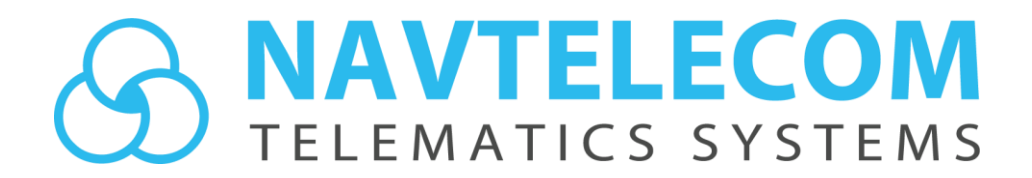

# COMPLEX EVENTS Руководство пользователя

Версия 1.6

Москва 2022 г.

# ОГЛАВЛЕНИЕ

| 1.<br>2.<br>3.<br>4. | ИСТОРИЯ ИЗМЕНЕНИЙ<br>БЫСТРЫЙ СТАРТ<br>ВНЕШНИЙ ВИД<br>СОЗДАНИЕ И РЕДАКТИРОВАНИЕ ПРОГРАММЫ                                                                     | .3<br>.4<br>.7<br>.8                         |
|----------------------|----------------------------------------------------------------------------------------------------|----------------------------------------------|
|                      | 4.1 Общие сведения<br>4.2 Описание элементов блок-схемы                                                                                                    | . 8<br>. 8                                   |
|                      | 4.2.1 Блоки «Начало» и «Конец»<br>4.2.2 Блок «Действие»<br>4.2.3 Блок «Условие»                                                                              | . 8<br>. 9<br>. 9                            |
|                      | 4.3 Создание блок-схемы<br>4.4 Описание элементов схемы функциональных блоков                                                                                | 10<br>11                                     |
|                      | 4.4.1 Константы и переменные<br>4.4.2 Функциональные блоки                                                                                                   | 11<br>12                                     |
|                      | 4.5 Создание схемы функциональных блоков<br>4.6 Элементы описания схемы                                                                                      | 12<br>14                                     |
|                      | 4.6.1 Название и Описание блока<br>4.6.2 Текст<br>4.6.3 Прямоугольник                                                                                        | 14<br>14<br>14                               |
|                      | 4.7 Отмена и повторение действий (Undo/Redo)<br>4.8 Автоматическая нумерация функциональных блоков<br>4.9 Поиск переменных<br>4.10 Работа с файлами          | 15<br>15<br>15<br>16                         |
| 5.<br>6.             | СБОРКА ПРОГРАММЫ<br>ОТЛАДКА ПРОГРАММЫ                                                                                                    | 17<br>18                                     |
|                      | 6.1 Запуск отладки<br>6.2 Подключение отладчика к работающей программе<br>6.3 Работа в режиме отладки                                                        | 18<br>18<br>18                               |
|                      | 6.3.1 Строка состояния программы<br>6.3.2 Управление исполнением программы<br>6.3.3 Просмотр значений данных схемы<br>6.3.4 Время исполнения цикла программы | 19<br>19<br>19<br>19                         |
|                      | 6.4 Загрузка и чтение программы без отладки                                                                                                    | 20                                           |
| 7.                   | НАСТРОЙКИ                                                                                                    | 21                                           |
|                      | 7.1 Основные настройки<br>7.2 Настройки отладки<br>7.3 Цветовая схема                                                                                        | 21<br>21<br>21                               |
| 8.                   | ПРИЛОЖЕНИЯ                                                                                                    | 22                                           |
|                      | 8.1 Сочетания клавиш<br>8.2 Список кодов событий Complex Events<br>8.3 Библиотека функциональных блоков                                                      | 22<br>22<br>23                               |
|                      | <ul> <li>8.3.1 Общие инструкции</li> <li>8.3.2 Математические инструкции</li></ul>                                                                           | 26<br>28<br>31<br>32<br>35<br>36<br>39<br>44 |

| 8.3.9 Функции доступа к периферийным устройствам | 52 |
|--------------------------------------------------|----|
| 8.3.10 Функции доступа к цифровым портам         | 56 |

# 1. ИСТОРИЯ ИЗМЕНЕНИЙ

Версия 1.0 от 14.10.2021:

• Первая версия документа.

Версия 1.1 от 16.11.2021:

- Добавлен раздел «Описание блоков блок-схемы»;
- Добавлен блок «FROM\_FLOAT»;
- Добавлен блок «CALENDAR»;
- В разделе «Цветовая схема» добавлено описание новых функций.

Версия 1.2 от 23.11.2021:

- Добавлено описание режима drag'n'drop для перемещения блоков и функций на схему;
- Добавлен раздел с описанием операций Undo/Redo.

Версия 1.3 от 15.12.2021:

- Добавлен раздел «Элементы описания схемы»;
- В разделе «Настройки отладки» добавлено описание новой настройки;
- Добавлена функция «DELAY»;
- Добавлена функция «NTC\_CRASH\_FILE»;
- Дополнено описание функции «NTC\_ACCEL»;
- Дополнено описание функций «TO\_FLOAT» и «FROM\_FLOAT».

Версия 1.4 от 25.01.2022:

- Исправлено описание функции «ТР»;
- Дополнено описание функций «EVENT», «SMS», «CALL», «CAM»;
- Добавлена функция «USER\_SMS»;
- Добавлена функция «RECV\_SMS»;
- В разделе «Список кодов событий Complex Events» удалены неиспользуемые события;
- В разделе «Библиотека функциональных блоков» переименованы блоки из группы «Блоки доступа к периферийным устройствам»;
- Добавлена функция «PWRSAVE».

Версия 1.5 от 07.04.2022:

- Изменено описание в разделе «Общие сведения»;
- Добавлен раздел «Описание элементов схемы функциональных блоков»;
- Обновлено описание функций «TO\_FLOAT», «FROM\_FLOAT», «FLEX», «USER\_PARAM», «USER\_SMS», «OUTPUT";
- Добавлены функции «APERTURE», «RXD\_GET», «RXD\_CMP», «RXD\_STR2INT», «RXD\_STR2FLOAT», «RXD\_CHECKSUM», «TXD\_INIT», «TXD\_SET», «TXD\_SET», «TXD\_CHECKSUM», «TXD\_GET», «RS\_TRANS», «RS\_SEND», «RS\_RECV».
- Добавлен раздел «Функции доступа к цифровым портам».

Версия 1.6 от 21.06.2022:

- Дополнено описание в разделе "Создание схемы функциональных блоков";
- Добавлен раздел "Автоматическая нумерация функциональных блоков";
- Добавлен раздел "Поиск переменных";
- Обновлено описание функции "FLEX", "RXD\_GET", "TXD\_SET", "TXD\_GET";
- Добавлена функция "INFO", "IMEI", "ICCID", "IMSI", "LOG\_MSG", "MODBUS\_READ", "MODBUS\_WRITE";
- Обновлены стили информационных рамок.

# 2. БЫСТРЫЙ СТАРТ

Напишем простую программу, увеличивающею значение переменной на 1.

Для этого:

- 1. Подключите устройство с поддержкой Complex Events.
- 2. Запустите конфигуратор.
- 3. Создайте новую конфигурацию (нажмите на кнопку Создание новой конфигурации).

| MTC Configurator 3.1.7 (build 1)      |                  | -                                   |
|---------------------------------------|------------------|-------------------------------------|
|                                       |                  | <b>■</b> 🖗 ? 😢                      |
| Тип устройства: S-2435 BHR: 189A1     | IMEI устройства: | Подключение: USB (СОМ4)             |
| Версия прошивки: 03.02.04 от 08.10.21 |                  | Длительность сеанса связи: 04:56:11 |

Рисунок 2.1 – Создание новой конфигурации

- 4. Перейдите на вкладку Complex Events.
- 5. Установите галочку Использовать Complex Events и нажмите на кнопку Открыть окно Complex Events.

| 🛞 S-2435: Device    |                           |              |                |               |                   |                |            |           | - 🗆          | ×      |
|---------------------|---------------------------|--------------|----------------|---------------|-------------------|----------------|------------|-----------|--------------|--------|
| семпературы 1-Wire  | Входные линии             | Акселерометр | Выходные линии | Абоненты      | Ключи TouchMemory | Режимы охраны  | EcoDriving | Bluetooth | Complex Even | ts 🔹 🕨 |
|                     |                           |              | 2              | 🗸 Использоват | гь ComplexEvents  |                |            |           |              |        |
|                     |                           |              |                |               |                   |                |            |           |              |        |
|                     |                           |              |                |               |                   |                |            |           |              |        |
|                     |                           |              |                |               |                   |                |            |           |              |        |
|                     |                           |              |                |               |                   |                |            |           |              |        |
|                     |                           |              |                |               |                   |                |            |           |              |        |
|                     |                           |              | 0              |               |                   |                |            |           |              |        |
|                     |                           |              |                | Открыть окно  | o ComplexEvents   |                |            |           |              |        |
|                     |                           |              | <u> </u>       |               |                   |                |            |           |              |        |
|                     |                           |              |                |               |                   |                |            |           |              |        |
|                     |                           |              |                |               |                   |                |            |           |              |        |
|                     |                           |              |                |               |                   |                |            |           |              |        |
|                     |                           |              |                |               |                   |                |            |           |              |        |
|                     |                           |              |                |               |                   |                |            |           |              |        |
|                     |                           |              |                | Перейти в     | упрощённый режим  |                |            |           |              |        |
| Сохранить<br>в файл | Загрузить<br>в устройство | o            | << Предыдуща   | ая страница   | Выбрать 🔻 Следующ | ая страница >> |            | Закрыть   | поп          | ющь    |
|                     |                           |              |                |               |                   |                |            |           |              |        |

Рисунок 2.2 – Запуск редактора Complex Events

- 6. Далее в открывшемся окне выберите пункт меню *Файл Новый* (или нажмите на кнопку <sup>[2]</sup> на панели инструментов). В редакторе блок-схемы, в левой части редактора появится простейшая блок-схема.
- 7. Нажмите на блок *Действие* в левой части редактора. В правой части редактора теперь будет отображаться содержимое выбранного блока *Действие*.

| 🚯 Новый                                                                                                    | - | - 🗆 | × |
|----------------------------------------------------------------------------------------------------|---|-----|---|
| Файл Правка Вид Сборка Отладка Справка                                                                          |   |     |   |
| 🕜 🎾 🔚 ≽ 🍢 前 🗶 🙀 🔅 5-2435 🔹                                                                                      |   |     |   |
| Масштаб 80 % 🜩 🚛 # => Масштаб 80 % 🜩                                                                            |   |     |   |
| ^ 🕞 С Константа V Переменная                                                                                    |   |     |   |
|                                                                                                    |   |     |   |
|                                                                                                    |   |     |   |
|                                                                                                    |   |     |   |
| Действие                                                                                                    |   |     |   |
|                                                                                                    |   |     |   |
| и Условие                                                                                                    |   |     |   |
|                                                                                                    |   |     |   |
|                                                                                                    |   |     |   |
|                                                                                                    |   |     |   |
|                                                                                                    |   |     |   |
|                                                                                                    |   |     |   |
|                                                                                                    |   |     |   |
|                                                                                                    |   |     |   |
| Спорти Страна Спорти Спорти Спорти Спорти Спорти Спорти Спорти Спорти Спорти Спорти Спорти Спорти Спорти Спорти |   |     |   |
|                                                                                                    |   |     |   |
|                                                                                                    |   |     |   |
|                                                                                                    |   |     |   |
|                                                                                                    |   |     |   |
|                                                                                                    |   |     |   |
|                                                                                                    |   |     |   |
|                                                                                                    |   |     |   |
|                                                                                                    |   |     |   |
|                                                                                                    |   |     |   |
|                                                                                                    |   |     |   |
|                                                                                                    |   |     |   |
|                                                                                                    |   |     |   |
| \$-2435                                                                                                    |   |     |   |
|                                                                                                    |   |     |   |

Рисунок 2.3 – Создание новой, простейшей блок-схемы

- 8. Выберите вкладку Функции на панели в средней части редактора.
- 9. В отобразившемся окне функций нажмите на кнопку *ADD* в группе *Математические операции*. Затем переместите указатель мыши на правую часть редактора и нажмите в любое место. В редакторе появится функция *Сложение*.
- 10. Нажмите на кнопку *Переменная*, переместите указатель мыши на правую часть редактора и нажмите на свободное место.
- 11. Нажмите на кнопку *Константа*, переместите указатель мыши на правую часть редактора и нажмите на свободное место.
- 12. Измените значение константы на 1. Для этого, выполните двойной щелчок по константе и в открывшемся диалоговом окне в поле *Значение* введите число 1.
- 13. Расположите добавленные элементы (рис 2.4) и соедините их. Чтобы соединить два вывода, нужно нажать левой клавишей мыши на первый вывод, затем нажать на второй вывод.

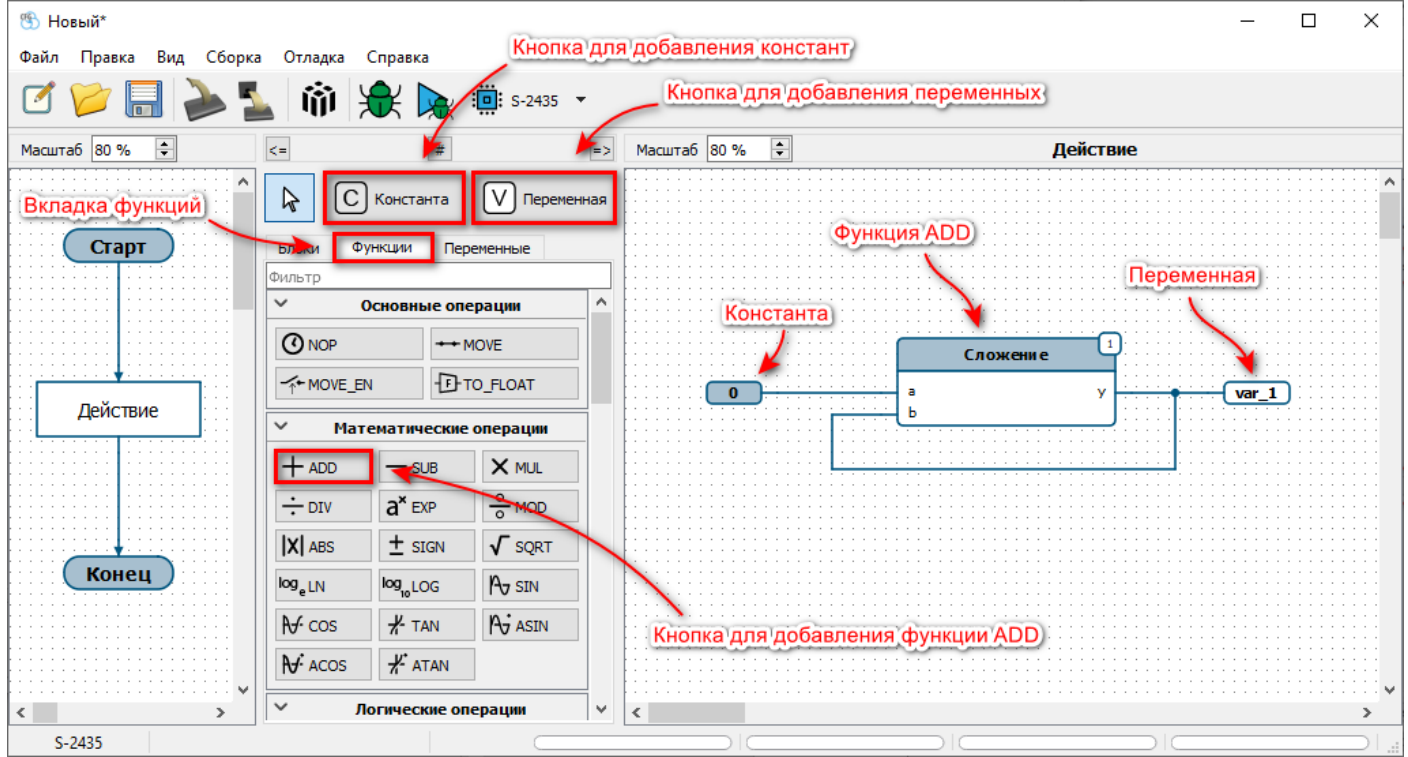

Рисунок 2.4 – Диаграмма инкрементации переменной var\_1 на 1

- 14. Выберите пункт меню *Сборка Собрать* (или нажмите на кнопку 🛍 на панели инструментов). Если всё сделано правильно, программа соберётся без ошибок.
- 15. Выберите пункт меню *Отладка Отладка* (или нажмите на кнопку ж на панели инструментов). Если устройство подключено, появится окно с предложением загрузить конфигурацию в устройство, нажмите на кнопку *Да*. Ожидайте несколько секунд, пока устройство не перезагрузится, затем приложение автоматически загрузит программу и войдёт в режим отладки.
- 16. Нажмите несколько раз на кнопку *Шаг* . (пункт меню *Отладка Шаг*) и убедитесь, что значение переменной увеличивается на 1. Текущее значение переменной отображается над её выводом.
- 17. Нажмите на кнопку Продолжить (пункт меню Отладка Продолжить) и убедитесь, что значение переменной увеличивается.
- 18. Нажмите на кнопку Завершить отладку 🛛 (пункт меню Отладка Завершить отладку).

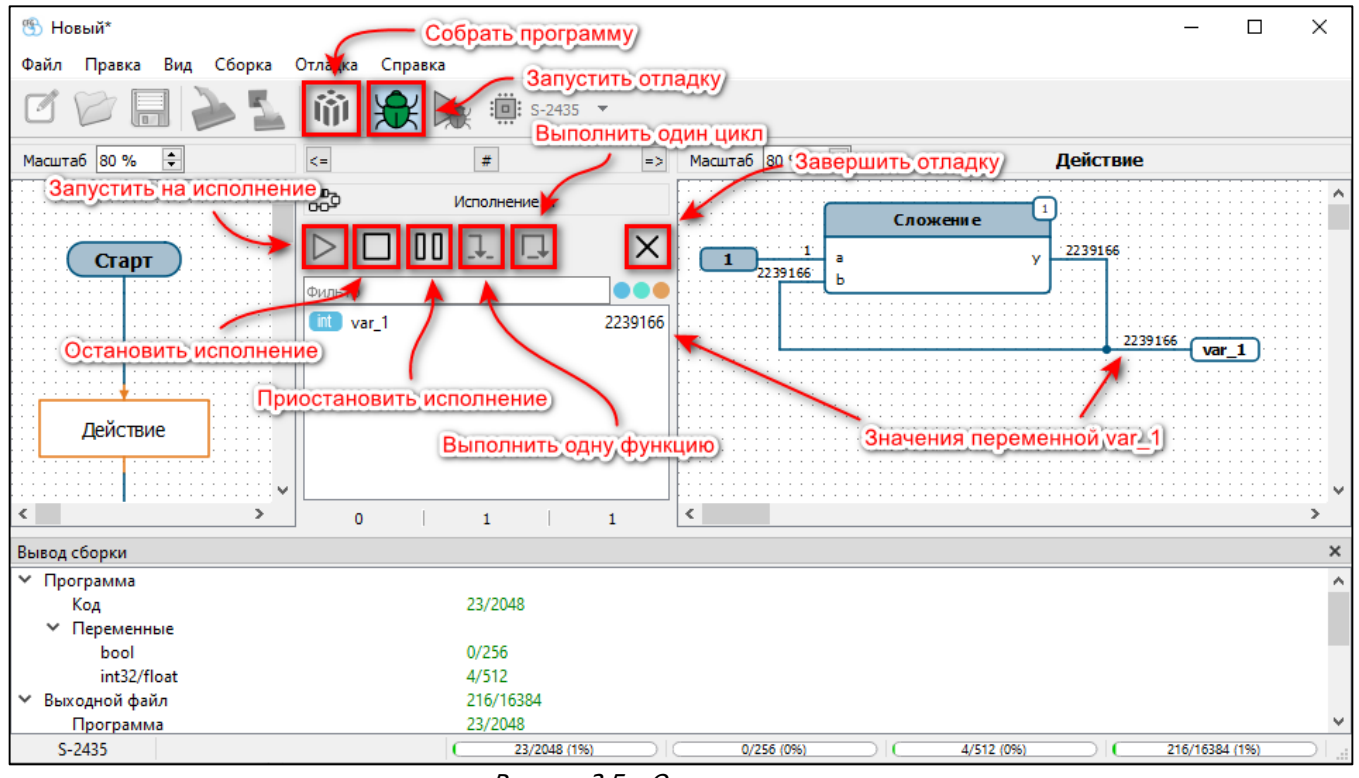

Рисунок 2.5 – Отладка программы

# 3. ВНЕШНИЙ ВИД

Приложение разделено на следующие области: основное меню, панель инструментов, статусная панель, основная область.

Основное меню содержит опции для манипуляции с приложением.

*Панель инструментов* дублирует наиболее часто используемые пункты меню, может быть скрыта (пункт меню *Вид – Панель инструментов*).

*Статусная панель* отображает информацию о подключённом устройстве и ресурсы необходимые для работы проекта.

Основная область приложения включает:

- Редактор блок-схемы проекта.
- Редактор схемы функциональных блоков (функций) для конкретного блока блок-схемы.
- Панель с элементами для создания схемы проекта (между редакторами).
- Дополнительные вкладки ошибки, вывод сборки, точки останова (отображение управляется через меню *Вид*).

| Новый*                                     |                                                                                                    | – 🗆 X |
|--------------------------------------------|----------------------------------------------------------------------------------------------------|-------|
| Файл Правка Вид Сборка                     | а Отладка Справка Основное меню                                                                                                    |       |
| 🗹 🎾 🔜 ≽ 💈                                  | 🛓 🟟 🚖 🙀 🏟 S-2435 🔹 Панель инструментов                                                                                                    |       |
| Масштаб 80 % 🖨                             | <= # => Масштаб 80 % 🗘                                                                                                    |       |
| Старт<br>В<br>Редактор блок-схемы<br>Конец | С Константа       Геременная         Блоки       Функции         Переменные         Фильтр       Элементы Для создания         ФОЛЬТ       Элементы Для создания         ФОЛЬТ, Элементы Для создания         ФОЛЬТ, Элементы Для создания <th>(емы)</th> | (емы) |
|                                            | • логические операции                                                                                                    |       |
| 3-2430                                     |                                                                                                    |       |

Рисунок 3.1 – Внешний вид редактора

# 4. СОЗДАНИЕ И РЕДАКТИРОВАНИЕ ПРОГРАММЫ

# 4.1 Общие сведения

Схема программы, загружаемой в устройство, составляется с помощью графических элементов.

Сначала, в редакторе в левой части приложения, составляется общая блок-схема. Блок-схема – это общий алгоритм работы программы, который состоит из блоков (*шагов*), соединённых между собой линиями, указывающими направление последовательности исполнения программы. Поддерживаются следующие блоки:

- Старт обозначает начало программы, всегда присутствует на блок-схеме в единственном экземпляре.
- Конец обозначает конец программы, всегда присутствует на блок-схеме в единственном экземпляре.
- Действие блок обработки данных.
- Условие блок обработки данных с условием, позволяет продолжить работу программы в одном из двух направлений. Данный блок позволяет изменять последовательность исполнения программы, для программирования условий и циклов.

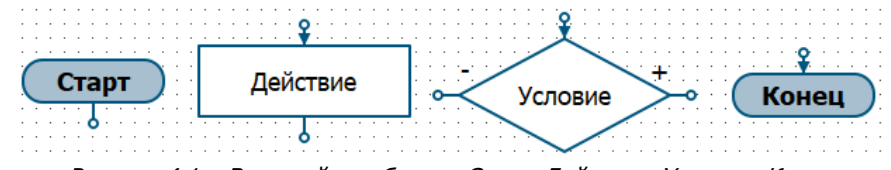

Рисунок 4.1 – Внешний вид блоков Старт, Действие, Условие, Конец

Начиная от блока *Старт*, блоки исполняются друг за другом в определённой пользователем последовательности (с помощью линий). Достижение программой блока *Конец* – означает конец обработки данного цикла. Циклы бесконечно выполняются друг за другом, от блока *Старт* до блока *Конец*.

В правой части редактора составляется схема обработки данных для конкретного блока (*Действия* или Условия) из левой части. Данная схема состоит из соединённых между собой функциональных блоков (функций), констант и переменных.

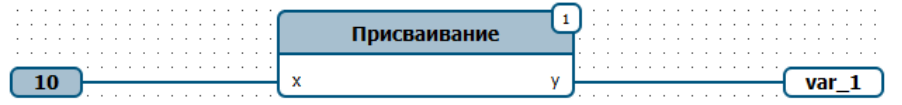

Рисунок 4.2 – Внешний вид элементов Константа, Функция и Переменная

Схема функциональных блоков по своей сути похожа на язык программирования CFC (Continuous Function Chart), который предназначен для программирования ПЛК (программируемых логических контроллеров).

# 4.2 Описание элементов блок-схемы

#### 4.2.1 Блоки «Начало» и «Конец»

Блоки обозначают начало и конец программы. Присутствуют на схеме в единственном экземпляре и не могут быть удалены.

#### 4.2.2 Блок «Действие»

Блок используется для описания одной или нескольких функций. У блока есть один вход и один выход, которые позволяют разместить его на блок-схеме и показывают направление движения программы.

После выполнения последней функции блока *Действие* программа переходит к выполнению блока, который подключен к выходу.

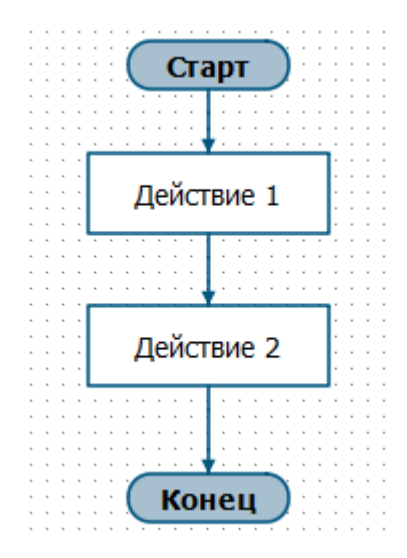

Рисунок 4.3 – Пример включения блока Действие в блок-схему

#### 4.2.3 Блок «Условие»

Блок используется для описания ветвления программы в зависимости от заданных пользователем условий. Как и в блоке *Действие* внутри блока *Условие* производится описание одной или нескольких функций. У блока есть один вход и два выхода: «Выход +» и «Выход -», которые позволяют разместить его на блок-схеме и показывают направление движения программы.

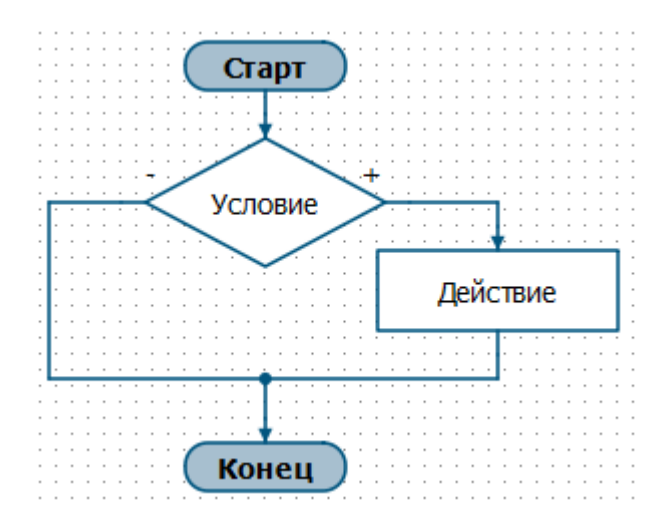

Рисунок 4.4 – Пример включения блока Действие в блок-схему

Отличительной особенностью блока является наличие системной переменной *result*, которая размещена внутри блока (в правой части редактора). Переменную *result* нельзя удалить или скопировать. Для работы блока в переменную *result* должно быть записано значение *True* или *False*.

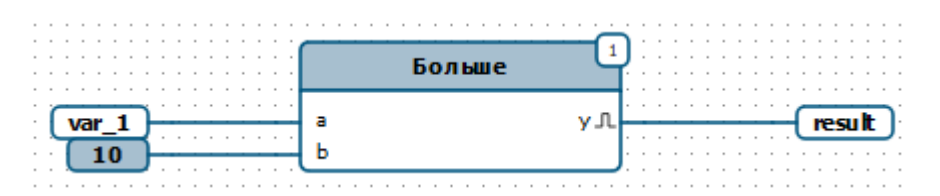

Рисунок 4.5 – Пример подключения переменной result внутри блока Условие

После выполнения последней функции блока *Условие* программа проверяет значение переменной *result* и если значение *True*, то программа переходит к выполнению блока, подключенного к «Выходу +», если значение *False* то программа переходит к выполнению блока, подключенного к «Выходу -».

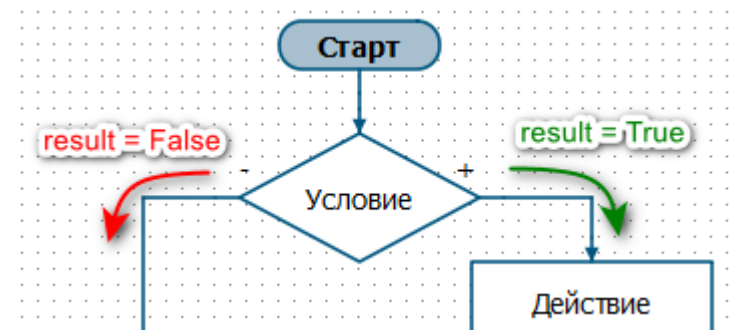

Рисунок 4.6 – Направление исполнения программы в зависимости от значения переменной result

# 4.3 Создание блок-схемы

Как было сказано выше, блоки *Старт* и *Конец* присутствуют в программе в единственном экземпляре, их нельзя ни удалить, ни добавить копию одного из них. Можно только менять их положение на блоксхеме.

Блоки *Действие* и *Условие* можно добавлять на блок-схему в необходимом количестве. Для этого перейдите на вкладку *Блоки* на панели в средней части приложения и воспользуйтесь одним из двух способов перемещения блоков на схему:

- Выбор первым нажатием, размещение вторым нажатием.
   Нажмите на нужный блок левой кнопкой мыши в группе Основные блоки, затем переместите мышь на редактор блок-схем (в левой части) и повторно нажмите левую кнопку мыши, выбранный блок добавится на схему.
- Перетаскивание (drag'n'drop).
   Наведите указатель мыши на нужный блок в группе Основные блоки, затем «захватите» его (зажмите левую кнопку мыши) и переместите мышь на редактор блок-схем (в левой части). «Отпустите» блок (отпустите левую кнопку мыши), выбранный блок добавится на схему.

Чтобы отменить добавление блока нажмите клавишу **Esc** или нажмите на кнопку *Стрелка*. Блокам можно назначить название и описание. Для этого нужно сделать двойной щелчок по блоку или нажать правой клавишей мыши и выбрать пункт меню *Свойства* (дублирует пункт основного меню *Правка - Свойства*). В появившемся диалоговом окне ввести соответствующие параметры. Описание блока отображается при наведении на него мыши.

| Вид Сборка Отладка Справка Кнопка для отмены вставки                                                                                                    | _ | ×  |
|----------------------------------------------------------------------------------------------------|---|----|
| Элементов на схему           Элементов на схему           Элементов на схему           Элементов на схему           Элементов на схему                                                                                                |   |    |
| Масштаб 80 % 🗘 <= 🖌 # => Масштаб 80 % 🜩                                                                                                    |   |    |
| Старт<br>Блоки скехция Переменные<br>Основные блоки<br>Сконстанта Основные блоки<br>Старт<br>Основные блоки<br>Спока Действие<br>Кнопка для добавления<br>блока Действие<br>Кнопка для добавления<br>блока Действие<br>Кнопка условие |   |    |
| \$-2435                                                                                                    |   | ∣⊂ |

Рисунок 4.7 – Элементы для создания блок-схемы

Очерёдность исполнения блоков определяет пользователь с помощью соединительных линий. Соединённые выводы образуют цепь. Чтобы соединить два вывода, нужно сделать щелчок мышью по первому выводу, при этом появится линия, затем сделать клик по второму выводу. Направление линий можно изменять, делая клики в нужных местах в процессе создания (после клика по первому выводу). Вывод можно подключить к уже существующей цепи, кликнув сначала по выводу, затем по цепи. Для отмены создания цепи нужно нажать клавишу **Esc**. Цепь может содержать несколько выходов и один вход. Случай, когда цепь содержит более одного входа, приведёт к ошибке компиляции. Входы блоков обозначаются стрелочкой. Все выводы блоков блок-схемы должны быть подключены.

Каждый блок, добавленный пользователем, содержит свою схему функциональных блоков (в левой части приложения).

# 4.4 Описание элементов схемы функциональных блоков

#### 4.4.1 Константы и переменные

Для того, чтобы пользователь мог задать нужное исходное состояние программы, а также для получения и обработки результатов работы программы, используются элементы *Константа* и *Переменная*.

*Константа* – постоянная величина, значение которой определяется на этапе составления программы и далее в ходе исполнения программы не меняется.

*Переменная* – именованная область памяти, которая используется для записи, чтения и хранения различных значений. Значение переменной определяется при составлении программы и впоследствии может постоянно меняться в ходе исполнения программы.

| Название | Применимость            | Описание                                                                                                    |  |  |  |  |
|----------|-------------------------|----------------------------------------------------------------------------------------------------|--|--|--|--|
| Название | Переменная              | Текстовое название, которое позволяет обратиться к значению<br>каждой конкретной переменной (прочитать его или изменить).<br>Максимальная длина названия – 16 символов.                                                                                                    |  |  |  |  |
| Тип      | Переменная<br>Константа | От типа зависит область допустимых значений и размер,<br>выделяемый в памяти под константу или переменную.<br><b>«Int32»</b><br>Целое число от -2147483648 до 2147483647.<br>Занимает в памяти 4 байта.<br><b>«Float»</b><br>Число с плавающей точкой.<br>Диапазон значений без потери точности для чисел, состоящих<br>не более, чем и 7 значащих цифр. Например, от -9999999 до<br>9999999 или от -0.999999 до 0.999999.<br>Занимает в памяти 4 байта.<br><b>«Bool»</b><br>Логический тип, имеющий два значения <i>True</i> или <i>False</i> .<br>Занимает в памяти менее 1 байта.<br><b>Преобразование типов в Complex Events:</b><br>«INT32 к FLOAT» и обратно «FLOAT к INT32»:<br>Переносится только целая часть и знак:<br>int32 «-123» преобразуется во float «-123.0»;<br>float «5.99» преобразуется в int32 «5».<br>«FLOAT/INT32 к BOOL»:<br><i>True</i> – значения <u>не равные</u> «0» (или «0.0»);<br><i>False</i> – значения <u>равные</u> «0» (или «0.0»).<br>«BOOL к FLOAT/INT32»:<br><i>True</i> преобразуется в «1» (или «1.0»);<br><i>False</i> преобразуется в «0» (или «0.0»). |  |  |  |  |

Характеристики констант и переменных:

| Значение<br>(отображение)              | Переменная<br>Константа | Вид отображения значения числа с типом INT32 при отладке (при<br>вычислениях отображение никак не влияет на результат).<br><b>«DEC»</b> - Число «26952» в десятичной системе исчисления<br>`26952'<br><b>«HEX»</b> - Число «26952» в шестнадцатеричной системе исчисления<br>`0x6948'<br><b>«BIN»</b> - Число «26952» в двоичной системе исчисления<br>`0b01101001010000'<br><b>«ASCII»</b> - Число «26952» как текст кодировке ASCII<br>`Hi' |
|----------------------------------------|-------------------------|----------------------------------------------------------------------------------------------------|
| Значение                               | Переменная<br>Константа | Значение, которое примет константа или переменная при начале работы программы.                                                                                                    |
| Доступ на запись<br>(во время отладки) | Переменная              | Если флаг установлен, то во время работы отладчика пользователь<br>может без остановки программы изменить значение переменной<br>вручную.                                                                                                    |

### 4.4.2 Функциональные блоки

*Функциональный блок* (*функция*) – это блок, который имеет определённое число входов и определённое число выходов. На входы функции поступают данные (например, от других блоков), затем эти данные обрабатываются и формируются данные, которые поступают на выходы данной функции (эти выходы могут быть подключены ко входам других функциональных блоков). Функции исполняются друг за другом. Очерёдность определяется порядковым номером.

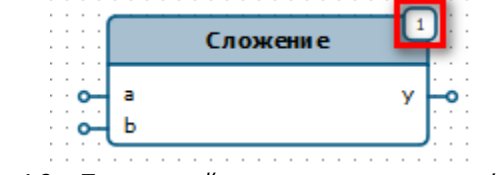

Рисунок 4.8 – Порядковый номер для исполнения функции

Подробное описание каждой функции приведено в разделе «Библиотека функциональных блоков».

## 4.5 Создание схемы функциональных блоков

При выборе блока на блок-схеме (в левой части), в правой части приложения появляется его функциональная схема. Функциональная схема может содержать функциональные блоки (функции), переменные и константы, соединённые между собой. Линии на схеме функциональных блоков указывают направление передачи данных.

Чтобы добавить функцию на схему, перейдите на вкладку *Функции* на панели в средней части приложения и воспользуйтесь одним из двух способов перемещения блоков на схему:

- Выбор первым нажатием, размещение вторым нажатием.
   Нажмите на нужную функцию левой кнопкой мыши, затем переместите мышь на редактор схемы функциональных блоков (в правой части) и повторно нажмите левую кнопку мыши, выбранная функция добавится на схему.
- Перетаскивание (drag'n'drop).
   Наведите указатель мыши на нужную функцию, затем «захватите» ее (зажмите левую кнопку мыши) и переместите мышь на редактор схемы функциональных блоков (в правой части).
   «Отпустите» функцию (отпустите левую кнопку мыши), выбранная функция добавится на схему.

Чтобы отменить добавление функции нажмите клавишу **Esc**, или на кнопку *Стрелка*. Константы и переменные добавляются аналогично функциям, для это есть кнопки *Константа* и *Переменная*. При использовании кнопки *Переменная* на схему будет всегда добавляться новая переменная. Чтобы добавить на схему созданную ранее переменную, перейдите на вкладку *Переменные* и выберите нужную из списка. На этой вкладке отображаются все добавленные пользователем переменные. Одну и ту же переменную можно добавлять на разные схемы функциональных блоков.

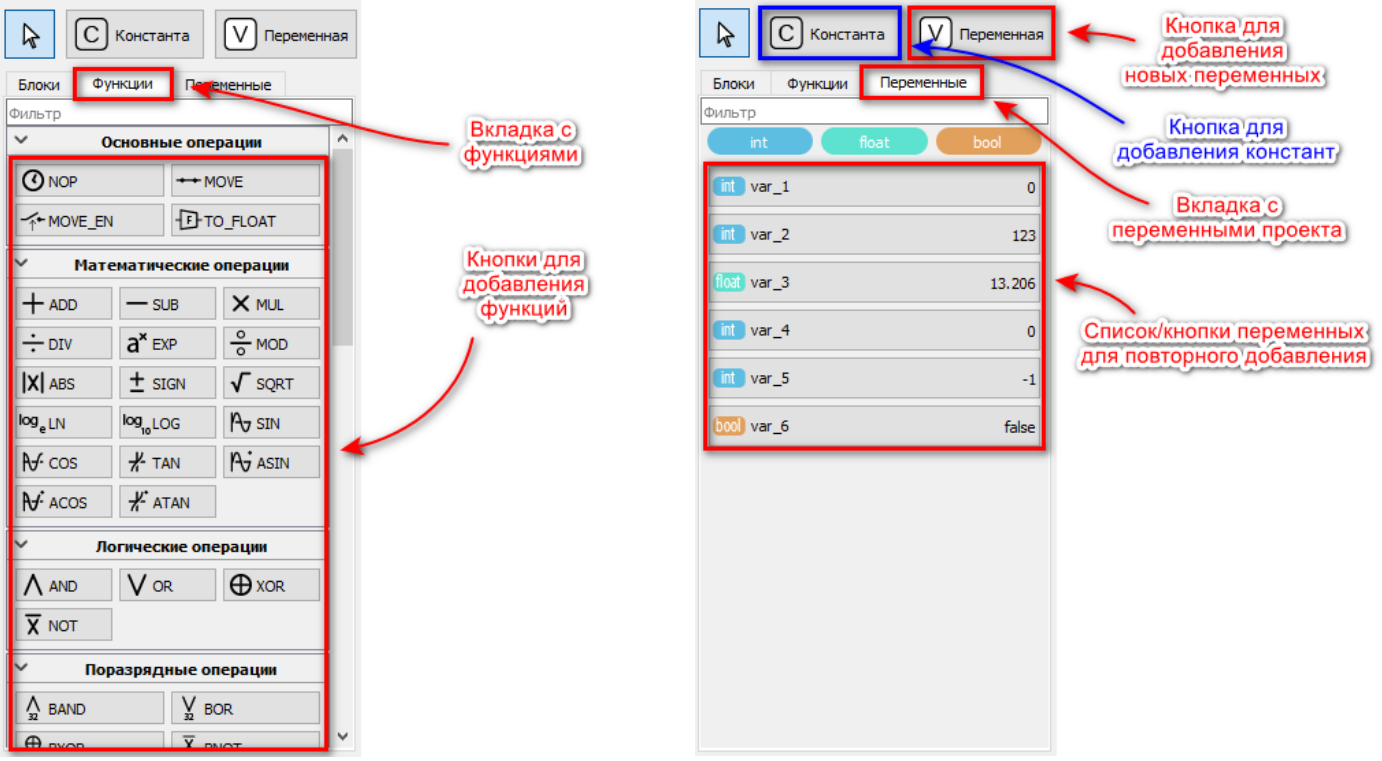

Рисунок 4.9 – Элементы для создания схем функциональных блоков

Чтобы быстро найти переменную на схеме, нужно нажать кнопку *Поиск* для нужной переменной. Подробно об интерфейсе поиска можно прочитать в разделе «<u>Поиск переменных</u>».

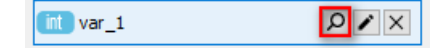

Входы функций всегда располагаются слева, а выходы всегда справа. Соединение выводов элементов функциональной схемы осуществляется, как и на блок-схеме. Соединённые выводы образуют цепь. В цепи может быть только один выход функции, только одна переменная или константа. Если в цепи присутствует выход, то константа к данной цепи не должна быть подключена. Подключать все выводы функций к цепям не обязательно.

Функции исполняются последовательно друг за другом. В правом верхнем углу отображается порядковый номер функции, который определяет очерёдность исполнения. Чем меньше порядковый номер, тем раньше исполняется функция. Изменить порядковый номер можно выполнив двойной клик по функции или нажать правой клавишей мыши и выбрать пункт меню *Свойства*. Затем в появившемся диалоговом окне изменить значение параметра *Очерёдность исполнения*. В данном диалоговом окне можно изменять другие параметры функций, если они для неё предусмотрены.

В редакторе предусмотрен механизм автоматической нумерации функций, подробное описание приведено в разделе «<u>Автоматическая нумерация функциональных блоков</u>».

## 4.6 Элементы описания схемы

Для улучшения информативности схемы в редакторе предусмотрены следующие механизмы:

- Добавление/изменение Названия и Описания блока в левой части схемы
- Добавление элементов Текст и Прямоугольник на левую или правую часть схемы

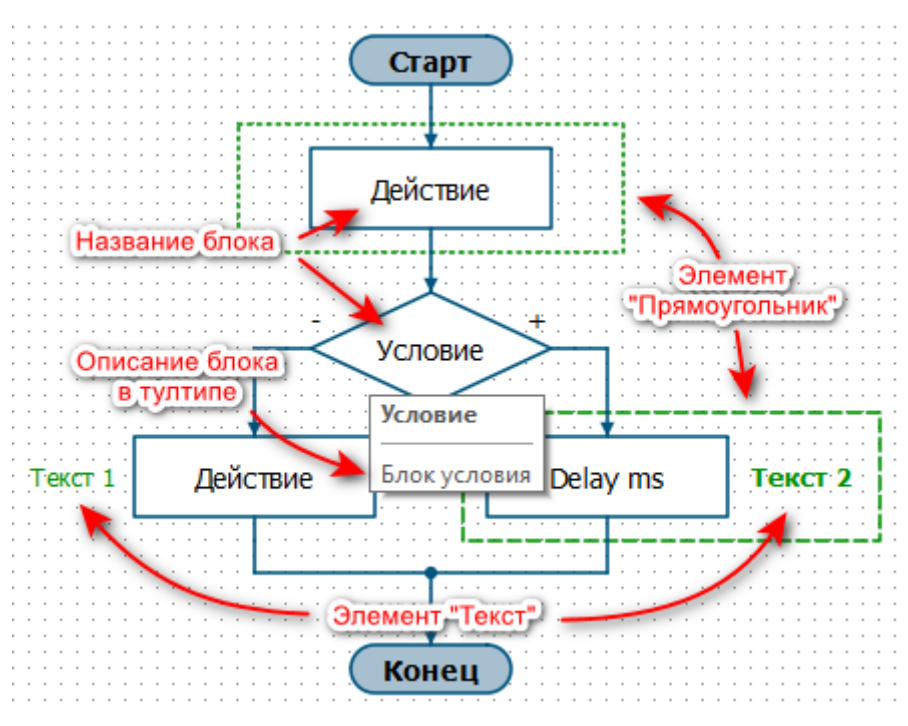

Рисунок 4.10 – Кнопки управления операциями отмены и повторения

#### 4.6.1 Название и Описание блока

У каждого блока левой части схемы есть *Название* и *Описание*. *Название* отображается на схеме внутри блока и в заголовке тултипа, который появляется при наведении указателя мыши на блок. *Описание* блока отображается только в тултипе. Для изменения *Названия* или *Описания* нужно нажать ПКМ на блок и в контекстном меню выбрать пункт *Свойства*.

## 4.6.2 Текст

Для размещения надписей на схеме можно использовать элемент *Текст*. Элемент можно разместить как в левой, так и в правой части. Для размещения необходимо выбрать пункт меню *Поместить - Текст*. Для надписей можно настроить следующие параметры:

- Размер шрифта
- Стиль написания (жирный, курсив, подчеркнутый)
- Вертикальное выравнивание (по левому краю, по центру, по правому краю)

Цвет текста определяется глобальной настройкой цветовой схемы (см. <u>раздел «Цветовая схема»</u>).

#### 4.6.3 Прямоугольник

Для размещения рамок на схеме можно использовать элемент *Прямоугольник*. Элемент можно разместить как в левой, так и в правой части. Для размещения необходимо выбрать пункт меню *Поместить - Прямоугольник*. Для рамок можно настроить только тип линии.

Цвет рамок и их толщина определяются глобальной настройкой цветовой схемы (см. <u>раздел «Цветовая</u> <u>схема»</u>).

# 4.7 Отмена и повторение действий (Undo/Redo)

В редакторе доступны операции отмены и повторения действий.

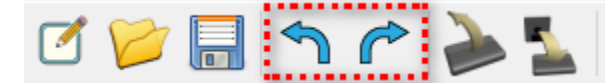

Рисунок 4.11- Кнопки управления операциями отмены и повторения

В памяти хранятся последние 100 действий пользователя. Программа контролирует все основные манипуляции пользователя: создание/удаление/перемещение блоков, линий, переменных и констант, изменение названий переменных, изменение значений переменный и констант, изменение свойств блоков и функций и т.п. Это значительно облегчает работу в редакторе.

# 4.8 Автоматическая нумерация функциональных блоков

В редакторе предусмотрен механизм автоматической нумерации функциональных блоков (пункт меню *Правка – Пронумеровать функциональные блоки*). Эта функция позволяет быстро пронумеровать блоки в зависимости от их расположения на схеме.

Доступно два алгоритма нумерации:

*Вниз затем вправо* – Нумерация по столбцам сверху вниз, слева направо. *Вправо затем вниз* – Нумерация по строкам слева направо, сверху вниз.

Механизм нумерации ориентируется только на визуальное расположение элементов схемы и не корректирует свою работу в зависимости от порядка подключения элементов или их функционала.

Механизм автоматической нумерации предназначен для быстрой «черновой» нумерации. После нее рекомендуется проверить результат и внести корректировки вручную.

# 4.9 Поиск переменных

Для удобства работы с переменными можно воспользоваться интерфейсом поиска. Интерфейс можно вызвать двумя способами:

- Из меню *Вид Поиск переменных*
- В списке используемых переменных на вкладке *Переменные* нужно нажать кнопку *Поиск* Р

В редакторе откроется область со списком точек использования переменных. При двойном нажатии на любое из упоминаний редактор центрирует область просмотра в нужном месте схемы. Если вызвать интерфейс через кнопку *Поиск*, то при открытии интерфейса в строке поиска будет указано название выбранной переменной.

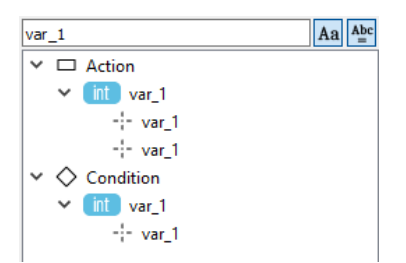

# 4.10 Работа с файлами

При запуске редактора Complex Events, создаётся пустой проект, на блок-схеме присутствуют только блоки *Старт* и *Конец*. Пункт меню *Файл – Новый* (кнопка <sup>С</sup> на панели инструментов) создаёт новый проект с простейшей блок-схемой.

Созданный проект можно сохранить в файл (пункты меню *Файл – Сохранить, Файл – Сохранить как* или кнопка на панели инструментов), открыть из файла (пункт меню *Файл – Открыть* или кнопка как или кнопка на панели инструментов). Для быстрого доступа к недавним проектам есть список недавно сохранённых и открытых файлов, он доступен через пункт меню *Файл – Недавние файлы*.

Схемы блоков можно сохранять и открывать в/из файла. Для этого нужно выбрать нужный блок на блок-схеме и воспользоваться пунктами меню **Правка – Импортировать**, **Правка – Экспортировать** (или нажать правой клавишей мыши и выбрать аналогичные пункты меню из списка). Для быстрого доступа блоки можно сохранять в шаблоны (пункт меню **Правка – Отправить в шаблоны**). Сохранённые шаблоны доступны в группе *Шаблоны* на вкладке *Блоки* на панели в средней части приложения.

# 5. СБОРКА ПРОГРАММЫ

Сборка программы вызывается через пункт меню *Сборка – Собрать* (или через кнопку 🛍 на панели инструментов). Сборка включает в себя:

- компиляцию проекта (можно вызвать отдельно, пункт меню Сборка Скомпилировать);
- построение выходного файла программы, для загрузки в прибор;
- проверку конфигурации устройства;
- вывод ошибок и предупреждений;
- отображение ресурсов, которые нужны для построения программы.

При компиляции происходит построение программы и выделение необходимых ресурсов. Если программа содержит ошибки, или в устройстве не хватает необходимых ресурсов для построения, то соответствующие сообщения добавляются на вкладку *Проблемы* (открывается автоматически).

При построении выходного файла формируется файл, загружаемый в устройство, в него входит программа, исполняемая интерпретатором Complex Events и исходный файл проекта. Если размер получившегося файла превышает допустимый, то на вкладку *Проблемы* добавляются соответствующие сообщения.

Для корректной работы программы в конфигурации устройства должна быть включена поддержка Complex Events, и если программа использует функции, работающие с периферией устройства, то эта периферия должна быть соответствующим образом настроена. Если в конфигурации присутствуют некорректные настройки, соответствующие сообщения добавляются на вкладку *Проблемы*.

На вкладке *Проблемы* отображаются сообщения об ошибках и предупреждениях. Доступ к вкладке осуществляется через пункт меню *Вид - Проблемы*. При двойном нажатии левой клавишей мыши на сообщении, приложение показывает проблемный элемент: показывает в графическом редакторе, отображает нужную вкладку конфигурации устройства и т.д.

На вкладке *Вывод сборки* отображаются потребляемые программой ресурсы. Доступ к вкладке осуществляется через пункт меню *Вид – Вывод сборки*.

Ресурсы программы:

- Код программы 2048 байт
- Переменные
   bool 256 шт

int / float - 512 байт (по 4 байта на одну переменную)

Общий размер файла, загружаемого в устройство – 16384 байт.

Информация об используемых ресурсах располагается в правой части статусной панели:

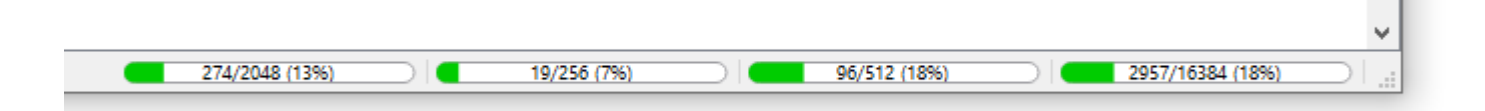

Рисунок 5.1 – Ресурсы программы

# 6. ОТЛАДКА ПРОГРАММЫ

Все отладочные опции доступны при подключённом устройстве.

# 6.1 Запуск отладки

Для отладки программы на устройстве выберите пункт меню *Отладка – Начать отладку* или нажмите кнопку **ж** на панели инструментов. После этого приложение выполнит следующие действия:

- Выполнит сборку проекта. Если в результате сборки будут сообщения об ошибках, отладка прервётся.
- Если в результате сборки будут сообщения о некорректной конфигурации устройства, будет предложено прервать отладку (если иное не выбрано в настройках).
- Предложит загрузить конфигурацию в устройство (если иное не выбрано в настройках). При согласии будет произведена загрузка конфигурации и ожидание перезагрузки устройства.
- Загрузит программу в устройство.
- Войдёт в режим отладки, с остановкой на первой исполняемой функции.

# 6.2 Подключение отладчика к работающей программе

Для отладки уже работающего устройства выберите пункт меню *Отладка – Подключиться к работающему устройству* или нажмите кнопку на панели инструментов. После этого приложение выполнит следующие действия:

- Предложит скачать конфигурацию из устройства (если иное не выбрано в настройках).
- Скачает программу из устройства и откроет в редакторе.
- Запустит сборку программы, при наличии сообщений об ошибках подключение прервётся.
- Войдёт в режим отладки, при этом программа будет продолжать исполняться.

# 6.3 Работа в режиме отладки

В режиме отладки приложение запрещает изменять текущую схему. Панель с элементами схемы в средней части заменяется отладочной панелью.

На отладочной панели отображаются: строка состояния программы, кнопки для управления программой, список переменных, информация о времени исполнения цикла программы.

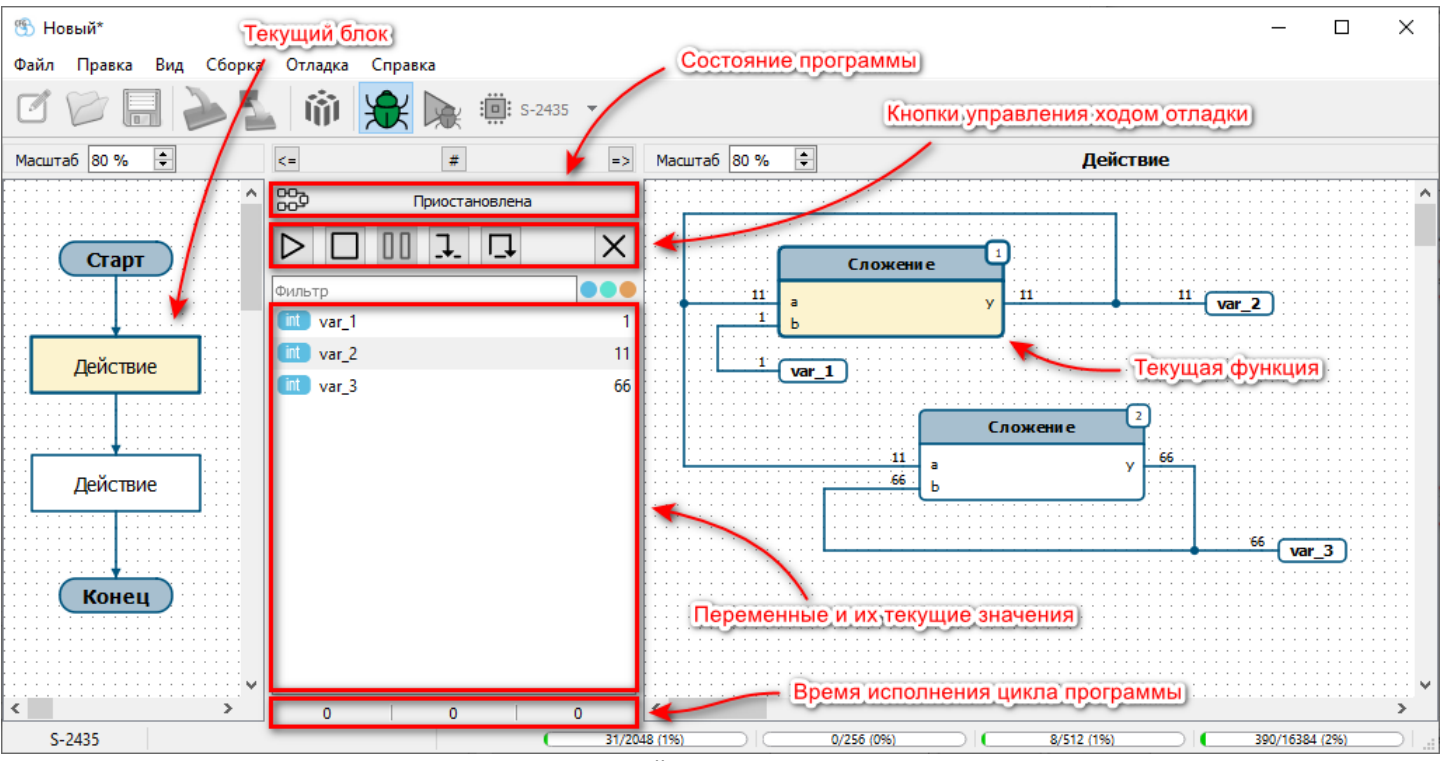

Рисунок 6.1 – Внешний вид редактора в режиме отладки

#### 6.3.1 Строка состояния программы

Программа может находиться в следующих состояниях:

- Нет программы в устройство не загружена программа или загружена с ошибкой.
- Ошибка в процессе исполнения программы возникла ошибка.
- Остановлена исполнение программы остановлено. При последующем старте программы произойдёт инициализация переменных и запуск с первой функции.
- Загрузка запись программы в устройство.
- Приостановлена работа программы приостановлена. При возобновлении работы программа продолжит исполнение с текущей функции. В данном режиме текущая функция и её блок подсвечены в окнах редактора.
- Исполнение устройство исполняет программу.

После выхода из режима отладки, устройство запустит или продолжит работу программы (в зависимости от текущего состояния), но только если программа не была в режимах: *Нет программы* или *Ошибка*.

#### 6.3.2 Управление исполнением программы

Для управления ходом исполнения программы предусмотрены специальные кнопки под строкой состояния программы (эти кнопки продублированы в меню *Отладка*):

- *Продолжить* если программа в состоянии *Остановлена* запускает программу на исполнение, если программа в состоянии *Приостановлена* продолжает работу с текущей функции.
- Стоп останавливает исполнение программы (переводит в состояние Остановлена).
- Пауза 🔟 приостанавливает исполнение программы (переводит в состояние Приостановлена).
- *Шаг* исполняет одну функцию и приостанавливается на следующей.
- Цикл 🗖 исполняет все функции до тех пор, пока не перейдёт в начало программы, на первой функции приостанавливается.
- Отправить пользовательскую команду открывает диалог отправки данных в пользовательскую команду. Данная команда отображается на средней панели, только если в программе используется функция СМD.
- Завершить отладку завершает отладку программы, выводит устройство из отладочного режима и переводит редактор в обычный режим.

Для остановки программы перед исполнением конкретной функции в приложении предусмотрены точки останова. Для установки и снятия точки останова, нужно кликнуть правой клавишей мыши по интересующей функции и выбрать пункт меню *Поставить/снять точку останова* (продублирован в меню *Отладка*). Установка точек останова доступна также в режиме редактирования схемы проекта. Устройство физически поддерживает до 8 точек останова. Список текущих точек останова можно просмотреть на вкладке *Точки останова* (открывается через пункт меню *Вид – Точки останова*). Через данную вкладку можно удалять точки останова, выбрав нужные и нажав клавишу **Del**. При двойном клике по точке останова в списке приложение покажет функцию, на которой она установлена.

#### 6.3.3 Просмотр значений данных схемы

В режиме отладки приложение на схеме отображает текущие значения на входах и выходах функций (непосредственно над каждым выводом). Данные считываются с устройства с периодом, заданным в настройках приложения.

Под кнопками в средней части программы располагается список используемых переменных с текущими значениями. Данный список можно фильтровать по имени переменной или по типу данных.

#### 6.3.4 Время исполнения цикла программы

Программа исполняется циклически. Время одного цикла может изменяться в зависимости от состояния данных программы или от степени загруженности устройства. Для оценки времени исполнения

программы устройство измеряет период цикла. На панели в средней части программы, под списком переменных отображено минимальное, максимальное и усреднённое значение цикла в миллисекундах.

# 6.4 Загрузка и чтение программы без отладки

Редактор позволяет загрузить программу в устройство без входа в режим отладки. Для этого есть пункт меню *Отладка – Записать программу в устройство* (или кнопка на панели инструментов). Аналогично можно считать программу из устройства и открыть её в редакторе через пункт меню *Отладка – Прочитать программу из устройства* (или кнопку на панели инструментов).

Важно помнить, что при таком способе загрузки программы редактор не проверяет совместимость конфигурации устройства с загружаемой программой.

# 7. НАСТРОЙКИ

Настройки открываются через пункт меню *Файл – Настройки*. Настройка разделены на следующие группы: *Основные настройки, Настройки отладки, Цветовая схема*.

# 7.1 Основные настройки

В данном окне настраивается интервал автоматического сохранения изменений проекта – поле Сохранять автоматически. Доступны следующие значение:

- 10 секунд
- 30 секунд
- 1 минуту
- *5 минут*
- 10 минут
- *Нет* (автоматическое сохранение отключено)

# 7.2 Настройки отладки

В данном окне настраиваются следующие параметры:

- Период обновления данных это временной период в миллисекундах, с которым считывается отладочная информация, если связь с устройством установлена по USB.
   Минимальное значение 100 мс.
- *Период обновления данных при низкоскоростном соединении* временной период в миллисекундах, с которым считывается отладочная информация, если связь с устройством установлена по Bluetooth или через сервер RCS. Минимальное значение 1000 мс.
- *Запускать отладку с некорректной конфигурацией устройства* возможные значения: *Спросить* (по умолчанию), *Нет, Да*
- *Загружать конфигурацию в устройство перед отладкой* возможные значения: *Спросить* (по умолчанию), *Нет, Да*
- *Скачать конфигурацию из устройства перед подключением к отладке* возможные значения: *Спросить* (по умолчанию), *Нет, Да*

# 7.3 Цветовая схема

В данном окне настраивается цветовое оформление графических элементов ректора.

Поле *Предустановленные схемы* позволяет выбрать одну из стандартных цветовых схем. Для применения выбранной цветовой схемы необходимо выбрать ее в выпадающем списке и нажать кнопку *Применить*.

Для ручного редактирования цветовых схем редактора можно воспользоваться группой настроек, приведенных ниже.

Параметры в группе *Диаграмма блоков* относятся к интерфейсу, расположенному в левой части редактора. Параметры в группе *Диаграмма функций* относятся к интерфейсу, расположенному в правой части редактора. Параметры в группе *Общее* относятся к общим графическим элементам.

Поле Для состояния – определяет состояния, в котором находятся графические элементы. Возможны четыре состояния, первые два общие, следующие два относятся к режиму отладки:

- Нормальное обычное состояние, когда элемент не выбран.
- Выделен когда пользователь выбрал данный элемент, один или несколько.
- Текущий в режиме отладки, программа приостановлена на данном элементе.
- Текущий выделен дополнительно к предыдущему состоянию, элемент выбран.

# 8. ПРИЛОЖЕНИЯ

# 8.1 Сочетания клавиш

| Работа с проектом: | Работа с проектом:                    |  |  |  |  |  |
|--------------------|---------------------------------------|--|--|--|--|--|
| CTRL + N           | Создать новый проект                  |  |  |  |  |  |
| CTRL + O           | Открыть проект из файла               |  |  |  |  |  |
| CTRL + S           | Сохранить проект в файл               |  |  |  |  |  |
| Сборка:            |                                       |  |  |  |  |  |
| CTRL + B           | Собрать проект                        |  |  |  |  |  |
| CTRL + SHIFT + B   | Скомпилировать проект                 |  |  |  |  |  |
| Отладка:           |                                       |  |  |  |  |  |
| F5                 | Начать отладку, продолжить исполнение |  |  |  |  |  |
| F2                 | Завершить отладку                     |  |  |  |  |  |
| F10                | Выполнить один цикл                   |  |  |  |  |  |
| F11                | Выполнить одну функцию                |  |  |  |  |  |
| F9                 | Поставить/Снять точку останова        |  |  |  |  |  |

# 8.2 Список кодов событий Complex Events

При работе функции устройство может формировать события со следующими кодами (event\_code):

| Код (HEX) | Код (DEC) | Текстовый псевдоним<br>для SMS | Расшифровка                                 |
|-----------|-----------|--------------------------------|---------------------------------------------|
| 0xA056    | 41046     | CMPLXEVNT_A                    | Complex Events. Пользовательское событие №1 |
| 0xA057    | 41047     | CMPLXEVNT_S                    | Complex Events. Пользовательское событие №2 |
| 0xA058    | 41048     | CMPLXEVNT_F                    | Complex Events. Пользовательское событие №3 |
| 0xA22F    | 41519     | C_CVNT_U                       | Complex Events. Обновление программы.       |

# 8.3 Библиотека функциональных блоков

| Перечень функ   | Перечень функциональных блоков: |                            |     |        |        |        |           |             |  |  |
|-----------------|---------------------------------|----------------------------|-----|--------|--------|--------|-----------|-------------|--|--|
| Название        | #                               | Описание                   | Кол | ичесте | во опе | рандов | Размер,   | Тип         |  |  |
| 00              |                                 |                            | IN  | OUT    | INT    | CONST  | байт      | операндов   |  |  |
| ИОР             | 2                               |                            |     | Г      | 1      |        | 1         |             |  |  |
|                 | 3                               | Нет операции               | -   | -      | -      | -      | 1         | -           |  |  |
|                 | 76 Задержка                     |                            | 1   | -      | -      | -      | 3         | Int32       |  |  |
| MOVE            | ОУЕ 4 Присваивание              |                            | 1   | 1      | -      | -      | 5         | Любые       |  |  |
| MOVE_EN         | 5                               | Грисваивание по<br>условию | 2   | 1      | -      | -      | 7         | Любые       |  |  |
| TO_FLOAT        | 6                               | Преобразовать во float     | 1   | 1      | -      | -      | 5         | int32       |  |  |
| FROM_FLOAT      | 75                              | Преобразовать из float     | 1   | 1      | -      | -      | 5         | float       |  |  |
| Математические  | опер                            | ации                       |     |        |        |        |           |             |  |  |
| ADD             | 7                               | Сложение                   | 2   | 1      | -      | -      | 7         | float int32 |  |  |
| SUB             | 8                               | Вычитание                  | 2   | 1      | -      | -      | 7         | float int32 |  |  |
| MUL             | 9                               | Умножение                  | 2   | 1      | -      | -      | 7         | float int32 |  |  |
| DIV             | 10                              | Деление                    | 2   | 1      | -      | -      | 7         | float int32 |  |  |
| EXP             | 11                              | Возведение в степень       | 2   | 1      | -      | -      | 7         | float int32 |  |  |
| MOD             | 12                              | Остаток от деления         | 1   | 1      | -      | -      | 5         | float int32 |  |  |
| ABS             | 13                              | Абсолютное значение        | 1   | 1      | -      | -      | 5         | float int32 |  |  |
| SIGN            | 14                              | Выделение знака            | 1   | 1      | -      | -      | 5         | float int32 |  |  |
| SQRT            | 15                              | Квадратный корень          | 1   | 1      | -      | -      | 5         | float       |  |  |
| LN              | 16                              | Натуральный логарифм       | 1   | 1      | -      | -      | 5         | float       |  |  |
| LOG             | 17                              | Десятичный логарифм        | 1   | 1      | -      | -      | 5         | float       |  |  |
| SIN             | 18                              | Синус                      | 1   | 1      | -      | -      | 5         | float       |  |  |
| COS             | 19                              | Косинус                    | 1   | 1      | -      | -      | 5         | float       |  |  |
| TAN             | 20                              | Тангенс                    | 1   | 1      | -      | -      | 5         | float       |  |  |
| ASIN            | 21                              | Арксинус                   | 1   | 1      | -      | -      | 5         | float       |  |  |
| ACOS            | 22                              | Арккосинус                 | 1   | 1      | -      | -      | 5         | float       |  |  |
| ATAN            | 23                              | Арктангенс                 | 1   | 1      | -      | -      | 5         | float       |  |  |
| Логические опер | ации                            |                            | •   | 1      | •      | 1      |           | 1           |  |  |
| AND             | 24                              | Логическое И               | 2   | 1      | -      | -      | 7         | bool        |  |  |
| OR              | 25                              | Логическое ИЛИ             | 2   | 1      | -      | -      | 7         | bool        |  |  |
| VOD             | 26                              | Логическое                 | _   |        |        |        | _         |             |  |  |
| XOR             | 26                              | исключающее ИЛИ            | 2   | 1      | -      | -      | /         | bool        |  |  |
| NOT             | 27                              | Логическое НЕ              | 1   | 1      | -      | -      | 5         | bool        |  |  |
| Побитовые опер  | ации                            |                            |     |        | •      | 1      |           | 1           |  |  |
| BAND            | 28                              | Побитное И                 | 2   | 1      | -      | -      | 7         | int32       |  |  |
| BOR             | 29                              | Побитное ИЛИ               | 2   | 1      | -      | -      | 7         | int32       |  |  |
| BXOR            | 30                              | Побитное исключающее       | 2   | 1      | _      | _      | 7         | int32       |  |  |
|                 |                                 | ИЛИ                        | _   |        | -      |        | ,         |             |  |  |
| BNOT            | 31                              | Побитное НЕ                | 1   | 1      | -      | -      | 5         | int32       |  |  |
| BSHL            | 32                              | Битовый сдвиг влево        | 2   | 1      | -      | -      | 7         | int32       |  |  |
| BSHR            | 33                              | Битовый сдвиг вправо       | 2   | 1      | -      | -      | 7         | int32       |  |  |
| CODER           | 34                              | Кодер                      | Ν   | 1      | -      | -      | 4+2*(N+1) | int32       |  |  |
| DECODER         | 35                              | Декодер                    | 1   | N      | -      | -      | 4+2*(N+1) | int32       |  |  |
| Сравнение       | - <b>T</b>                      |                            |     | 1      | T      | 1      | 1         | 1           |  |  |
| EQ              | 36                              | Равно                      | 2   | 1      | -      | -      | 7         | float int32 |  |  |
| NE              | 37                              | Не равно                   | 2   | 1      | -      | -      | 7         | float int32 |  |  |
| GT              | 38                              | Больше                     | 2   | 1      | -      | -      | 7         | float int32 |  |  |
| GE              | 39                              | Больше или равно           | 2   | 1      | -      | -      | 7         | float int32 |  |  |
| Выбор и огранич |                                 |                            |     |        |        |        |           |             |  |  |
| SEL             | 40                              | Выбор значения             | 3   | 1      | -      | -      | 9         | float int32 |  |  |
| MAX             | 41                              | Максимальное значение      | 2   | 1      | -      | -      | 7         | float int32 |  |  |
| MIN             | 42                              | Минимальное значение       | 2   | 1      | -      | -      | 7         | float int32 |  |  |
| LIMIT           | 43                              | Ограничение                | 3   | 1      | -      | -      | 7         | float int32 |  |  |
| MUX             | 44                              | Мультиплексор              | 1+N | 1      |        | -      | 4+2*(N+2) | float int32 |  |  |
| DMUX            | 45                              | Демультиплексор            | 2   | Ν      | -      | -      | 4+2*(N+2) | float int32 |  |  |
| APPERTURE       | 94                              | Фиксация изменений         | 2   | 1      | 1      | -      | 9         | float/int32 |  |  |

| Триггеры, генера   | аторы  | , СЧЁТЧИКИ                                        |     |   |   |       |               |             |
|--------------------|--------|---------------------------------------------------|-----|---|---|-------|---------------|-------------|
| SR                 | 46     | Триггер с доминантой<br>включения                 | 2   | 1 | - | -     | 7             | bool        |
| RS                 | 47     | Триггер с доминантой<br>выключения                | 2   | 1 | - | -     | 7             | bool        |
| TT                 | 48     | Т-триггер                                         | 1   | 1 | 1 | -     | 7             | bool        |
| ТР                 | 49     | Генератор импульса                                | 2   | 2 | 2 | -     | 11            | bool        |
| BLINK              | 50     | Генератор импульсов                               | 3   | 3 | 1 | -     | 15            | bool        |
| TON                | 51     | Таймер с задержкой<br>включения                   | 2   | 2 | 2 | -     | 13            | bool        |
| TOFF               | 52     | Таймер с задержкой<br>выключения                  | 2   | 2 | 2 | -     | 13            | bool        |
| RISING             | 53     | Детектор переднего<br>фронта                      | 1   | 1 | 1 | -     | 7             | bool        |
| FALLING            | 54     | Детектор заднего<br>фронта                        | 1   | 1 | 1 | -     | 7             | bool        |
| CNT                | 55     | Счётчик                                           | 5   | 3 | 2 | -     | 21            | bool        |
| RAND               | 56     | Генератор случайных<br>чисел                      | -   | 1 | - | -     | 3             | int32       |
| PWM                | 57     | ШИМ генератор                                     | 2   | 2 | 1 | -     | 11            | int32       |
| Специальные фу     | нкци   | И                                                 |     |   |   |       |               |             |
| EVENT              | 58     | Генератор событий                                 | 2   | - | 1 | 2     | 9             | int32       |
| CMD                | 59     | Команда от устройства                             | -   | 6 | - | -     | 13            | int32       |
| FLEX               | 60     | Считывание значения из<br>FLEX таблицы            | -   | 1 | - | 3     | 6             | int32       |
| USER_PARAM         | 61     | Запись значения в<br>пользовательский<br>параметр | 2   | - | - | 1     | 6             | int32       |
| SMS                | 62     | Отправить СМС                                     | 1   | 1 | 1 | 2+N   | 9+N           | bool        |
| USER_SMS           | 79     | Отправить<br>нестандартное СМС                    | 1+N | 1 | 1 | M+L   | 7+2·N<br>+M+L | bool        |
| RECV_SMS           | 80     | Получено СМС                                      | 0   | 1 | 0 | 1+N+M | 4+N+M         | bool        |
| CALL               | 63     | Сделать звонок                                    | 1   | 1 | 1 | 2     | 9             | bool        |
| CAM                | 64     | Сделать снимок                                    | 1   | 1 | 1 | -     | 7             | bool        |
| GEOZONE            | 65     | Геозона                                           | 5   | 1 | 1 | 1     | 16            | float int32 |
| CALENDAR           | 76     | Календарь                                         | 2   | 7 | - | -     | 19            | int32       |
| INFO               | 95     | Об устройстве                                     | -   | 2 | - | -     | 5             | int32       |
| IMEI               | 96     | IMEI модема                                       | -   | 2 | - | -     | 5             | int32       |
| ICCID              | 97     | ICCID SIM карты                                   | 1   | 2 | - | -     | 7             | int32       |
| IMSI               | 98     | IMSI SIM карты                                    | 1   | 2 | - | -     | 7             | int32       |
| LOG_MSG            | 106    | Отправить сообщение в<br>лог                      | 1+N | 0 | 1 | М     | 5+2·N+M       | bool        |
| Функции доступа    | а к пе | риферийным устройства                             | М   |   |   | 1     |               |             |
| INPUT              | 66     | Вход                                              | 1   | 2 | - | 1     | 8             | int32       |
| OUTPUT             | 67     | Выход                                             | 1   | - | 1 | 1     | 6             | int32       |
| HYGRO              | 68     | Гигрометр                                         | -   | 2 | - | 1     | 6             | float       |
| ACCEL              | 69     | Акселерометр                                      | -   | 9 | - | -     | 19            | int32       |
| ECODRIVE           | 70     | EcoDrive                                          | -   | 9 | - | -     | 19            | int32       |
| ONEWIRE_KEY        | 71     | OneWire ключ                                      | -   | 3 | - | -     | 7             | int32       |
| RFID               | 72     | RFID                                              | -   | 5 | - | -     | 11            | int32       |
| TACHOGRAPH         | 73     | Tachograph driver                                 | -   | 7 | - | 1     | 16            | int32       |
| GUARD              | 74     | Режим охраны                                      | 1   | 2 | 1 | 1     | 9             | float int32 |
| CRASH_FILE         | 77     | Формирование файла<br>ДТП                         | 2   | 3 | 2 | -     | 15            | bool        |
| PWRSAVE            | 81     | Управление<br>энергосбережением                   | 6   | - | - | -     | 13            | bool        |
| Функции доступа    | а к ци | фровым портам                                     |     |   |   |       |               |             |
| <del>RXD_GET</del> | 82     | Прочитать значение из<br>RXD буфера               | 2   | 1 | - | 1     | 8             | float/int32 |

| RXD_CMP              | 83  | Поиск данных в RXD<br>буфере                                        | 1   | 1         | - | 1+N | 6+N           | int32                |
|----------------------|-----|---------------------------------------------------------------------|-----|-----------|---|-----|---------------|----------------------|
| RXD_STR2INT          | 84  | Преобразовать строку из<br>RXD буфера в целое<br>число              | 1   | 1         | - | -   | 5             | int32                |
| RXD_STR2FLOAT        | 85  | Преобразовать строку из<br>RXD буфера в число с<br>плавающей точкой | 1   | 1         | - | -   | 5             | float                |
| RXD_CHECKSUM         | 86  | Проверка контрольной<br>суммы в RXD буфере                          | 3   | 1         | - | 2   | 11            | bool                 |
| TXD_INIT             | 87  | Инициализация TXD<br>буфера                                         | 1   | -         | - | 1+N | 4+N           | bool                 |
| - <del>TXD_SET</del> | 88  | Запись значения в TXD<br>буфер                                      | 4   | -         | - | 1   | 10            | float/int32          |
| TXD_CHECKSUM         | 89  | Записать контрольную<br>сумму в TXD буфер                           | 4   | -         | - | 2   | 11            | bool                 |
| TXD_GET              | 90  | Прочитать значение из<br>TXD буфера                                 | 2   | 1         | - | 1   | 8             | float int32          |
| RS_TRANS             | 91  | Запрос/ответ через<br>последовательный порт                         | 3   | 3         | - | 2   | 15            | bool                 |
| RS_SEND              | 92  | Отправить данные в последовательный порт                            | 2   | 1         | - | 1   | 8             | bool                 |
| RS_RECV              | 93  | Принять данные из последовательного порта                           | 2   | 3         | - | 2   | 14            | bool                 |
| RXD_GET              | 107 | Прочитать значение из<br>RXD буфера                                 | 2   | Ν         | - | 1   | 7+2·N         | float int32          |
| TXD_SET              | 108 | Запись значения в TXD<br>буфер                                      | 3+N | -         | - | 1   | 9+2·N         | float int32          |
| MODBUS_READ          | 109 | Чтение данных по<br>протоколу Modbus RTU                            | 1   | 2+N       | 1 | 7   | 9+2·N +<br>10 | float int32<br> bool |
| MODBUS_WRITE         | 110 | Запись данных по<br>протоколу Modbus RTU                            | 1+N | 1+N 2 1 7 |   | 7   | 9+2·N +<br>10 | float int32<br> bool |

### 8.3.1 Общие инструкции

#### 8.3.1.1 NOP - нет операции

Инструкция ничего не делает и не имеет входов, выходов.

### 8.3.1.2 DELAY - задержка

|       | Сигнатура | Тип   | Описание                    |
|-------|-----------|-------|-----------------------------|
| Входы | period    | int32 | Длительность задержки в мс. |

Блок задерживает работу Complex Events на время, заданное входом period. Поэтому при работе программы и при отладке нельзя увидеть текущее оставшееся время задержки. Но если поставить отладчик на паузу в момент исполнения задержки, то он подсветит нужный блок «DELAY» на схеме.

#### 8.3.1.3 MOVE - присваивание

|        | Сигнатура | Тип                   | Описание                                                                                 |
|--------|-----------|-----------------------|------------------------------------------------------------------------------------------|
| Входы  | x         | float, int32,<br>bool | Операнд на входе.<br>Значение на входе <i>х</i> копируется в значение на выходе <i>у</i> |
| Выходы | у         | float, int32,<br>bool | Операнд на выходе                                                                        |

Тип блока определяется, типом значения на входе 🗴

8.3.1.4 MOVE\_EN - присваивание по условию

|        | Сигнатура | Тип                   | Описание                                                                                                    |
|--------|-----------|-----------------------|----------------------------------------------------------------------------------------------------|
| Входы  | x         | float, int32,<br>bool | Операнд на входе                                                                                                    |
|        | enable    | bool                  | Условие копирования.<br>Значение на входе <i>х</i> копируется в значение на выходе <i>у</i> , если<br><i>enable = true</i> , в противном случае <i>у</i> не изменяется. |
| Выходы | у         | float, int32,<br>bool | Операнд на выходе                                                                                                    |

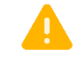

Тип блока определяется, типом значения на входе х

Функция скрыта, начиная с версии редактора v3.3.0.

|        | Сигнатура | Тип   | Описание          |
|--------|-----------|-------|-------------------|
| Входы  | х         | int32 | Операнд на входе  |
| Выходы | у         | float | Операнд на выходе |

Функция интерпретирует целочисленное значение, пришедшее на вход **x** как число с плавающей точкой, записанное по стандарту IEEE754 и переводит его в более легкое для восприятия и вычислений представление.

| INT32 | FLOAT |
|-------|-------|
|       |       |

1095977927 = 13.206

8.3.1.6 (устарело) FROM\_FLOAT – преобразовать float в int32(IEEE754)

🔔 Функция скрыта, начиная с версии редактора v3.3.0

|        | Сигнатура | Тип   | Описание          |
|--------|-----------|-------|-------------------|
| Входы  | х         | float | Операнд на входе  |
| Выходы | у         | int32 | Операнд на выходе |

Функция переводит число с плавающей точкой, пришедшее на вход **ж** в целочисленный формат записи по стандарту IEEE754.

FLOAT

13.206 = 1095977927

INT32

### 8.3.2 Математические инструкции

#### 8.3.2.1 ADD – сложение

|           | Сигнатура | Тип          | Описание    |  |
|-----------|-----------|--------------|-------------|--|
| Byonu     | а         | float, int32 | Слагаемое 1 |  |
| входы     | b         | float, int32 | Слагаемое 2 |  |
| Выходы    | У         | float, int32 | Сумма       |  |
| y = a + b |           |              |             |  |

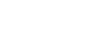

Тип блока определяется, типом значения на входе а

#### 8.3.2.2 SUB – вычитание

|                        | Сигнатура | Тип          | Описание    |  |
|------------------------|-----------|--------------|-------------|--|
| Byonu                  | а         | float, int32 | Уменьшаемое |  |
| бходы                  | b         | float, int32 | Вычитаемое  |  |
| Выходы                 | У         | float, int32 | Разность    |  |
| $\overline{y} = a - b$ |           |              |             |  |

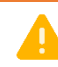

Тип блока определяется, типом значения на входе **b** 

#### 8.3.2.3 MUL – умножение

|        | Сигнатура | Тип          | Описание        |
|--------|-----------|--------------|-----------------|
| Byonu  | а         | float, int32 | Множитель 1     |
| бходы  | b         | float, int32 | Множитель 2     |
| Выходы | У         | float, int32 | Произведение    |
|        |           |              | $y = a \cdot b$ |

Тип блока определяется, типом значения на входе а

#### 8.3.2.4 DIV – деление

|        | Сигнатура | Тип          | Описание           |
|--------|-----------|--------------|--------------------|
| Byonu  | а         | float, int32 | Делимое            |
| бходы  | b         | float, int32 | Делитель           |
| Выходы | У         | float, int32 | Частное            |
|        |           |              | a                  |
|        |           |              | $y = \overline{b}$ |

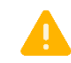

Тип блока определяется, типом значения на входе а

### 8.3.2.5 EXP - возведение в степень

|        | Сигнатура | Тип          | Описание  |
|--------|-----------|--------------|-----------|
| Byonu  | а         | float, int32 | Значение  |
| входы  | b         | float, int32 | Степень   |
| Выходы | У         | float, int32 | Результат |
|        |           |              | a - b     |

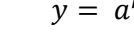

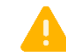

Тип блока определяется, типом значения на входе а

#### 8.3.2.6 МОД – модуль числа (остаток от деления)

|        | Сигнатура | Тип          | Описание  |
|--------|-----------|--------------|-----------|
| Byonu  | а         | float, int32 | Делимое   |
| БХОДЫ  | b         | float, int32 | Делитель  |
| Выходы | У         | float, int32 | Результат |
|        |           |              | y = a % b |

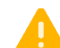

Тип блока определяется, типом значения на входе а

# 8.3.2.7 ABS – абсолютное значение

|        | Сигнатура | Тип          | Описание        |
|--------|-----------|--------------|-----------------|
| Входы  | X         | float, int32 | Входной операнд |
| Выходы | У         | float, int32 | Результат       |
|        |           |              | y =  x          |

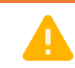

Тип блока определяется, типом значения на входе 🗴

### 8.3.2.8 SIGN – выделение знака

|        | Сигнатура | Тип          | Описание             |
|--------|-----------|--------------|----------------------|
| Входы  | X         | float, int32 | Входной операнд      |
| Выходы | У         | float, int32 | Результат            |
|        |           |              | (x > 0, 1)           |
|        |           |              | $y = \{ x = 0, 0 \}$ |
|        |           |              | (x < 0, -1)          |

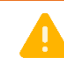

Тип блока определяется, типом значения на входе х

# 8.3.2.9 SQRT – квадратный корень

|        | Сигнатура | Тип   | Описание        |
|--------|-----------|-------|-----------------|
| Входы  | X         | float | Входной операнд |
| Выходы | У         | float | Результат       |
|        |           |       |                 |

 $y = \sqrt{x}$ 

8.3.2.10 LN – натуральный логарифм

|                  | Сигнатура | Тип   | Описание        |
|------------------|-----------|-------|-----------------|
| Входы            | X         | float | Входной операнд |
| Выходы           | У         | float | Результат       |
| $a = \ln \alpha$ |           |       |                 |

 $y = \ln x$ 

8.3.2.11 LOG – десятичный логарифм

|        | Сигнатура | Тип   | Описание        |
|--------|-----------|-------|-----------------|
| Входы  | X         | float | Входной операнд |
| Выходы | У         | float | Результат       |
|        |           |       |                 |

 $y = \log x$ 

8.3.2.12 SIN – синус

|        | Сигнатура | Тип   | Описание        |
|--------|-----------|-------|-----------------|
| Входы  | X         | float | Входной операнд |
| Выходы | У         | float | Результат       |
|        |           |       | $y = \sin(x)$   |

*8.3.2.13 COS – косинус* 

|        | Сигнатура     | Тип   | Описание        |
|--------|---------------|-------|-----------------|
| Входы  | X             | float | Входной операнд |
| Выходы | У             | float | Результат       |
|        | $y = \cos(x)$ |       |                 |

8.3.2.14 TAN – тангенс

|                  | Сигнатура | Тип   | Описание        |
|------------------|-----------|-------|-----------------|
| Входы            | X         | float | Входной операнд |
| Выходы           | У         | float | Результат       |
| $y = t\sigma(y)$ |           |       |                 |

y = tg(x)

8.3.2.15 ASIN – арксинус

|        | Сигнатура      | Тип   | Описание        |  |
|--------|----------------|-------|-----------------|--|
| Входы  | X              | float | Входной операнд |  |
| Выходы | У              | float | Результат       |  |
|        | $y = a\sin(x)$ |       |                 |  |

8.3.2.16 АСОЅ – арккосинус

|        | Сигнатура | Тип   | Описание        |
|--------|-----------|-------|-----------------|
| Входы  | X         | float | Входной операнд |
| Выходы | У         | float | Результат       |
|        |           |       | $y = a\cos(x)$  |

 $y = a\cos(x)$ 

8.3.2.17 ATAN – арктангенс

|        | Сигнатура | Тип   | Описание        |
|--------|-----------|-------|-----------------|
| Входы  | X         | float | Входной операнд |
| Выходы | У         | float | Результат       |
|        |           |       | y = 2tg(y)      |

 $y = \operatorname{atg}(x)$ 

# 8.3.3 Логические инструкции

# 8.3.3.1 AND – логическое И

|        | Сигнатура | Тип  | Описание   |
|--------|-----------|------|------------|
| Byonu  | а         | bool | Операнд 1  |
| входы  | b         | bool | Операнд 2  |
| Выходы | У         | bool | Конъюнкция |
|        |           |      | ٨          |

$$y = a \bigwedge b$$

| а | b | У |
|---|---|---|
| 0 | 0 | 0 |
| 0 | 1 | 0 |
| 1 | 0 | 0 |
| 1 | 1 | 1 |

## 8.3.3.2 OR – логическое ИЛИ

|        | Сигнатура | Тип  | Описание   |
|--------|-----------|------|------------|
| Byonu  | а         | bool | Операнд 1  |
| бходы  | b         | bool | Операнд 2  |
| Выходы | У         | bool | Дизъюнкция |
|        |           |      |            |

$$y = a \bigvee b$$

| а | b | У |
|---|---|---|
| 0 | 0 | 0 |
| 0 | 1 | 1 |
| 1 | 0 | 1 |
| 1 | 1 | 1 |

8.3.3.3 XOR – логическое исключающее ИЛИ

|        | Сигнатура | Тип  | Описание           |  |  |  |
|--------|-----------|------|--------------------|--|--|--|
| Byonu  | а         | bool | Операнд 1          |  |  |  |
| входы  | b         | bool | Операнд 2          |  |  |  |
| Выходы | У         | bool | Строгая дизъюнкция |  |  |  |
|        |           |      |                    |  |  |  |

$$y = a \bigoplus b$$

| а | b | У |
|---|---|---|
| 0 | 0 | 0 |
| 0 | 1 | 1 |
| 1 | 0 | 1 |
| 1 | 1 | 0 |

#### 8.3.3.4 NOT – логическое НЕ

|                    | Сигнатура | Тип  | Описание        |  |
|--------------------|-----------|------|-----------------|--|
| Входы              | X         | bool | Входной операнд |  |
| Выходы             | У         | bool | Инверсия        |  |
| $y = \overline{x}$ |           |      |                 |  |

$$y = \overline{x}$$

| X | У |
|---|---|
| 0 | 1 |
| 1 | 0 |

# 8.3.4 Побитовые инструкции

# 8.3.4.1 BAND – побитное И

|        | Сигнатура | Тип   | Описание            |  |
|--------|-----------|-------|---------------------|--|
| Byonu  | а         | int32 | Операнд 1           |  |
| бходы  | b         | int32 | Операнд 2           |  |
| Выходы | У         | int32 | Побитная конъюнкция |  |
|        |           |       | $y = a \bigwedge b$ |  |

| 0-0-0-0-0-0-0-0-0-0-0-0-0-0-0-0-0-0-0-0- | Значение | Значение | Значение (BIN) |      |      |      |      |      |      |      |
|------------------------------------------|----------|----------|----------------|------|------|------|------|------|------|------|
| Операнд                                  | (DEC)    | (HEX)    | Bit7           | Bit6 | Bit5 | Bit4 | Bit3 | Bit2 | Bit1 | Bit0 |
| а                                        | 150      | 0x96     | 1              | 0    | 0    | 1    | 0    | 1    | 1    | 0    |
| b                                        | 85       | 0x55     | 0              | 1    | 0    | 1    | 0    | 1    | 0    | 1    |
| У                                        | 20       | 0x14     | 0              | 0    | 0    | 1    | 0    | 1    | 0    | 0    |

# 8.3.4.2 BOR – побитное ИЛИ

|        | Сигнатура | Тип   | Описание            |  |  |
|--------|-----------|-------|---------------------|--|--|
| Byonu  | а         | int32 | Операнд 1           |  |  |
| входы  | b         | int32 | Операнд 2           |  |  |
| Выходы | У         | int32 | Побитная дизъюнкция |  |  |
|        |           |       |                     |  |  |

$$y = a \bigvee b$$

| 000000  | Значение | Значение |      | Значение (BIN) |      |      |      |      |      |      |  |  |
|---------|----------|----------|------|----------------|------|------|------|------|------|------|--|--|
| Операнд | (DEC)    | (HEX)    | Bit7 | Bit6           | Bit5 | Bit4 | Bit3 | Bit2 | Bit1 | Bit0 |  |  |
| а       | 150      | 0x96     | 1    | 0              | 0    | 1    | 0    | 1    | 1    | 0    |  |  |
| b       | 85       | 0x55     | 0    | 1              | 0    | 1    | 0    | 1    | 0    | 1    |  |  |
| У       | 215      | 0xD7     | 1    | 1              | 0    | 1    | 0    | 1    | 1    | 1    |  |  |

8.3.4.3 BXOR – побитное исключающее ИЛИ

|        | Сигнатура | Тип   | Описание                    |
|--------|-----------|-------|-----------------------------|
| Byonu  | а         | int32 | Операнд 1                   |
| бходы  | b         | int32 | Операнд 2                   |
| Выходы | У         | int32 | Побитная строгая дизъюнкция |
|        |           |       |                             |

$$y = a \bigoplus b$$

| 000000  | Значение | Значение |      | Значение (BIN) |      |      |      |      |      |      |  |
|---------|----------|----------|------|----------------|------|------|------|------|------|------|--|
| Операнд | (DEC)    | (HEX)    | Bit7 | Bit6           | Bit5 | Bit4 | Bit3 | Bit2 | Bit1 | Bit0 |  |
| а       | 150      | 0x96     | 1    | 0              | 0    | 1    | 0    | 1    | 1    | 0    |  |
| b       | 85       | 0x55     | 0    | 1              | 0    | 1    | 0    | 1    | 0    | 1    |  |
| У       | 193      | 0xC3     | 1    | 1              | 0    | 0    | 0    | 0    | 1    | 1    |  |

8.3.4.4 BNOT – побитное НЕ

|        | Сигнатура | Тип   | Описание          |
|--------|-----------|-------|-------------------|
| Входы  | X         | int32 | Входной операнд   |
| Выходы | У         | int32 | Побитная инверсия |
|        |           |       | —                 |

 $y = \overline{x}$ 

| 0.00000 | Значение Значени |       | ение Значение (BIN) |      |      |      |      |      |      |      |  |
|---------|------------------|-------|---------------------|------|------|------|------|------|------|------|--|
| Операнд | (DEC)            | (HEX) | Bit7                | Bit6 | Bit5 | Bit4 | Bit3 | Bit2 | Bit1 | Bit0 |  |
| x       | 150              | 0x96  | 1                   | 0    | 0    | 1    | 0    | 1    | 1    | 0    |  |
| У       | 105              | 0x69  | 0                   | 1    | 1    | 0    | 1    | 0    | 0    | 1    |  |

8.3.4.5 BSHL – битовый сдвиг влево

|        | Сигнатура     | Тип   | Описание                                    |  |  |  |  |  |
|--------|---------------|-------|---------------------------------------------|--|--|--|--|--|
| Byonu  | X             | int32 | Сдвигаемое                                  |  |  |  |  |  |
| бходы  | п             | int32 | Величина сдвига (количество сдвигаемых бит) |  |  |  |  |  |
| Выходы | У             | int32 | Результат сдвига                            |  |  |  |  |  |
|        | $y = x \ll n$ |       |                                             |  |  |  |  |  |
|        |               |       |                                             |  |  |  |  |  |
|        |               |       | 1 0 0 1 0 1 1 0 X = 150 (dec) = 0x96 (hex)  |  |  |  |  |  |

$$Y = X << 2$$

$$V = 600 (dec) = 0x258 (hex)$$

8.3.4.6 BSHR – битовый сдвиг вправо

|        | Сигнатура | Тип   | Οι                            | писание                    |
|--------|-----------|-------|-------------------------------|----------------------------|
| Byonu  | X         | int32 | Сдвигаемое                    |                            |
| входы  | п         | int32 | Величина сдвига (количество с | сдвигаемых бит)            |
| Выходы | У         | int32 | Результат сдвига              |                            |
|        |           |       | $y = x \gg n$                 |                            |
|        |           |       |                               |                            |
|        | 000       | 0 0 0 | 1 0 0 1 0 1 1 0               | X = 150 (dec) = 0x96 (hex) |
|        |           |       | Y = X >> 2                    |                            |
|        | 000       | 000   | <b>0 0 1 0 0 1 0 1 0</b>      | Y = 37 (dec) = 0x25 (hex)  |

8.3.4.7 CODER – кодер

|        | Сигнатура    | Тип   | Описание                       |
|--------|--------------|-------|--------------------------------|
|        | <i>X</i> 0   | bool  | Разряд О                       |
| Byonu  | <b>X</b> 1   | bool  | Разряд 1                       |
| бходы  |              |       |                                |
|        | <b>X</b> N-1 | bool  | Разряд <i>N-1</i>              |
| Выходы | У            | int32 | Поразрядная сумма              |
|        |              |       | $y = \sum_{i=0}^{n} x_i \ll i$ |
|        |              |       | $0b0000110 \rightarrow Y = 6$  |
|        |              |       | X0 = 0                         |
|        |              |       | X1 = 1                         |
|        |              |       | X2=1                           |
|        |              |       | X <sub>3</sub> = 0             |
|        |              |       |                                |

# 8.3.4.8 DECODER – декодер

|        | Сигнатура    | Тип     | Описание                                                    |
|--------|--------------|---------|-------------------------------------------------------------|
| Входы  | X            | int32   | Входное значение                                            |
|        | Уо           | bool    | Разряд О                                                    |
| BUYORU | <b>Y</b> 1   | bool    | Разряд 1                                                    |
| выходы |              |         |                                                             |
|        | <b>Y</b> N-1 | bool    | Разряд <i>N-1</i>                                           |
|        |              | $y_i =$ | $= \left( x \bigwedge (1 \ll i) \right) \gg i,  i \in 0N-1$ |

$$y_i = \left( x \bigwedge (1 \ll i) \right) \gg i, \qquad i \in 0..N -$$

$$Y_{0} = 0$$

$$Y_{1} = 1$$

$$Y_{2} = 1$$

$$Y_{3} = 0$$
...

# 8.3.5 Инструкции сравнения

# 8.3.5.1 EQ – равно

|                                                       | Сигнатура | Тип          | Описание                                         |  |  |  |  |
|-------------------------------------------------------|-----------|--------------|--------------------------------------------------|--|--|--|--|
| Byonu                                                 | а         | float, int32 | Операнд 1                                        |  |  |  |  |
| входы                                                 | b         | float, int32 | Операнд 2                                        |  |  |  |  |
| Выходы                                                | У         | bool         | Результат <i>true</i> , если <i>a</i> = <i>b</i> |  |  |  |  |
| $y = \begin{cases} a = b, & true\\ false \end{cases}$ |           |              |                                                  |  |  |  |  |

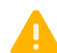

Тип блока определяется, типом значения на входе а

#### 8.3.5.2 NE – не равно

|                                                           | Сигнатура | Тип          | Описание                                         |  |  |  |  |
|-----------------------------------------------------------|-----------|--------------|--------------------------------------------------|--|--|--|--|
| Byonu                                                     | а         | float, int32 | Операнд 1                                        |  |  |  |  |
| входы                                                     | b         | float, int32 | Операнд 2                                        |  |  |  |  |
| Выходы                                                    | У         | bool         | Результат <i>true</i> , если <i>а</i> ≠ <i>b</i> |  |  |  |  |
| $y = \begin{cases} a \neq b, & true \\ false \end{cases}$ |           |              |                                                  |  |  |  |  |

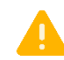

Тип блока определяется, типом значения на входе а

#### 8.3.5.3 GT – больше

|        | Сигнатура | Тип          | Описание                                               |
|--------|-----------|--------------|--------------------------------------------------------|
| Byonu  | а         | float, int32 | Операнд 1                                              |
| бходы  | b         | float, int32 | Операнд 2                                              |
| Выходы | У         | bool         | Результат <i>true</i> , если <i>a</i> > <i>b</i>       |
|        |           |              | $y = \begin{cases} a > b, & true \\ false \end{cases}$ |

Тип блока определяется, типом значения на входе а

#### 8.3.5.4 GE – больше или равно

|                                                         | Сигнатура | Тип          | Описание                               |
|---------------------------------------------------------|-----------|--------------|----------------------------------------|
| Byonu                                                   | а         | float, int32 | Операнд 1                              |
| входы                                                   | b         | float, int32 | Операнд 2                              |
| Выходы                                                  | У         | bool         | Результат <i>true</i> , если $a \ge b$ |
| $y = \begin{cases} a \ge b, & true\\ false \end{cases}$ |           |              |                                        |

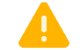

Тип блока определяется, типом значения на входе а

# 8.3.6 Инструкции выбора и ограничения

# 8.3.6.1 SEL – выбор значения

|        | Сигнатура | Тип          | Описание                                                                                                    |
|--------|-----------|--------------|----------------------------------------------------------------------------------------------------|
|        | а         | float, int32 | Операнд 1                                                                                                    |
|        | b         | float, int32 | Операнд 2                                                                                                    |
| Входы  | п         | bool         | Операнд выбора.<br>Если <i>п</i> равно «1», то на выход будет передано значение входа <i>b.</i><br>Иначе на выход будет передано значение входа <i>а</i> . |
| Выходы | У         | float, int32 | Результат                                                                                                    |
|        |           |              | $y = \begin{cases} n = false, & a \\ b & b \end{cases}$                                                                                                    |

$$y = \begin{cases} n & j \text{ and } j \\ b \end{cases}$$

Тип блока определяется, типом значения на входе а

#### 8.3.6.2 МАХ – максимальное значение

|        | Сигнатура | Тип          | Описание                                            |
|--------|-----------|--------------|-----------------------------------------------------|
| Byonu  | а         | float, int32 | Операнд 1                                           |
| бходы  | b         | float, int32 | Операнд 2                                           |
| Выходы | У         | float, int32 | Максимальное значение                               |
|        |           |              | $y = \begin{cases} a > b, & a \\ b & b \end{cases}$ |

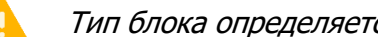

Тип блока определяется, типом значения на входе а

#### 8.3.6.3 MIN – минимальное значение

|        | Сигнатура | Тип          | Описание                                                                                                    |
|--------|-----------|--------------|----------------------------------------------------------------------------------------------------|
| Byonu  | а         | float, int32 | Операнд 1                                                                                                    |
| входы  | b         | float, int32 | Операнд 2                                                                                                    |
| Выходы | У         | float, int32 | Минимальное значение                                                                                                    |
|        |           |              | a < b, $a < b$ , $a < b$ , $a < b$ , $a < b$ , $a < b$ , $a < b$ , $a < b$ , $a < b$ , $a < b$ , $b < b$ , $b < b < b$ , $b < b < b$ , $b < b < b$ , $b < b < b$ , $b < b < b$ , $b < b < b$ , $b < b < b$ , $b < b < b$ , $b < b < b$ , $b < b < b$ , $b < b < b$ , $b < b < b$ , $b < b < b$ , $b < b < b$ , $b < b < b$ , $b < b < b$ , $b < b < b$ , $b < b < b$ , $b < b < b < b$ , $b < b < b < b$ , $b < b < b < b$ , $b < b < b < b$ , $b < b < b < b$ , $b < b < b < b < b$ , $b < b < b < b < b$ , $b < b < b < b < b < b < b < b < b < b$ |

$$y = \begin{cases} a < b, \\ b \end{cases}$$

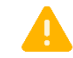

Тип блока определяется, типом значения на входе а

|        | Сигнатура | Тип          | Описание                                                                    |
|--------|-----------|--------------|-----------------------------------------------------------------------------|
|        | X         | float, int32 | Входной операнд                                                             |
| Входы  | max       | float, int32 | Максимум                                                                    |
|        | min       | float, int32 | Минимум                                                                     |
|        |           |              | Если <i>х</i> меньше <i>тіп</i> то на выходе будет установлено <i>тіп</i> . |
| Выходы | У         | float, int32 | Если <i>х</i> больше <i>тах</i> то на выходе будет установлено <i>тах</i> . |
|        |           |              | Иначе на выходе будет установлено значение х.                               |
|        |           |              | (x > max, max)                                                              |
|        |           |              | $y = \{x < min, min\}$                                                      |
|        |           |              | ( r                                                                         |

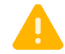

Тип блока определяется, типом значения на входе х

#### 8.3.6.5 MUX – мультиплексор

|        | Сигнатура    | Тип          | Описание                                                |
|--------|--------------|--------------|---------------------------------------------------------|
|        | <b>X</b> 0   | float, int32 | Вход О                                                  |
|        | <b>X</b> 1   | float, int32 | Вход 1                                                  |
| Входы  |              |              |                                                         |
|        | <b>X</b> N-1 | float, int32 | Вход <i>N-1</i>                                         |
|        | k            | int32        | Номер входа, значение которого будет передано на выход. |
| Выходы | У            | float, int32 | Выход принимает значение одного из входов.              |
|        |              |              | $y = x_k, \qquad k \in 1 \dots N - 1$                   |

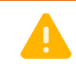

Тип блока определяется, типом значения на входе х

# 8.3.6.6 DMUX – демультиплексор

|        | Сигнатура    | Тип          | Описание                                                                 |
|--------|--------------|--------------|--------------------------------------------------------------------------|
| Byonu  | X            | float, int32 | Вход. Значение, которое будет передано на один из выходов.               |
| бходы  | k            | int32        | Номер выхода, на который будет передано входное значение.                |
|        | Уо           | float, int32 | Выход О                                                                  |
|        | <b>Y</b> 1   | float, int32 | Выход 1                                                                  |
| выходы |              |              |                                                                          |
|        | <b>Y</b> N-1 | float, int32 | Выход <i>N-1</i>                                                         |
|        |              | у            | $x_i = \begin{cases} x, & i = k \\ 0, & k \in 0 \dots N - 1 \end{cases}$ |

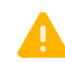

Тип блока определяется, типом значения на входе х

8.3.6.7 APPERTURE – фиксация изменений

|            | Сигнатура      | Тип          | Описание                                                                               |
|------------|----------------|--------------|----------------------------------------------------------------------------------------|
|            | x              | float, int32 | Входной операнд                                                                        |
| Входы      | delta          | float, int32 | Величина, при изменении на которую выход у устанавливается в <i>true</i>               |
| Выходы     | У              | bool         | Результат                                                                              |
| Внутренние | x_old          | float, int32 | Значение х, при предыдущей фиксации                                                    |
| Δ. Τип θ   | delta<br>delta | у =          | $\left\{ \begin{array}{c}  x - x_ola  \geq delta, & true \\ false \end{array} \right.$ |

# 8.3.7 Триггеры, генераторы, счётчики

| 8.3.7.1 SR – триггер с доминантой включения |
|---------------------------------------------|
|---------------------------------------------|

|        | Сигнатура | Тип  | Описание                                                                                                    |
|--------|-----------|------|----------------------------------------------------------------------------------------------------|
| Входы  | 5         | bool | Установка выхода. Когда на вход $S$ приходит «1», выход $Q$<br>устанавливается в «1».<br>Вход $S$ «доминантный», т.е. если на входах $S$ и $R$ установлены «1»,<br>то выход $Q$ будет установлен в «1». |
|        | R         | bool | Сброс выхода. Когда на вход $R$ приходит «1», выход $Q$ устанавливается в «0».                                                                                                    |
| Выходы | 0         | bool | Выход                                                                                                    |

$$Q = (\overline{R} \bigwedge Q) \bigvee S$$

8.3.7.2 RS – триггер с доминантой выключения

|        | Сигнатура | Тип  | Описание                                                                                                    |
|--------|-----------|------|----------------------------------------------------------------------------------------------------|
| Входы  | 5         | bool | Установка выхода. Когда на вход S приходит «1», выход <i>Q</i> устанавливается в «1».                                                                                                    |
|        | R         | bool | Сброс выхода. Когда на вход $R$ приходит «1», выход $Q$<br>устанавливается в «0».<br>Вход $R$ «доминантный», т.е. если на входах $S$ и $R$ установлены «1»,<br>то выход $Q$ будет установлен в «0». |
| Выходы | Q         | bool | Выход                                                                                                    |

$$Q = \overline{R} \bigwedge (Q \bigvee S)$$

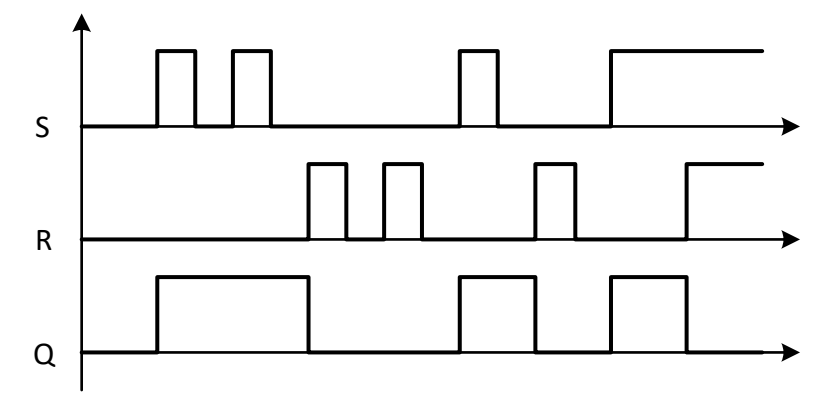

# 8.3.7.3 TT – Т-триггер

|            | Сигнатура | Тип  | Описание                                                                        |
|------------|-----------|------|---------------------------------------------------------------------------------|
| Входы      | Т         | bool | Вход. Когда на вход $T$ приходит перепад от «0» к «1», выход $Q$ инвертируется. |
| Выходы     | Q         | bool | Выход                                                                           |
| Внутренние | old       | bool | Значение Т на предыдущем такте                                                  |
|            |           |      |                                                                                 |

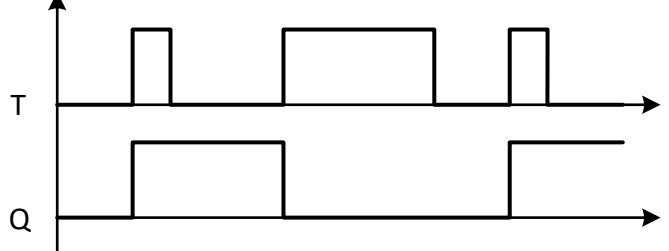

# 8.3.7.4 ТР – генератор импульса

|                      | Сигнатура          | Тип                                                         | Описание                                            |
|----------------------|--------------------|-------------------------------------------------------------|-----------------------------------------------------|
| Входы                | start              | bool                                                        | Запуск (передний фронт)                             |
|                      | period             | int32                                                       | Длительность импульса в мс                          |
|                      | <i>output</i> bool | Выход. Устанавливается в 1, входом start. Сбрасывается в 0, |                                                     |
| Выходы<br>Внутренние |                    | bool                                                        | при достижении счётчика count значения входа period |
|                      |                    |                                                             | (период).                                           |
|                      | count              | int32                                                       | Значение счётчика в мс. Запускается входом start.   |
|                      | tick               | int32                                                       | Начало отсчёта счётчика <i>count</i>                |
|                      | old                | bool                                                        | Значение <i>start</i> на предыдущем такте           |

Когда на вход *start* поступает «1», на выходе *output* возникает «1» и запускается внутренний счётчик *count*. Когда счётчик достигнет значения *period*, счёт останавливается и выход *output* обнуляется.

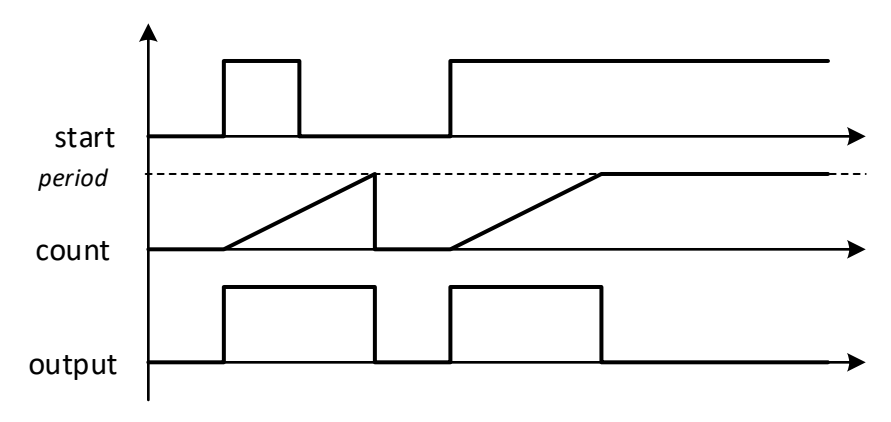

#### 8.3.7.5 BLINK – генератор импульсов

|            | Сигнатура                                                                   | Тип   | Описание                                                                                                    |
|------------|-----------------------------------------------------------------------------|-------|----------------------------------------------------------------------------------------------------|
|            | enable                                                                      | bool  | Разрешающий сигнал                                                                                                    |
| Входы      | duration hi                                                                 | int32 | Длительность состояний логической «1» в мс                                                                                                    |
|            | duration lo                                                                 | int32 | Длительность состояний логического «0» в мс                                                                                                    |
| Выходы     | output                                                                      | bool  | Выход. Находится в состоянии логической «1», при счёте<br>счётчика <i>count hi</i> , и в состоянии логического «0» при счёте<br>счётчика <i>count lo</i> . |
|            | count hi                                                                    | int32 | Счётчик состояние логической «1» в мс. Сбрасывается<br>одновременно со сбросом счётчика <i>count lo</i> .                                                  |
|            | count lo                                                                    | int32 | Счётчик состояние логического «0» в мс. Сбрасывается при<br>достижении значения <i>duration lo</i>                                                         |
| Внутренние | <i>TCK</i> int32 Начало отсчёта счётчиков <i>count hi</i> и <i>count lo</i> |       | Начало отсчёта счётчиков <i>count hi</i> и <i>count lo</i>                                                                                                 |

Когда на входе *enable* логический «0», генератор выключен и все выходы равны нулю. Когда на входе *enable* логическая «1», генератор работает, счётчики *count hi* и *count lo* считают поочерёдно от нуля до значений *duration hi*, *duration lo* соответственно. Когда считает счётчик *count hi*, выход *output* равен «1», когда считает *count lo*, выход *output* равен «0».

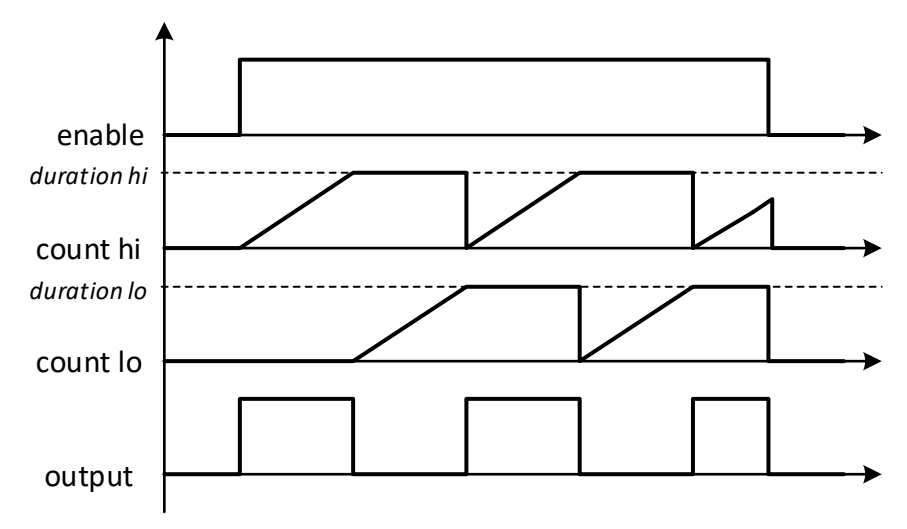

8.3.7.6 TON - таймер с задержкой включения

|            | Сигнатура | Тип   | Описание                                                    |
|------------|-----------|-------|-------------------------------------------------------------|
| Bronu      | start     | bool  | Запуск                                                      |
| бходы      | delay     | int32 | Длительность включения в мс                                 |
| Выходы     | output    | bool  | Устанавливается в 1, при достижении счётчика count значения |
|            |           |       | входа <i>delay</i> .                                        |
|            | count     | int32 | Значение счётчика в мс. Запускается входом start.           |
| Buyggouuuo | old       | bool  | <i>start</i> на предыдущем такте                            |
| внутренние | ТСК       | int32 | Начало отсчёта счётчика <i>count</i>                        |

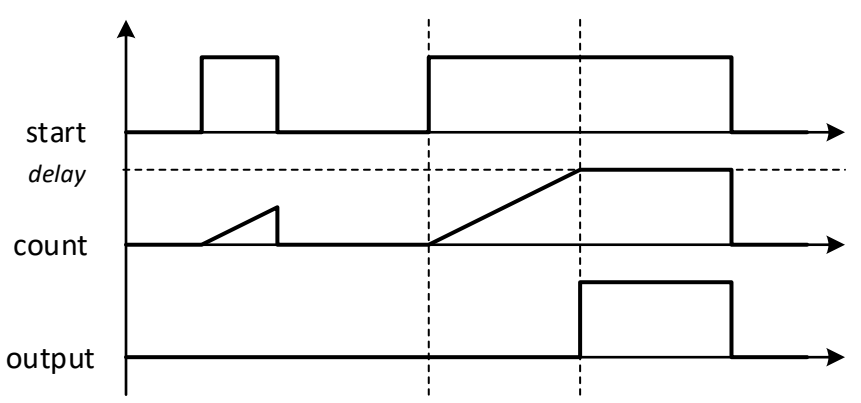

# 8.3.7.7 TOFF – таймер с задержкой выключения

|            | Сигнатура | Тип   | Описание                                                                                                    |
|------------|-----------|-------|----------------------------------------------------------------------------------------------------|
| Decoment   | start     | bool  | Запуск                                                                                                    |
| бходы      | delay     | int32 | Длительность выключения в мс                                                                                                    |
| Выходы     | output    | bool  | Устанавливается в 1, входом <i>start</i> . Сбрасывается в 0, при<br>достижении счётчика <i>CNT</i> значения входа <i>delay</i> . |
|            | count     | int32 | Значение счётчика в мс. Запускается при изменении входа <i>start</i> от 1 к 0.                                                   |
| Внутренние | old       | bool  | <i>start</i> на предыдущем такте                                                                                                 |
|            | TCK       | int32 | Начало отсчёта счётчика <i>CNT</i>                                                                                               |

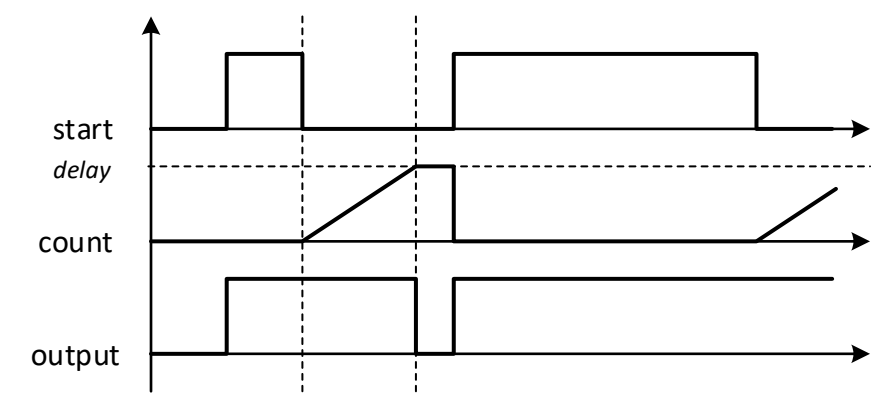

8.3.7.8 RISING – детектор переднего фронта

|            | Сигнатура Тип Описание |      | Описание                                                            |
|------------|------------------------|------|---------------------------------------------------------------------|
| BYORLI     | innut                  | bool | Когда на входе <i>input</i> происходит переход от «0» к «1» на один |
| бходы      | mput                   |      | цикл на выходе <i>output</i> устанавливается логическая «1».        |
| Выходы     | output                 | bool | Выход. Устанавливается в 1, при изменении <i>input</i> от 0 к 1.    |
| Внутренние | old                    | bool | Значение <i>input</i> на предыдущем такте                           |
|            |                        |      |                                                                     |

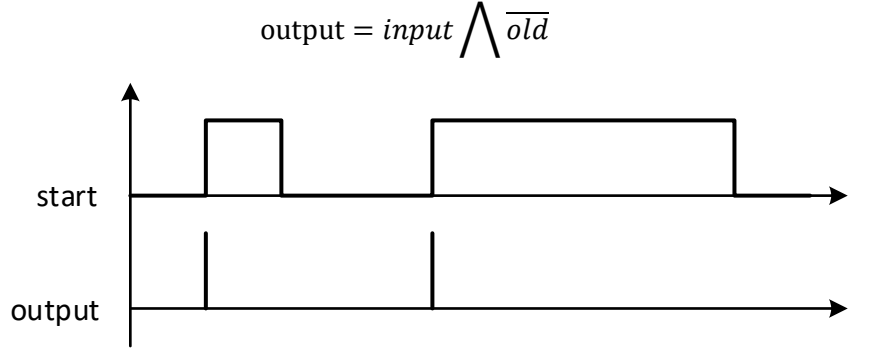

8.3.7.9 FALLING – детектор заднего фронта

|            | Сигнатура | Тип  | Описание                                                                                                    |
|------------|-----------|------|----------------------------------------------------------------------------------------------------|
| Входы      | input     | bool | Когда на входе <i>input</i> происходит переход от «0» к «1» на один программы на выходе <i>output</i> устанавливается логическая «1». |
| Выходы     | output    | bool | Выход. Устанавливается в 1, при изменении <i>input</i> от 1 к 0.                                                                      |
| Внутренние | old       | bool | Значение <i>input</i> на предыдущем такте                                                                                             |

output = 
$$old \bigwedge \overline{input}$$

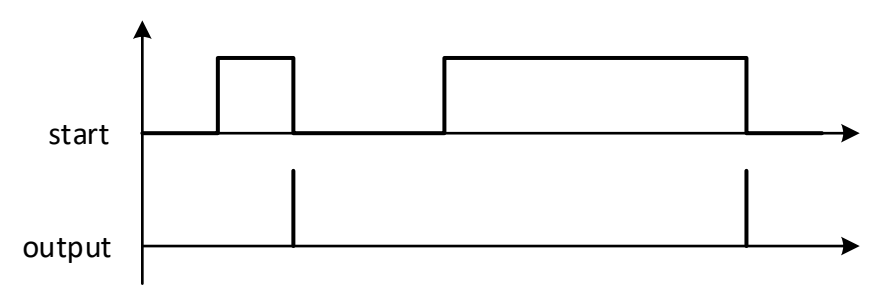

# 8.3.7.10 CNT – счётчик

|            | Сигнатура    | Тип   | Описание                                                                                                    |
|------------|--------------|-------|----------------------------------------------------------------------------------------------------|
|            | í            |       | Инкрементирующий вход.                                                                                                    |
|            | INC          | DOOI  | когда на входе <i>Inc</i> происходит переход от «0» к «1» счетчик<br><i>count</i> увеличивает своё значение на 1.                                                    |
|            | dec          | bool  | Декрементирующий вход.<br>Когда на входе <i>dec</i> происходит переход от «0» к «1» счётчик<br><i>count</i> уменьшает своё значение на 1.                            |
| Входы      | reset        | bool  | Сброс счётчика <i>count.</i><br>Когда вход <i>reset</i> равен «1», счётчик <i>count</i> сбрасывается в ноль.                                                         |
|            | threshold hi | int32 | Верхнее пороговое значение.<br>При достижении счётчика <i>count</i> значения <i>threshold hi</i> выход <i>hi</i> устанавливается в логическую «1».                   |
|            | threshold lo | Int32 | Нижнее пороговое значение.<br>При уменьшении значения счётчика <i>count</i> меньше значения<br><i>threshold lo</i> выход <i>lo</i> устанавливается в логическую «1». |
|            | count        | int32 | Значение счётчика                                                                                                    |
| Выходы     | hi           | bool  | Значение счётчика <i>count</i> ≥ <i>threshold hi</i>                                                                                                    |
|            | ю            | bool  | Значение счётчика <i>count</i> ≤ <i>threshold lo</i>                                                                                                    |
| Buyggoouuu | inc old      | bool  | Значение <i>іпс</i> на предыдущем такте                                                                                                    |
| внутренние | dec old bool |       | Значение <i>dec</i> на предыдущем такте                                                                                                    |

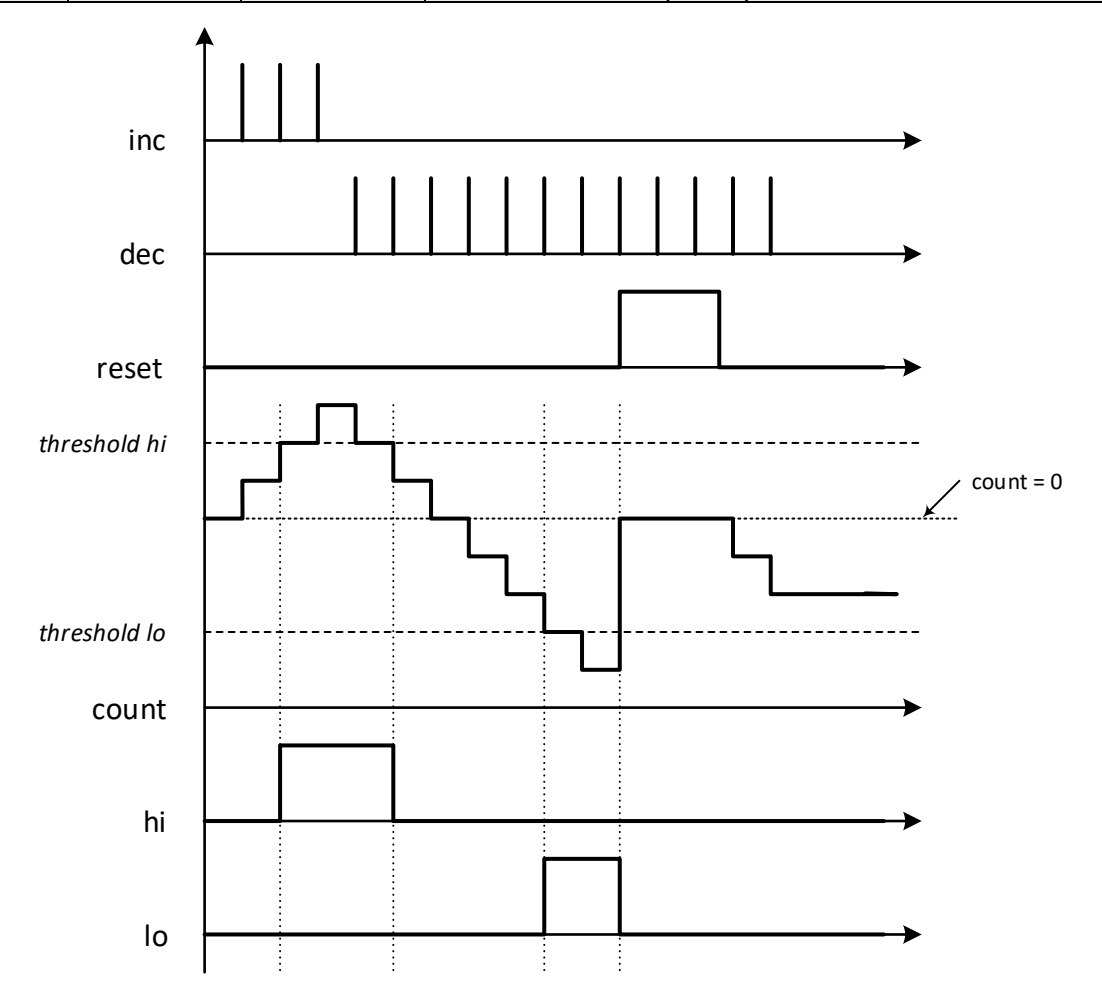

8.3.7.11 RAND – генератор случайный чисел

|        | Сигнатура | Тип   | Описание              |
|--------|-----------|-------|-----------------------|
| Выходы | output    | int32 | Псевдослучайное число |

### 8.3.7.12 РWМ – ШИМ генератор

|            | Сигнатура                                              | Тип   | Описание                                                   |
|------------|--------------------------------------------------------|-------|------------------------------------------------------------|
| Byonu      | duration                                               | int32 | Длительность импульса ШИМ в мс                             |
| бходы      | period                                                 | int32 | Период ШИМ в мс                                            |
|            | оды                                                    | bool  | Выход. Равен 1 когда счётчик <i>соипt</i> больше или равен |
| Выходы     |                                                        |       | длительности импульса <i>duration</i> .                    |
|            | count                                                  | int32 | Счётчик ШИМ в мс. Считает от <i>0</i> до <i>period-1</i>   |
| Внутренние | <i>tick</i> int32 Начало отсчёта счётчика <i>count</i> |       | Начало отсчёта счётчика <i>count</i>                       |

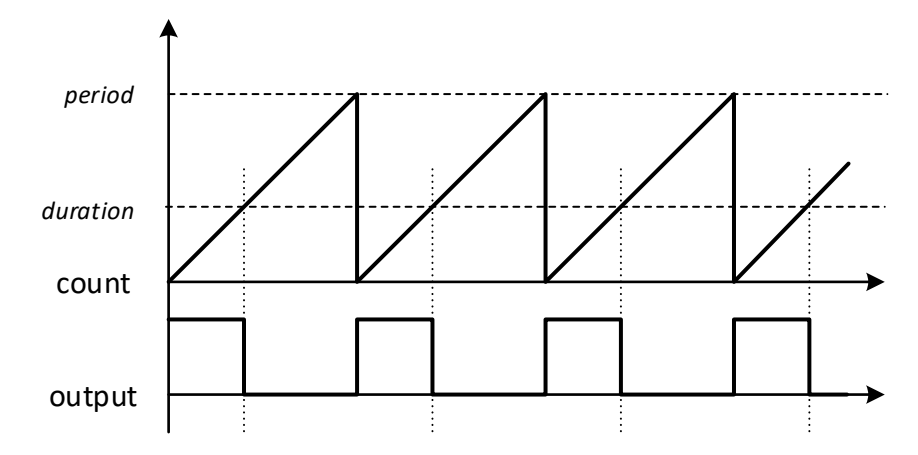

# 8.3.8 Специальные функции

| 8.3.8.1 EVENT | – генератор | событий |
|---------------|-------------|---------|
|---------------|-------------|---------|

|            | Сигнатура | Тип                                                              | Описание                                                                                                    |
|------------|-----------|------------------------------------------------------------------|----------------------------------------------------------------------------------------------------|
|            | generate  | bool                                                             | Сигнал генерации события.                                                                                                    |
| Входы      | force     | bool                                                             | Внеочередное событие. Если параметр <i>force</i> равен <i>true</i> , то событие будет отправлено на сервер вне очереди, в противном случае событие обдует отправлено в порядке общей очередности.                          |
| Настройки  | index     | uint8                                                            | Номер события. Доступны 3 кода события, которые будут<br>подставлены в №2 поле (event_code) протокола FLEX:<br><b>CE_EVT_1</b> – Событие №41046;<br><b>CE_EVT_2</b> – Событие №41047;<br><b>CE_EVT_3</b> – Событие №41048. |
|            | format    | uint8                                                            | Формат пакета<br><i>(Функция в разработке)</i>                                                                                                    |
| Внутренние | old       | old bool Значение сигнала генерации события, на предыдущем цикле |                                                                                                    |

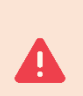

Если на вход **generate** <u>подключена константа</u> и ее значение True, то функция работает в режиме «давящего сигнала». При каждом исполнении функция пытается сформировать событие.

Если на вход generate <u>подключена переменная или выход другой функции</u>, то срабатывание происходит при переходе от False к True.

#### 8.3.8.2 CMD – команда от устройства

|                                                             | Сигнатура | Тип   | Описание                 |
|-------------------------------------------------------------|-----------|-------|--------------------------|
| астіч<br>рагал<br>рагал<br>рагал<br>рагал<br>рагал<br>рагал | active    | bool  | Сигнал о приходе команды |
|                                                             | param1    | int32 | Параметр 1               |
|                                                             | param2    | int32 | Параметр 2               |
|                                                             | param3    | int32 | Параметр 3               |
|                                                             | param4    | int32 | Параметр 4               |
|                                                             | param5    | int32 | Параметр 5               |

Для получения параметров от пользователя или системы мониторинга предусмотрена команда, которую устройство может принять по каналам USB, Bluetooth, SMS, Internet.

При получении команды устройство на один цикл работы блока устанавливает на выходе *active* значение «1» (впоследствии оно будет сброшено в «0»).

Выходы *paramX* принимают значения последней принятой команды. (выходы сбрасываются в «0» при первом запуске модуля Complex Events или при получении значения «0» в команде).

Формат команды:

| Запрос            | *!CEVT <s><param1>[,<param2>,<param3>,<param4>,<param5>]<br/>Пример:<br/>*!CEVT 120,300 // Допускается не дописывать последние значения<br/>*!CEVT 10,,,,200 // Для пропуска промежуточных нужно оставить заг</param5></param4></param3></param2></param1></s> | лятые            |
|-------------------|----------------------------------------------------------------------------------------------------|------------------|
| Ответ             | *@CEVT                                                                                                    |                  |
| Канал обмена      | Internet, USB, Bluetooth, SMS                                                                                                    |                  |
| Обозначение       | Расшифровка                                                                                                    | Формат<br>данных |
| <\$>              | Разделитель – пробел (0х20)                                                                                                    | char             |
| <param1></param1> | Значение, устанавливаемое на выходе param1. Текстовое значение преобразуется в число I32. Пустое значение воспринимается как 0.                                                                                                    | char[]           |
| <param2></param2> | Аналогично параметру <param1>, но для param2</param1>                                                                                                    | char[]           |
| <param3></param3> | Аналогично параметру <param1>, но для param3</param1>                                                                                                    | char[]           |
| <param4></param4> | Аналогично параметру <param1>, но для param4</param1>                                                                                                    | char[]           |
| <param5></param5> | Аналогично параметру <param1>, но для param5</param1>                                                                                                    | char[]           |

Функция обновлялась. Текущая реализация используется с версии редактора v3.4.1

|           | Сигнатура | Тип   | Описание                                                  |
|-----------|-----------|-------|-----------------------------------------------------------|
| Выходы    | value     | int32 | Значение, возвращаемое блоком                             |
|           | index     | uint8 | Номер поля FLEX, из которого необходимо получить значение |
|           | offcot    | uint8 | Смещение в байтах от начала поля (некоторые поля содержат |
|           | UNSEL     | unto  | несколько десятков байт)                                  |
|           |           |       | Тип параметра для чтения:                                 |
| Настройки |           |       | uint8 – однобайтовое число без знака;                     |
|           | tuno      | uint9 | int8 – однобайтовое число со знаком;                      |
| Настройки | type      | uinto | uint16 – двухбайтовое без знака;                          |
|           |           |       | int16 – двухбайтовое со знаком;                           |
|           |           |       | int32/float – четырехбайтовое со знаком / вещественное.   |

Логика работы функции зависит от типа данных:

Если на выход value подключена переменная с типом FLOAT и параметр type = int32/float, то функция читает данные из памяти по стандарту IEEE754. Такой способ необходимо использовать для параметров FLEX, которые хранятся <u>в формате Float</u> (Например, параметр "скорость")
 Иначе функция читает данные как число INT32. Такой способ необходимо использовать для парамется <u>в любом формате Float</u>.

Конвертация выполняется автоматически при помощи функций <u>FROM\_FLOAT</u> и <u>TO\_FLOAT</u>.

| 0 2 0 4 1/050  | D4 D 4 4 4                            |               | <i>u</i>          |          |
|----------------|---------------------------------------|---------------|-------------------|----------|
| X + X + I + K  | $P \Delta R \Delta M = 3 \pi n n c h$ | значениа в    | попьзовательский  | папаметп |
| 0.5.0. 1 05LN_ |                                       | Shu (Chinh) D | nondsodarchidenni | napancip |

|                   | Сигнатура | Тип         | Описание                                                                   |
|-------------------|-----------|-------------|----------------------------------------------------------------------------|
|                   | value     | int32/float | Значение, которое должно быть записано в соответствующий                   |
|                   |           |             | пользовательский параметр                                                  |
| Вход              |           |             | Условие записи.                                                            |
|                   | enable    | bool        | Значение на входе <i>value</i> записывается, если <i>enable = true</i> , в |
|                   |           |             | противном случае значение не записывается.                                 |
| Настройки         | index     | uint8       | Индекс пользовательского параметра, в который будет                        |
| Вход<br>Настройки | Πάελ      | unto        | произведена запись                                                         |

Для работы функции, в конфигурации устройства должна быть настроена передача соответствующего пользовательского параметра. Нужно <u>сначала</u> поместить блок на схему, потом (перед компиляцией) внести изменения в конфигурацию.

Конфигурация > Настройка протокола:

..> выбрать «FLEX3.0»

..> Пользовательские параметры > Назначить параметры «Пользовательский параметр CEx».

Логика работы функции зависит от типа данных:

- Если на вход **value** подключена **переменная** с типом **FLOAT**, то функция записывает данные в память по стандарту IEEE754. Такой способ необходимо использовать для параметров, которые будут прочитаны сервером <u>в формате Float</u> (Например, так следует записать число 12.016). Для передачи такого значения на сервер необходимо использовать пользовательский параметр размером 4 байта.

- Иначе функция записывает данные как целое число. Такой способ необходимо использовать для параметров, которые будут прочитаны сервером <u>в форматах Int или Uint</u> (Например, так следует записать число 43605). Для передачи на сервер можно использовать пользовательский параметр любого размера.

Конвертация выполняется автоматически при помощи функций <u>FROM\_FLOAT</u> и <u>TO\_FLOAT</u>.

|            | Сигнатура | Тип    | Описание                                                                                                    |
|------------|-----------|--------|----------------------------------------------------------------------------------------------------|
| Вход       | start     | bool   | Сигнал отправки SMS.                                                                                                    |
| Выход      | active    | bool   | Выполнение. На выходе появляется <i>true</i> пока устройство не выполнит предыдущую попытку отправки SMS.                                                                         |
|            | user      | uint8  | Номер абонента в памяти устройства.                                                                                                    |
|            | type      | uint8  | Тип сообщения                                                                                                    |
| Настройки  | message   | string | Пользовательская строка, которая будет добавления в сообщение, до 32 символов (ASCII строка, только латинские символы).<br>НЕ используется, если <i>type</i> = «Стандартное SMS». |
| Внутренние | old       | bool   | Значение <i>start</i> на предыдущем цикле                                                                                                    |

Если на вход **start** <u>подключена константа</u> и ее значение True, то функция работает в режиме «давящего сигнала». При каждом исполнении функция пытается отправить сообщение.

Если на вход **start** <u>подключена переменная или выход другой функции</u>, то срабатывание происходит при переходе от False к True.

#### 8.3.8.6 USER\_SMS – отправить нестандартное СМС

|                                  | Сигнатура            | Тип         | Описание                                                        |
|----------------------------------|----------------------|-------------|-----------------------------------------------------------------|
|                                  | start                | bool        | Сигнал отправки SMS.                                            |
|                                  | value₀               | int32/float | Аргумент 0                                                      |
| Входы                            | value1               | int32/float | Аргумент 1                                                      |
|                                  |                      |             |                                                                 |
|                                  | value <sub>N-1</sub> | int32/float | Аргумент <i>N-1</i>                                             |
| BLINGE                           | activo               | bool        | Выполнение. На выходе появляется <i>true</i> пока устройство не |
| выход                            | active               | 0001        | выполнит текущую попытку отправки SMS.                          |
|                                  | ucar                 | string      | Строка с произвольным номером телефона или с номером            |
|                                  | user                 | Sung        | абонента из конфигурации                                        |
| Настройки                        |                      |             | Текст сообщения. В тело сообщения могут быть добавлены          |
| Выход<br>Настройки<br>Внутренние | message              | string      | аргументы. Пример:                                              |
|                                  | -                    | _           | Напряжение = <b>{0}</b> В, Температура = <b>{1}</b> *С          |
| Внутренние                       | old                  | bool        | Значение <i>start</i> на предыдущем цикле                       |

Если на вход **start** <u>подключена константа</u> и ее значение True, то функция работает в режиме «давящего сигнала». При каждом исполнении функция пытается отправить сообщение.

Если на вход **start** <u>подключена переменная или выход другой функции</u>, то срабатывание происходит при переходе от False к True.

#### 8.3.8.7 RECV\_SMS – индикатор получения СМС

|           | Сигнатура | Тип    | Описание                                                                                                    |
|-----------|-----------|--------|----------------------------------------------------------------------------------------------------|
| Выход     | active    | bool   | Сигнал о получении СМС, подошедшей по шаблону <i>message</i> с проверкой по условиям <i>flags</i> . На выходе на один цикл исполнения программы появляется <i>true</i> . |
|           | phone     | string | Строка с произвольным номером телефона                                                                                                    |
| Настройки | message   | string | Текст шаблона (до 16 символов)                                                                                                    |
|           | flags     | uint8  | Параметры проверки                                                                                                    |

|            | Сигнатура | Тип   | Описание                                                                                             |
|------------|-----------|-------|----------------------------------------------------------------------------------------------------|
| Вход       | start     | bool  | Сигнал вызова.                                                                                       |
| Выход      | active    | bool  | Выполнение. На выходе появляется <i>true</i> пока устройство не выполнит предыдущую попытку дозвона. |
| Настройки  | user      | uint8 | Номер абонента в памяти устройства                                                                   |
| пастроики  | type      | uint8 | Тип дозвона                                                                                          |
| Внутренние | old       | bool  | Значение start на предыдущем цикле                                                                   |

Если на вход **start** <u>подключена константа</u> и ее значение True, то функция работает в режиме «давящего сигнала». При каждом исполнении функция пытается отправить сообщение.

Если на вход **start** <u>подключена переменная или выход другой функции</u>, то срабатывание происходит при переходе от False к True.

#### 8.3.8.9 САМ – сделать снимок

|            | Сигнатура | Тип  | Описание                                                                                   |
|------------|-----------|------|--------------------------------------------------------------------------------------------|
| Вход       | start     | bool | Сигнал сделать снимок.                                                                     |
| Выход      | active    | bool | Выполнение. На выходе появляется <i>true</i> пока устройство формирует и сохраняет снимок. |
| Внутренние | old       | bool | Значение <i>start</i> на предыдущем цикле                                                  |

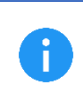

Для работы функции, в конфигурации устройства должна быть настроена работа с фотокамерой.

Конфигурация > RS-232/RS-485 > Использовать как > «Камера».

Если на вход **start** <u>подключена константа</u> и ее значение True, то функция работает в режиме «давящего сигнала». При каждом исполнении функция пытается отправить сообщение.

Если на вход **start** <u>подключена переменная или выход другой функции</u>, то срабатывание происходит при переходе от False к True.

## 8.3.8.10 GEOZONE – Геозона

|            | Сигнатура    | Тип    | Описание                                                        |
|------------|--------------|--------|-----------------------------------------------------------------|
|            | latitude     | float  | Широта центра геозоны (Например: 55,755669)                     |
|            | longitude    | float  | Долгота центра геозоны (Например: 37,616802)                    |
|            | radius       | float  | Радиус окружности геозоны в метрах                              |
| Вход       | course       | int32  | Направление движения (курс) для фиксации входа в геозону        |
|            |              |        | Разброс угла направления движения.                              |
|            | course delta | int32  | Если course delta принимает значение 360, то контроль курса для |
|            |              |        | входа в геозону не производится.                                |
| Выход      | active       | bool   | Значение <i>true</i> , если объект внутри геозоны и .           |
| Настройки  | speed min    | int16  | Скорость, ниже которой не обновляется <i>current course</i>     |
| Buyggouuua | current      | int22  |                                                                 |
| внутренние | course       | IIILSZ | текущий курс                                                    |

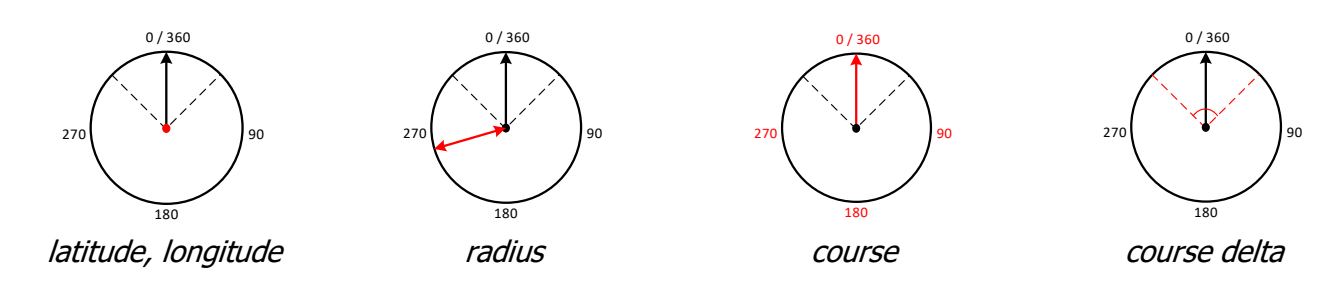

### 8.3.8.11 CALENDAR – Календарь

|       | Сигнатура   | Тип    | Описание                                  |
|-------|-------------|--------|-------------------------------------------|
| Byon  | UNIX time   | int32  | Время в формате UNIX-time.                |
| вход  | timezone    | int32  | Временная зона. Целое число от -12 до 12. |
|       | year        | int32  | Год                                       |
|       | month       | int32  | Номер месяца Целое число от 1 до 12.      |
|       | monun       | IIICJZ | Например: 1 – Январь и т.д.               |
|       | day         | int32  | День месяца. Целое число от 1 до 31.      |
| Выход | day of week | int32  | День недели. Целое число от 1 до 7.       |
|       | uay of week | IIICJZ | Например: 1 – Понедельник и т.д.          |
|       | hour        | int32  | Час. Целое число от 0 до 24.              |
|       | min         | int32  | Минута. Целое число от 0 до 59.           |
|       | SEC         | int32  | Секунда. Целое число от 0 до 59.          |

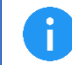

Время формате UNIX-time это целое число, представляющее собой количество секунд, прошедших с 00:00:00 01.01.1970г.

Блок преобразует время в формате UNIX-time с учетом часового пояса в более удобные для использования, отдельные параметры год, месяц день и другие.

Преобразовать текущее время устройства нужно создать блок FLEX для получения поля №3 [time] и подключить на вход *UINX time*.

|   | _   |   |   |    |     |   |   |    |   |     |    |   |     |      | ~  | _   |   |    |     |     |     |   |     |   |   | <br> |    |     |    |    |                |           |           |     |
|---|-----|---|---|----|-----|---|---|----|---|-----|----|---|-----|------|----|-----|---|----|-----|-----|-----|---|-----|---|---|------|----|-----|----|----|----------------|-----------|-----------|-----|
|   |     |   | ł | FL | E   | X | п | ap | a | ме  | eη | P | 3   |      | ι  |     |   |    |     |     |     |   |     |   |   | <br> |    |     |    |    |                | Кален     | дарь      | 72  |
|   |     |   |   |    |     |   |   |    |   |     |    |   | ,   | /alu | Je | ŀ   | 1 | 63 | 70  | 644 | 48  | B |     |   | ÷ | 16   | 37 | 06  | 44 | 88 | 8 <sup>.</sup> | unix time | v         | ear |
| ľ |     |   |   |    |     |   |   |    |   |     |    |   |     | 3    |    | Ľ   |   |    | • • | • • | • • | 1 | • • | 1 | 1 | • •  | ÷  | • • | •  | 1  | 31             | time zone | mor       | nth |
| : | : : | : | : | :  | : : |   | : | :  | - |     | :  | ľ |     |      |    |     | : | :  |     | : : |     | 2 | : : | Ĵ | : | <br> | :  | : : |    | ÷  | :              |           |           | Jav |
| : | : : | : | : | :  | : : |   | : | :  |   |     | :  | : | : : | :    | :  |     | : | :  |     | : : |     | : | : : | ÷ | : | <br> | :  | : : |    | :  | :              |           | day of we | æk  |
| : | : : | : | : | :  | : : |   | : | :  |   | : : | :  | : | : : |      | :  |     | 1 | :  |     | : : | : : | 1 | : : | Ì | : | <br> | :  | : : |    | ÷  | :              |           | h         | our |
| : | : : | : | : | :  | : : |   | 1 | :  |   | : : | :  | : | : : | :    | :  | : : | : | :  |     | : : | : : | : | : : | ÷ | 1 | : :  | :  | : : |    | ÷  | :              |           | r         | min |
| : | : : | : | : | :  | : : |   | : | :  |   | : : | :  | : | : : | -    | :  |     | : | :  |     | : : |     | 2 | : : | ÷ | : | <br> | :  | : : |    | ÷  | :              |           |           | sec |
|   |     |   |   |    |     |   |   |    |   |     |    |   |     |      |    |     |   |    |     |     |     |   |     |   |   | <br> |    |     |    |    |                |           |           | ~~~ |

8.3.8.12 INFO – Информация об устройстве

|       | Сигнатура | Тип   | Описание                                                                                                    |
|-------|-----------|-------|----------------------------------------------------------------------------------------------------|
|       | model     | int32 | Цифровое обозначение модели устройства.                                                                                                    |
| Выход | version   | int32 | Версия прошивки устройства, представленная как целое число,<br>где младшие 2 цифры расположены в первом байте, средние 2<br>цифры во втором и старшие 2 цифры в третьем байте. |

Например, устройство S-2435 с прошивкой v03.02.31: model = 2435 version = 197151 (0x0003021F)

## 8.3.8.13 IMEI – IMEI модема

|       | Сигнатура  | Тип   | Описание                                   |
|-------|------------|-------|--------------------------------------------|
| Выход | digits 80  | int32 | Число, представляющее младшие 9 цифр IMEI. |
|       | digits 149 | int32 | Число, представляющее старшие 6 цифр IMEI. |

Например, IMEI 866795030518573 будет представлен так: digits 8..0 = 30518573 digits 14..9 = 866795

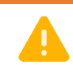

В примере для **digits 8..0** записано не 030518573, а 30518573. Крайние нули слева не отображаются при выводе числовых значений.

# 8.3.8.14 ICCID – ICCID SIM карты

|       | Сигнатура  | Тип   | Описание                                                                        |
|-------|------------|-------|---------------------------------------------------------------------------------|
| Вход  | SIM index  | bool  | Номер слота SIM карты:<br>« <b>0</b> » - внешний;<br>« <b>1</b> » - внутренний. |
| Выход | digits 80  | int32 | Число, представляющее младшие 9 цифр ICCID.                                     |
|       | digits 169 | int32 | Число, представляющее следующие 8 цифр ICCID.                                   |

Например, ICCID 8970199201010570553 будет представлен так: digits 8..0 = 10570553 digits 16..9 = 70199201

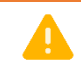

В примере для **digits 8..0** записано не 010570553, а 10570553. Крайние нули слева не отображаются при выводе числовых значений.

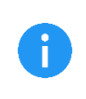

Длина ICCID номера обычно от 19 до 20 цифр. Функция позволяет получить только младшие 17 цифр. Старшие 2 цифры, для любых SIM карт по стандарту ISO/IEC 7812-1 должны иметь значение '89'.

#### 8.3.8.15 IMSI – IMSI SIM карты

|       | Сигнатура  | Тип   | Описание                                   |
|-------|------------|-------|--------------------------------------------|
|       |            |       | Номер слота SIM карты:                     |
| Вход  | SIM index  | bool  | <b>«О»</b> - внешний;                      |
|       |            |       | <b>«1»</b> - внутренний.                   |
| Выход | digits 80  | int32 | Число, представляющее младшие 9 цифр IMSI. |
|       | digits 149 | int32 | Число, представляющее старшие 6 цифр IMSI. |

Например, IMSI 250991039698855 будет представлен так: digits 8..0 = 39698855 digits 14..9 = 250991

В примере для **digits 8..0** записано не 039698855, а 39698855. Крайние нули слева не отображаются при выводе числовых значений.

Первые три цифры IMSI это МСС (код страны, например, 250 – Россия). За ним следует две или три цифры MNC (код мобильной сети, например, 99 – Билайн). Все последующие цифры – идентификатор пользователя MSIN.

8.3.8.16 LOG\_MSG – отправить сообщение в пользовательский лог

|            | Сигнатура            | Тип         | Описание                                                                  |
|------------|----------------------|-------------|---------------------------------------------------------------------------|
|            | send                 | bool        | Сигнал отправки сообщения.                                                |
|            | valueo               | int32/float | Аргумент 0                                                                |
|            | value <sub>1</sub>   | int32/float | Аргумент 1                                                                |
| Dvo - L    |                      |             |                                                                           |
| входы      | value <sub>N-1</sub> | int32/float | Аргумент <i>N-1</i>                                                       |
|            | message              | string      | Текст сообщения. В тело сообщения могут быть добавлены аргументы. Пример: |
|            | message              | String      | Напряжение = <b>{0}</b> В, Температура = <b>{1}</b> *С                    |
| Внутренние | old                  | bool        | Значение start на предыдущем цикле                                        |

Функция выполняет вывод произвольного текста с аргументами в окно пользовательских логов программы NTC Configurator.

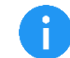

Для просмотра логов нужно в главном окне программы NTC Configurator перейти «Дополнительно» > «Показать окно логов» > установить флаг «Complex Events».

Если на вход **send** <u>подключена константа</u> и ее значение True, то функция работает в режиме «давящего сигнала». При каждом исполнении функция пытается отправить сообщение.

Если на вход **send** <u>подключена переменная или выход другой функции</u>, то срабатывание происходит при переходе от False к True.

# 8.3.9 Функции доступа к периферийным устройствам

|           | Сигнатура | Тип   | Описание                                                                                                    |
|-----------|-----------|-------|----------------------------------------------------------------------------------------------------|
| Входы     | reset     | bool  | Сброс счётчика<br>(если входная линия настроена как «счетчик импульсов»)                                                                                                    |
|           | voltage   | int32 | Напряжение<br>(проходит через небольшую фильтрацию алгоритмами<br>устройства)                                                                                                    |
| Выходы    | value     | int32 | Тип значения зависит от настройки входной линии:<br>«Дискретная» – состояние сработки «1» или «0»;<br>«Аналоговая» – напряжение в мВ <i>(без фильтрации)</i> ;<br>«Частотная» – частота в Гц;<br>«Счетная» – количество посчитанных импульсов. |
| Настройки | index     | uint8 | Номер входной линии устройства                                                                                                    |

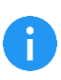

Для работы функции, в конфигурации устройства соответствующая входная линия не должна быть отключена. Конфигурация > Входные линии > Использовать как > любое значение кроме «Не

Конфигурация > Входные линии > Использовать как > любое значение кроме «Не используется».

### 8.3.9.2 ОИТРИТ – выход

|           | Сигнатура | Тип   | Описание                                                                                                    |
|-----------|-----------|-------|----------------------------------------------------------------------------------------------------|
| Входы     | value     | int32 | Состояние выходной линии, которое необходимо установить.<br>Логика зависит от настройки линии.<br><b>«Общего назначения»:</b><br><b>«1»</b> - включить (замкнуть на массу)<br><b>«0»</b> - выключить.<br><b>«Зуммер»</b> <i>(только OUT_1)</i> :<br>Частота (Гц), которую необходимо генерировать на выходе. |
| Настройки | index     | uint8 | Номер выходной линии                                                                                                    |

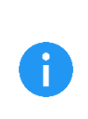

Для работы функции, в конфигурации устройства соответствующая выходная линия должна быть настроена определенным образом.

Конфигурация > Выходные линии > Использовать как > «Общего назначения». Для линии OUT\_1 допустима настройка «Зуммер».

Блок работает в режиме «давящего сигнала». При каждом исполнении блок пытается установить состояние выходной линии, которое задано входным значением.

### 8.3.9.3 HYGRO – гигрометр

|           | Сигнатура   | Тип   | Описание                                            |
|-----------|-------------|-------|-----------------------------------------------------|
| Выходы    | temperature | float | Температура, °С                                     |
|           | humidity    | float | Влажность, %                                        |
| Настройки | Index       | uint8 | Номер датчика температуры/влажности для отображения |

#### 8.3.9.4 ACCEL – акселерометр

|        | Сигнатура  | Тип   | Описание                                                         |
|--------|------------|-------|------------------------------------------------------------------|
|        | X          | int32 | Текущее ускорение по оси акселерометра Х                         |
|        | У          | int32 | Текущее ускорение по оси акселерометра Ү                         |
|        | Ζ          | int32 | Текущее ускорение по оси акселерометра Z                         |
|        | acc sqrt   | int32 | Квадратный корень из суммы квадратов ускорений по каждой оси     |
|        | int sqrt   | int32 |                                                                  |
|        | angle      | int32 | Угол наклона относительно местной (временной) вертикали          |
| Выходы | pitch      | int32 | Угол тангажа:<br>наклон вперед < 0<br>наклон назад >0            |
|        | roll       | int32 | Угол крена:<br>крен влево < 0<br>крен вправо > 0                 |
|        | calibrated | bool  | Состояние калибровки акселерометра ( <i>true</i> - откалиброван) |

## 8.3.9.5 ECODRIVE - EcoDrive

|        | Сигнатура   | Тип   | Описание                                                    |
|--------|-------------|-------|-------------------------------------------------------------|
|        | speed       | int32 | Текущее значение скорости                                   |
|        | boost       | int32 | Текущее значение ускорения (после калибровки)               |
|        | retard      | int32 | Текущее значение торможения (после калибровки)              |
|        | drift_right | int32 | Текущее значение ускорения вправо (после калибровки)        |
| Выходы | drift_left  | int32 | Текущее значение ускорения влево (после калибровки)         |
|        | jump        | int32 | Текущее значение вертикального ускорения (после калибровки) |
|        | belt        | int32 |                                                             |
|        | light       | int32 |                                                             |
|        | prm         | int32 |                                                             |

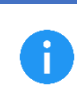

Для работы функции, в конфигурации устройства должна быть настроена работа с модулем контроля качества вождения.

Конфигурация > EcoDriving > «Включить контроль качества вождения».

8.3.9.6 ONEWIRE\_KEY – Информация о текущем ключе/карте на интерфейсах 1 Wire или RS-ххх (ближнего

## действия)

|        | Сигнатура | Тип   | Описание                                           |
|--------|-----------|-------|----------------------------------------------------|
| Выходы | ю         | int32 | Младшие 4 байта кода                               |
|        | hi        | int32 | Старшие 4 байта кода                               |
|        | valid     | bool  | Код находится в списке доверенных кодов устройства |

8.3.9.7 RFID – Информация о текущей метке RFID на интерфейсе RS-xxx (беспроводная, дальнего

действия)

|        | Сигнатура | Тип   | Описание                                           |
|--------|-----------|-------|----------------------------------------------------|
|        | lo        | int32 | Младшие 4 байта кода                               |
|        | hi        | int32 | Старшие 4 байта кода                               |
| Выходы | pwr       | int32 | Мощность сигнала                                   |
|        | type      | int32 |                                                    |
|        | valid     | bool  | Код находится в списке доверенных кодов устройства |

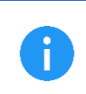

Для работы функции, в конфигурации устройства должна быть настроена работа со считывателями RFID меток.

Конфигурация > RS-232/RS-485 > Устройство X > «Считыватель меток RFID».

## 8.3.9.8 TACHOGRAPH – Tachograph driver

|           | Сигнатура | Тип   | Описание                      |  |  |  |  |  |  |
|-----------|-----------|-------|-------------------------------|--|--|--|--|--|--|
|           | code0_3   | int32 | 0 3 байты кода карты          |  |  |  |  |  |  |
|           | code4_7   | int32 | 47 байты кода карты           |  |  |  |  |  |  |
| B. we min | code8_11  | int32 | 8 11 байты кода карты         |  |  |  |  |  |  |
| выходы    | code12_15 | int32 | 12 15 байты кода карты        |  |  |  |  |  |  |
|           | state     | int32 | Состояние водителя            |  |  |  |  |  |  |
|           | type      | int32 |                               |  |  |  |  |  |  |
|           | active    | bool  |                               |  |  |  |  |  |  |
| Настройки | index     | uint8 | Номер водителя (1-й или 2-ой) |  |  |  |  |  |  |

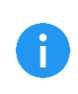

Для работы функции, в конфигурации устройства должна быть настроена работа с тахографом.

Конфигурация > RS-232/RS-485 > Устройство X > «Тахограф».

#### 8.3.9.9 GUARD – Режим охраны

|            | Сигнатура | Тип   | Описание                                                                                                    |
|------------|-----------|-------|----------------------------------------------------------------------------------------------------|
| Входы      | enable    | bool  | Постановка/снятие с охраны:<br>« <b>0</b> » – наблюдение<br>« <b>1</b> » – охрана                                                                                                    |
|            | mode      | int32 | Текущий режим работы:<br>«О» – наблюдение<br>«1» – охрана                                                                                                    |
| Выходы     | error     | int32 | Код ошибки при смене режима охраны:<br><b>«1»</b> – выключен режим охраны в конфигурации устройства;<br><b>«2»</b> – не истёк таймаут запрета на смену режима;<br><b>«3»</b> – включён режим: не переходить в режим охраны при<br>включённом зажигании;<br><b>«4»</b> – устройство уже в данном режиме;<br><b>«5»</b> – включен режим: не переходить в охрану, если<br>сработал один из охранных датчиков |
| Настройки  | type      | uint8 | Тип смены режима работы:<br>«По уровню» - при каждом исполнении блок <u>устанавливает</u><br>режим работы согласно значению входа;<br>«По восходящему фронту» - при каждом исполнении блок<br><u>переключает</u> режим работы не противоположный если<br>состояние входа изменилось с «0» на «1».                                                                                                    |
| Внутренние | old       | bool  | Значение <i>enable</i> на предыдущем цикле                                                                                                    |

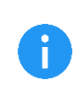

Для работы функции, в конфигурации устройства должна быть настроена работа с охранными функциями.

Конфигурация > Режим охраны > «Использовать режим охраны»

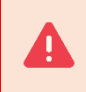

Если тип смены режима работы задан «По уровню», то блок работает в режиме «давящего сигнала». При каждом исполнении блок пытается установить состояние режима, которое задано входным значением.

# 8.3.9.10 CRASH\_FILE – Формирование файла ДТП

|            | Сигнатура                | Тип    | Описание                                                         |  |  |  |  |  |
|------------|--------------------------|--------|------------------------------------------------------------------|--|--|--|--|--|
| Byonu      | generate                 | bool   | По восходящему фронту сформировать файл ДТП                      |  |  |  |  |  |
| бходы      | unlock                   | bool   | По восходящему фронту снять блокировку от перезаписи             |  |  |  |  |  |
|            |                          |        | Файл ДТП формируется. Значение <i>true</i> устанавливается при   |  |  |  |  |  |
|            | active                   | bool   | начале формирования файла, значение <i>false</i> устанавливается |  |  |  |  |  |
| BLIVOBLI   |                          |        | когда формирование файла завершено.                              |  |  |  |  |  |
| выходы     | timo                     | int32  | Время создания файла в формате UNIX                              |  |  |  |  |  |
|            | ume                      | IIICJZ | (0 – файл ДТП отсутствует)                                       |  |  |  |  |  |
|            | locked                   | bool   | Устанавливается <i>true</i> если файл защищён от перезаписи      |  |  |  |  |  |
| D          | <i>generate_old</i> bool |        | Значение generate на предыдущем цикле                            |  |  |  |  |  |
| внутренние | unlock_old               | bool   | Значение <i>unlock</i> на предыдущем цикле                       |  |  |  |  |  |

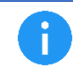

Для работы функции, в конфигурации устройства должна быть настроена фиксация ДТП. Конфигурация > Акселерометр > Фиксация ДТП > «Включить фиксацию ДТП ...»

Если на вход **generate** <u>подключена константа</u> и ее значение True, то функция работает в режиме «давящего сигнала». При каждом исполнении функция пытается сделать фотоснимок.

Если на вход generate <u>подключена переменная или выход другой функции</u>, то срабатывание происходит при переходе от False к True.

|         | Сигнатура   | Тип  | Описание                                                                                                    |
|---------|-------------|------|----------------------------------------------------------------------------------------------------|
|         | gsm off     | bool | Отключить питание GSM модуля.<br>Если <i>true</i> , то устройство закроет все установленные интернет<br>соединения и отключит питание GSM модуля.<br>Если <i>false</i> , то работа GSM модуля разрешена.                                                   |
|         | gnss off    | bool | Отключить питание GNSS модуля<br>Если <i>true</i> , то устройство отключит питание навигационного<br>модуля.<br>Если <i>false</i> , то работа навигационного модуля разрешена.                                                                             |
| Входы   | battery off | bool | Отключить заряд батареи<br>Если <i>true</i> , то устройство отключит зарядку встроенной<br>аккумуляторной батареи (но продолжит питаться от нее).<br>Если <i>false</i> , то зарядка встроенной аккумуляторной батареи<br>производится в штатном режиме.    |
|         | periph off  | bool | Отключить перефирию.<br>Если <i>true</i> , то устройство отключит питание цифровых<br>интерфейсов, для которых есть возможность отключения.<br>Если <i>false</i> , то работа цифровых интерфейсов разрешена.                                               |
|         | events off  | bool | Запрет формирования событий чёрного ящика.<br>Если <i>true</i> , то устройство запретит формирование/запись<br>событий черный ящик.<br>Если <i>false</i> , то формирование/запись событий производится в<br>штатном режиме в соответствии с конфигурацией. |
| Скрытые | sleep       | bool | Войти в режим пониженного энергопотребления (ножка предусмотрена для будущего функционала)                                                                                                    |

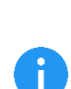

Для работы функции, в конфигурации устройства должен быть настроен режим энергосбережения.

Конфигурация > Системные настройки:

.. > Включить «Использовать режим энергосбережения»

.. > Выбрать «... управляется функцией Complex Events»

#### 8.3.10 Функции доступа к цифровым портам

При работе со всеми цифровыми портами используются два буфера для приема и отправки данных: **RXD** (буфер для приема) и **TXD** (буфер для отправки).

Размеры буферов фиксированы:

- RXD буфер 128 байт;
- TXD буфер 64 байта.

В редакторе при отладке буферы изображены в виде массива байт, индексированных с *0* до *(размер\_буфера - 1)*.

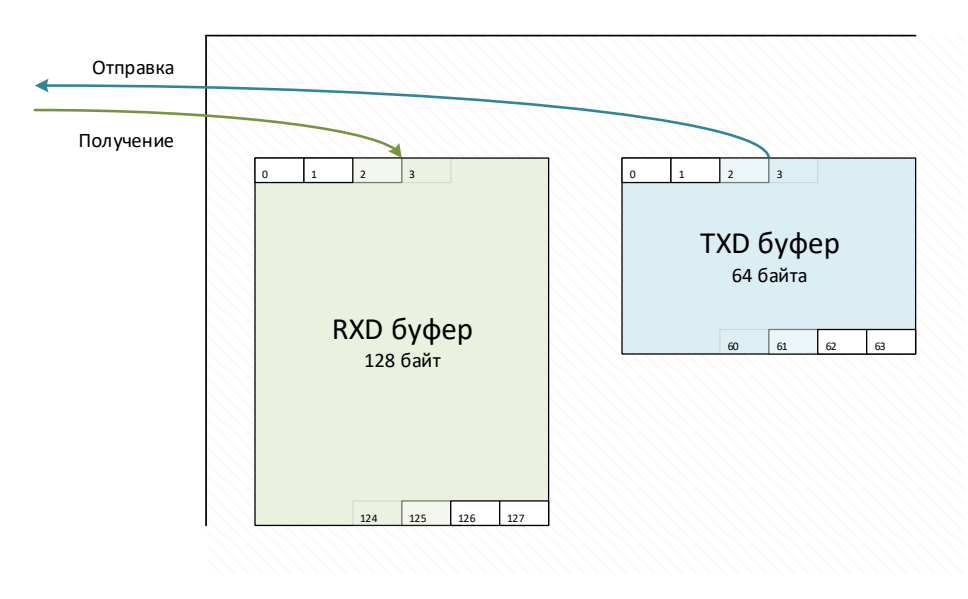

Процедуру отправки данных можно разделить на несколько основных этапов:

- Запись данных в TXD буфер;
- Отправка данных из TXD буфера через интерфейс.

8.3.10.1 RS\_SEND – Отправить данные в последовательный порт

|           | Сигнатура                                                    | Тип   | Описание                                                                                |  |  |
|-----------|--------------------------------------------------------------|-------|-----------------------------------------------------------------------------------------|--|--|
| Byonu     | start bool Если true, функция совершает попытку отправки дан |       |                                                                                         |  |  |
| бходы     | send size                                                    | int32 | Количество байт для отправки через интерфейс.                                           |  |  |
| Выходы    | state                                                        | int32 | Состояние передатчика:<br><b>«О»</b> – нет активности;<br><b>«1»</b> – отправка данных: |  |  |
|           |                                                              |       | « <b>-1</b> » – интерфейс недоступен (не настроен).                                     |  |  |
| Настройки | port                                                         | uint8 | Выбор цифрового интерфейса.                                                             |  |  |

Функция выполняет отправку данных через последовательный интерфейс *port*. Для отправки берутся данные из ТХD буфера с позиции 0 до *(send\_size - 1)*.

Для работы функции, в конфигурации устройства должен быть настроен соответствующий интерфейс. Конфигурация > RS-232/RS-485 > Устройство 1 > «Complex Events (асинхронный режим)». Процедуру приема данных можно разделить на несколько основных этапов:

- Прием данных из интерфейса в RXD буфер;
- Чтение данных из RXD буфера.

Incoming data

Если при отправке данных процедура крайне проста, то при работе с приемом данных следует учитывать важную особенность обработки данных – устройство способно принять неограниченно большой объем данных, но RXD буфер позволяет хранить не более 128 байт. При этом за один такт исполнения функции приема устройство помещает из интерфейса в RXD буфер не более 64 байт данных.

Если устройство будет выполнять прием данных, объем которых превышает 128 байт, то произойдет переполнение RXD буфера. При переполнении, RXD буфер хранит только последние 128 байт принятых данных.

Поэтому, если необходимо обработать данные, объем которых превышает 128 байт следует составить программу таким образом, что после каждого такта работы функции приема данных из интерфейса, выполняется обработка текущего содержимого RXD буфера. Этот подход позволит за несколько итераций обработать весь необходимый объем данных.

Ниже наглядно изображен процесс приема данных, объем которых немного превышает объем RXD буфера:

1. Функция приема данных обнаруживает новый входящий поток данных. На первом такте функция принимает 64 байта, увеличивает счетчик принятых данных *size* на 64 и помещает данные в RXD буфер, начиная с индекса 0.

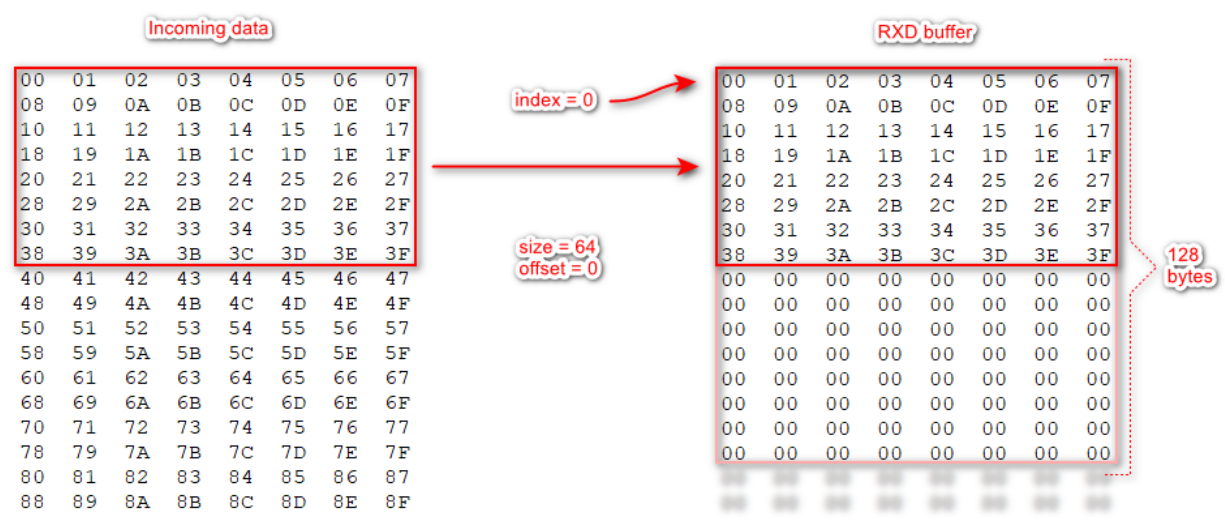

2. На следующем такте функция принимает еще 64 байта, увеличивает счетчик принятых данных *size* на 64 и помещает данные в RXD буфер, начиная с индекса 64.

RXD buffer

|          |          |          |          |          |          |          |          |            |          |          |          | - Unit   | bune     |          |          |          |       |
|----------|----------|----------|----------|----------|----------|----------|----------|------------|----------|----------|----------|----------|----------|----------|----------|----------|-------|
| 00<br>08 | 01<br>09 | 02<br>0A | 03<br>0B | 04<br>0C | 05<br>0D | 06<br>0E | 07<br>0F | index = 0  | 00<br>08 | 01<br>09 | 02<br>0A | 03<br>0B | 04<br>0C | 05<br>0D | 06<br>0E | 07<br>0F |       |
| 10       | 11       | 12       | 13       | 14       | 15       | 16       | 17       |            | 10       | 11       | 12       | 13       | 14       | 15       | 16       | 17       |       |
| 18       | 19       | 1A       | 1B       | 1C       | 1D       | 1E       | 1F       |            | 18       | 19       | 1A       | 1B       | 1C       | 1D       | 1E       | 1F       |       |
| 20       | 21       | 22       | 23       | 24       | 25       | 26       | 27       |            | 20       | 21       | 22       | 23       | 24       | 25       | 26       | 27       |       |
| 28       | 29       | 2A       | 2B       | 2C       | 2D       | 2E       | 2F       |            | 28       | 29       | 2A       | 2B       | 2C       | 2D       | 2E       | 2F       |       |
| 30       | 31       | 32       | 33       | 34       | 35       | 36       | 37       | aiza = 129 | 30       | 31       | 32       | 33       | 34       | 35       | 36       | 37       |       |
| 38       | 39       | 3A       | 3B       | 3C       | ЗD       | 3E       | 3F       | SIZe = 120 | 38       | 39       | ЗA       | 3B       | 3C       | ЗD       | 3E       | 3F       | 128   |
| 40       | 41       | 42       | 43       | 44       | 45       | 46       | 47       | Unset = 0  | 40       | 41       | 42       | 43       | 44       | 45       | 46       | 47       | bytes |
| 48       | 49       | 4A       | 4B       | 4C       | 4D       | 4E       | 4 F      |            | 48       | 49       | 4A       | 4B       | 4C       | 4D       | 4E       | 4 F      | 1     |
| 50       | 51       | 52       | 53       | 54       | 55       | 56       | 57       |            | 50       | 51       | 52       | 53       | 54       | 55       | 56       | 57       |       |
| 58       | 59       | 5A       | 5B       | 5C       | 5D       | 5E       | 5F       |            | 58       | 59       | 5A       | 5B       | 5C       | 5D       | 5E       | 5F       |       |
| 60       | 61       | 62       | 63       | 64       | 65       | 66       | 67       |            | 60       | 61       | 62       | 63       | 64       | 65       | 66       | 67       |       |
| 68       | 69       | 6A       | 6B       | 6C       | 6D       | 6E       | 6F       |            | 68       | 69       | 6A       | 6B       | 6C       | 6D       | 6E       | 6F       |       |
| 70       | 71       | 72       | 73       | 74       | 75       | 76       | 77       |            | 70       | 71       | 72       | 73       | 74       | 75       | 76       | 77       |       |
| 78       | 79       | 7A       | 7B       | 7C       | 7D       | 7E       | 7F       |            | 78       | 79       | 7A       | 7B       | 7C       | 7D       | 7E       | 7F       |       |
| 80       | 81       | 82       | 83       | 84       | 85       | 86       | 87       |            | 11       | 1.1      | 1.1      | 1.1      | 1.1      | 1.1      | 1.1      |          | 13    |
| 88       | 89       | 8A       | 8B       | 8C       | 8D       | 8E       | 8F       |            |          |          |          |          |          |          |          |          |       |

3. На следующем такте функция принимает оставшиеся данные (*X байт*), увеличивает счетчик принятых данных *size* на *X*. Стирает первые *X* байт в RXD буфере. Смещает содержимое RXD буфера на *X* байт «влево» (т.е. байт по индексу *X-1* теперь будет располагаться по индексу 0). Увеличивает счетчик переполнения *offset* на *X*. Помещает данные в RXD буфер, начиная с индекса (*128-X*).

| 00 01 02 03 04 05 06 07<br>08 09 0A 0B 0C 0D 0E 0F<br>10 11 12 13 14 15 16 17<br>18 19 1A 1B 1C 1D 1E 1F<br>20 21 22 23 24 25 26 27<br>28 29 2A 2B 2C 2D 2E 2F<br>30 31 32 33 34 35 36 37<br>38 39 3A 3B 3C 3D 3E 3F<br>40 41 42 43 44 45 46 47<br>48 49 4A 4B 4C 4D 4E 4F<br>50 51 52 53 54 55 56 57<br>58 59 5A 5B 5C 5D 5E 5F<br>60 61 62 63 64 65 66 67<br>68 69 6A 6B 6C 6D 6E 6F<br>70 71 72 73 74 75 76 77<br>78 79 7A 7B 7C 7D 7E 7F<br>80 81 82 83 84 85 86 87<br>88 89 8A 8B 8C 8D 8E 8F                                                                                                    |          |                | ln        | comin          | g data         | )              |                |                |             |                |                |           | RXD            | buffer         |                |                |                |       |
|----------------------------------------------------------------------------------------------------|----------|----------------|-----------|----------------|----------------|----------------|----------------|----------------|-------------|----------------|----------------|-----------|----------------|----------------|----------------|----------------|----------------|-------|
| 10       11       12       13       14       15       16       17         18       19       1A       1B       1C       1D       1E       1F         20       21       22       23       24       25       26       27         28       29       2A       2B       2C       2D       2E       2F         30       31       32       33       34       35       36       37         38       39       3A       3B       3C       3D       3E       3F         40       41       42       43       44       45       46       47         48       49       4A       4B       4C       4D       4E       4F         50       51       52       53       54       55       56       57         58       59       5A       5B       5C       5D       5E       5F         60       61       62       63       64       65       66       67         70       71       72       73       74       75       76       77         78       79       7A       7B <th>00<br/>08</th> <th>01<br/>09</th> <th>02<br/>0A</th> <th>03<br/>0B</th> <th>04<br/>0C</th> <th>05<br/>0D</th> <th>06<br/>0E</th> <th>07<br/>0F</th> <th></th> <th>::</th> <th>3</th> <th>1</th> <th>2</th> <th>1</th> <th>2</th> <th>1</th> <th>1</th> <th></th>                                                                                                    | 00<br>08 | 01<br>09       | 02<br>0A  | 03<br>0B       | 04<br>0C       | 05<br>0D       | 06<br>0E       | 07<br>0F       |             | ::             | 3              | 1         | 2              | 1              | 2              | 1              | 1              |       |
| 20       21       22       23       24       25       26       27         28       29       2A       2B       2C       2D       2E       2F         30       31       32       33       34       35       36       37         38       39       3A       3B       3C       3D       3E       3F         40       41       42       43       44       45       46       47         48       49       4A       4B       4C       4D       4E       4F         50       51       52       53       54       55       56       57         58       59       5A       5B       5C       5D       5E       5F         60       61       62       63       64       65       66       67         68       69       6A       6B       6C       6D       6E       6F         70       71       72       73       74       75       76       77         78       79       7A       7B       7C       7D       7E       7F         80       81       82       84 <td>10<br/>18</td> <td>11<br/>19</td> <td>12<br/>1A</td> <td>13<br/>1B</td> <td>14<br/>1C</td> <td>15<br/>1D</td> <td>16<br/>1E</td> <td>17<br/>1F</td> <td>index = 0</td> <td>10<br/>18</td> <td>11<br/>19</td> <td>12<br/>1A</td> <td>13<br/>1B</td> <td>14<br/>1C</td> <td>15<br/>1D</td> <td>16<br/>1E</td> <td>17<br/>1F</td> <td></td>                                                                                                    | 10<br>18 | 11<br>19       | 12<br>1A  | 13<br>1B       | 14<br>1C       | 15<br>1D       | 16<br>1E       | 17<br>1F       | index = 0   | 10<br>18       | 11<br>19       | 12<br>1A  | 13<br>1B       | 14<br>1C       | 15<br>1D       | 16<br>1E       | 17<br>1F       |       |
| 30       31       32       33       34       35       36       37         38       39       3A       3B       3C       3D       3E       3F       size = 144       38       39       3A       3B       3C       3D       3E       3F         40       41       42       43       44       45       46       47         48       49       4A       4B       4C       4D       4E       4F         50       51       52       53       54       55       56       57         58       59       5A       5B       5C       5D       5E       5F         60       61       62       63       64       65       66       67         68       69       6A       6B       6C       6D       6E       6F       68       69       6A       6B       6C       6D       6E       6F         70       71       72       73       74       75       76       77       78       79       7A       7B       7C       7D       7E       7F         80       81       82       83       84                                                                                                    | 20<br>28 | 21<br>29       | 22<br>2 A | 23<br>2B       | 24<br>2C       | 25<br>2D       | 26<br>25       | 27<br>2 F      |             | 20<br>28       | 21<br>29       | 22<br>2 A | 23<br>2B       | 24<br>2C       | 25<br>2D       | 26<br>25       | 27<br>2F       |       |
| 30       31       42       43       44       45       46       47       offset=16       40       41       42       43       44       45       46       47         48       49       4A       4B       4C       4D       4E       4F       48       49       4A       4B       4C       4D       4E       4F       50       51       52       53       54       55       56       57       50       51       52       53       54       55       56       57       50       51       52       53       54       55       56       57       50       51       52       53       54       55       56       57       50       51       52       53       54       55       56       57       50       51       52       53       54       55       56       57       58       59       5A       5B       5C       5D       5E       5F       60       61       62       63       64       65       66       67       60       61       62       63       64       65       66       67       70       71       72       73       74       75                                                                                                    | 30<br>38 | 31<br>39       | 32<br>3A  | 33<br>3B       | 34<br>30       | 35<br>3D       | 36<br>3 F      | 37<br>3 F      | size = 144  | 30<br>38       | 31<br>39       | 32<br>3A  | 33<br>3B       | 34<br>30       | 35<br>3D       | 36<br>3 ह      | 37<br>3 F      |       |
| 10       10       10       10       10       10       10       10       10       10       10       10       10       10       10       10       10       10       10       10       10       10       10       10       10       10       10       10       10       10       10       10       10       10       10       10       10       10       10       10       10       10       10       10       10       10       10       10       10       10       10       10       10       10       10       10       10       10       10       10       10       10       10       10       10       10       10       10       10       10       10       10       10       10       10       10       10       10       10       10       10       10       10       10       10       10       10       10       10       10       10       10       10       10       10       10       10       10       10       10       10       10       10       10       10       10       10       10       10       10       10       10 <td< td=""><td>40</td><td>41</td><td>42<br/>42</td><td>43<br/>4 P</td><td>44<br/>4C</td><td>45<br/>4D</td><td>46<br/>4E</td><td>47<br/>47</td><td>offset = 16</td><td>40</td><td>41<br/>49</td><td>42</td><td>43<br/>4 P</td><td>44<br/>4C</td><td>45<br/>45</td><td>46<br/>45</td><td>47<br/>47</td><td>100</td></td<>                                                                                                    | 40       | 41             | 42<br>42  | 43<br>4 P      | 44<br>4C       | 45<br>4D       | 46<br>4E       | 47<br>47       | offset = 16 | 40             | 41<br>49       | 42        | 43<br>4 P      | 44<br>4C       | 45<br>45       | 46<br>45       | 47<br>47       | 100   |
| 50       59       54       56       50       54       55       55       56       59       54       56       50       54       56       50       54       55       50       52       50       54       55       50       54       55       50       54       55       50       54       55       50       54       55       50       54       56       50       54       56       66       67       60       61       62       63       64       65       66       67       68       69       68       69       64       65       66       67       68       69       64       68       60       62       63       64       65       66       67         70       71       72       73       74       75       76       77       70       71       72       73       74       75       76       77         78       79       7A       7B       7C       7D       7E       7F       78       79       7A       7B       7C       7D       7E       7F         80       81       82       83       84       85       86                                                                                                    | 50       | 51<br>50       | 52        | 53<br>57       | 54             | 55<br>55       | 56             | 57             |             | 50             | 51             | 52        | 53<br>57       | 54             | 55<br>55       | 56             | 57             | bytes |
| 68       69       6A       6B       6C       6D       6E       6F         70       71       72       73       74       75       76       77       70       71       72       73       74       75       76       77         78       79       7A       7B       7C       7D       7E       7F       78       79       7A       7B       7C       7D       7E       7F         80       81       82       83       84       85       86       87       88       89       8A       8B       8C       8D       8E       8F       88       89       8A       8B       8C       8D       8E       8F       8E       8F       8E       8F       8E       8F       8E       8F       8E       8F       8E       8F       8E       8F       8E       8F       8E       8E       8E       8E       8E       8E       8E       8E       8E       8E       8E       8E       8E       8E       8E       8E       8E       8E       8E       8E       8E       8E       8E       8E       8E       8E       8E       8E       8E                                                                                                    | 50<br>60 | 59<br>61       | 5A<br>62  | 5В<br>63       | 64             | 5D<br>65       | 5E<br>66       | 5F<br>67       |             | 60             | 59<br>61       | 5A<br>62  | 5В<br>63       | 64             | 5D<br>65       | 5E<br>66       | 5r<br>67       |       |
| 78       79       78       79       78       78       78       78       78       78       78       78       78       78       78       78       78       78       78       78       78       78       78       78       78       78       78       78       78       78       78       78       78       78       78       78       78       78       78       78       78       78       78       78       78       78       78       78       78       78       78       78       78       78       78       79       78       78       78       78       78       78       78       78       78       78       78       78       78       78       78       78       78       78       78       78       78       78       78       78       78       78       78       78       78       78       78       78       78       78       78       78       78       78       78       78       78       78       78       78       78       78       78       78       78       78       78       78       78       78       78       78 <td< td=""><td>68<br/>70</td><td>69<br/>71<br/>70</td><td>6A<br/>72</td><td>6В<br/>73<br/>7р</td><td>6C<br/>74<br/>72</td><td>6D<br/>75<br/>75</td><td>6E<br/>76<br/>78</td><td>6F<br/>77<br/>77</td><td></td><td>68<br/>70<br/>70</td><td>69<br/>71<br/>70</td><td>6A<br/>72</td><td>6В<br/>73<br/>7р</td><td>6C<br/>74<br/>72</td><td>6D<br/>75<br/>75</td><td>6E<br/>76<br/>75</td><td>6F<br/>77<br/>77</td><td></td></td<> | 68<br>70 | 69<br>71<br>70 | 6A<br>72  | 6В<br>73<br>7р | 6C<br>74<br>72 | 6D<br>75<br>75 | 6E<br>76<br>78 | 6F<br>77<br>77 |             | 68<br>70<br>70 | 69<br>71<br>70 | 6A<br>72  | 6В<br>73<br>7р | 6C<br>74<br>72 | 6D<br>75<br>75 | 6E<br>76<br>75 | 6F<br>77<br>77 |       |
|                                                                                                    | 80       | 81<br>89       | 82<br>8A  | 83<br>88       | 84<br>8C       | 85<br>8D       | 86<br>8E       | 87<br>87       |             | 80             | 81<br>89       | 82<br>8A  | 83<br>88       | 84<br>8C       | 85<br>8D       | 86<br>8E       | 87<br>87       |       |

8.3.10.2 RS\_RECV – Принять данные из последовательного порта

|           | Сигнатура Тип Описание |        |                                                                   |  |  |  |  |
|-----------|------------------------|--------|-------------------------------------------------------------------|--|--|--|--|
| Byony     | enabled                | bool   | Если true, функция ожидает входящие данные от интерфейса.         |  |  |  |  |
|           |                        |        | Если <i>true</i> , функция очистит RXD буфер (все байты будут     |  |  |  |  |
| входы     | reset                  | Bool   | установлены в 0х00) и следующие данные будут записываться         |  |  |  |  |
|           |                        |        | начиная с индекса 0.                                              |  |  |  |  |
|           |                        |        | Состояние приемника:                                              |  |  |  |  |
|           |                        |        | « <b>0</b> » - прием отключен;                                    |  |  |  |  |
|           | stato                  | int32  | <b>«1»</b> - ожидание данных;                                     |  |  |  |  |
|           | State                  | IIICJZ | « <b>2</b> » - прием данных;                                      |  |  |  |  |
|           |                        |        | « <b>3</b> » - данные приняты;                                    |  |  |  |  |
| Выходы    |                        |        | <ul><li>«-1» - интерфейс недоступен (не настроен);</li></ul>      |  |  |  |  |
|           | size                   | int32  | Размер полученного массива данных. Полученные данные сразу        |  |  |  |  |
|           | 5120                   | 111.52 | помещаются в RXD буфер.                                           |  |  |  |  |
|           |                        | int32  | Количество потерянных данных из-за переполнения RXD               |  |  |  |  |
|           | offset                 |        | буфера (если принято более 128 байт). В буфере всегда             |  |  |  |  |
|           |                        |        | находятся последние 128 байт полученных данных.                   |  |  |  |  |
|           |                        |        | Цифровой интерфейс, которым управляет функция. Если               |  |  |  |  |
|           | port                   | uint8  | выбранный интерфейс не настроен, то функция сформирует            |  |  |  |  |
|           |                        |        | ошибку <i>state = -1</i> .                                        |  |  |  |  |
| Настройки |                        |        | Время после приема последнего байта, по истечение которого        |  |  |  |  |
|           | timeout                | uint16 | считается, что прием данных завершен <i>state = 3</i> . Следующие |  |  |  |  |
|           | lincoul                | unitio | данные будут считаться новыми и будут записаны в RXD буфер        |  |  |  |  |
|           |                        |        | с индекса 0.                                                      |  |  |  |  |

Функция выполняет прием данных через последовательный интерфейс *port*. Когда функция фиксирует начало передачи данных *(state = 1)*, то первые полученные байты копируются в RXD буфер, начиная с индекса 0. За один такт работы, функция способна получить из интерфейса 64 байта. Если количество входящих данных больше 64 байт, то процесс получения будет выполнен за несколько тактов *(state = 2)*, при этом оставшиеся данные будут дописываться в RXD буфер начиная с индекса 64. Функция зафиксирует конец приема данных *(state = 3)*, если после приема последнего байта истек *timeout*. Следующие данные будут считаться новыми и будут записаны в RXD буфер с индекса 0.

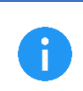

Для работы функции, в конфигурации устройства должен быть настроен соответствующий интерфейс.

Конфигурация > RS-232/RS-485 > Устройство 1 > «Complex Events (асинхронный режим)».

В качестве частного случая обмена данными предусмотрена функция для выполнения транзакции типа «запрос/ответ». Эту процедуру можно разделить на несколько основных этапов:

- Запись данных в TXD буфер;
- Отправка данных из буфера TXD через интерфейс;
- Прием данных из интерфейса в RXD буфер;
- Чтение данных из RXD буфера.

|           | Сигнатура    | натура Тип Описание |                                                                               |  |  |  |
|-----------|--------------|---------------------|-------------------------------------------------------------------------------|--|--|--|
|           | start        | bool                | Если <i>true</i> , функция пытается начать транзакцию.                        |  |  |  |
| Входы     | send size    | int32               | Размер массива данных из TXD буфера, для отправки.                            |  |  |  |
|           | require size | int32               | Размер ожидаемого ответа.                                                     |  |  |  |
|           | andad        | bool                | Сигнал завершения транзакции. Сигнал не устанавливается,                      |  |  |  |
|           | enueu        | 1000                | если интерфейс не настроен <i>(state = -1)</i> .                              |  |  |  |
|           |              |                     | Состояние транзакции:                                                         |  |  |  |
|           |              |                     | <b>«О»</b> - нет активности;                                                  |  |  |  |
|           |              |                     | «1» - ожидание доступа к интерфейсу;                                          |  |  |  |
|           |              |                     | «2» - доступ к интерфейсу получен;                                            |  |  |  |
| Выходы    | state        | int32               | <b>«З»</b> - транзакция в процессе;                                           |  |  |  |
|           |              |                     | «4» - транзакция завершена успешно;                                           |  |  |  |
|           |              |                     | <ul><li>«-1» - интерфейс недоступен (не настроен);</li></ul>                  |  |  |  |
|           |              |                     | «-2» - истек таймаут ожидания ответа;                                         |  |  |  |
|           |              |                     | «-3» - неизвестная ошибка.                                                    |  |  |  |
|           | racy siza    | int32               | Размер полученного массива данных. Полученные данные сразу                    |  |  |  |
|           | 1007 5120    | 111.52              | помещаются в RXD буфер.                                                       |  |  |  |
|           |              |                     | Цифровой интерфейс, которым управляет функция. Если                           |  |  |  |
|           | port         | uint8               | выбранный интерфейс не настроен, то функция сформирует                        |  |  |  |
|           |              |                     | ошибку <i>state = -1</i> .                                                    |  |  |  |
| Настройки |              |                     | Время, в течение которого после отправки данных функция                       |  |  |  |
|           | timeout      | uint16              | ожидает ответ. Если за отведенное время получено количество                   |  |  |  |
|           | lincoul      | unitio              | байт ≤ <i>require size</i> , то транзакция завершается с ошибкой <i>state</i> |  |  |  |
|           |              |                     | = -2.                                                                         |  |  |  |

8.3.10.3 RS\_TRANS – Запрос/ответ через последовательный порт

Функция выполняет отправку данных через последовательный интерфейс *port*. Для отправки берутся данные из TXD буфера в диапазоне от 0 до *(send size - 1)*. Далее функция ожидает ответ в течение времени *timeout* или пока в RXD буфер не поступят данные длиной ≥ *require size*.

6

Для работы функции, в конфигурации устройства должен быть настроен соответствующий интерфейс.

Конфигурация > RS-232/RS-485 > Устройство X > «Complex Events (транзакция)».

Для работы с RXD и TXD буферами используется набор функций, которые позволяют выполнить основные операции чтения/записи и преобразования данных.

### 8.3.10.4 RXD\_GET – Прочитать значение из RXD буфера

Функция обновлялась. Текущая реализация используется с версии редактора v3.4.1

|           | Сигнатура            | Тип         | Описание                                                                                                    |
|-----------|----------------------|-------------|----------------------------------------------------------------------------------------------------|
| Входы     | index                | int32       | Позиция в буфере RXD, начиная с которой необходимо<br>выполнить чтение. Самый первый элемент буфера имеет<br>индекс 0.                                                                                                    |
|           | size                 | int32       | Количество байт, которые необходимо прочитать из буфера<br>RXD в каждый выход valueX. Допустимые значения от 1 до 4.                                                                                                    |
|           | value₀               | int32/float | Прочитанное значение 0                                                                                                    |
| B. we m.  | <i>value</i> 1       | int32/float | Прочитанное значение 1                                                                                                    |
| Быходы    |                      |             |                                                                                                    |
|           | value <sub>N-1</sub> | int32/float | Прочитанное значение <i>N-1</i>                                                                                                    |
|           | N                    | uint8       | Количество выходов value                                                                                                    |
| Настройки | endian               | uint8       | Порядок байт, который будет использован при копировании<br>элементов буфера на выход <i>value</i> .<br>Например RXD = [01,02,03,04,05,], <i>index</i> = 0, <i>size</i> = 4:<br><b>«Младшим вперед»</b><br><i>value</i> = 0x04030201.<br><b>«Старшим вперед»</b><br><i>value</i> = 0x01020304.<br><b>«Старшим вперед (2 байта)»</b><br><i>value</i> = 0x03040102. |
|           | sign                 | bool        | Если флаг установлен, то функция будет воспринимать прочитанные данные как отрицательное число, если старший бит равен «1».                                                                                                    |

Функция выполняет последовательное чтение буфера RXD для каждого выхода *valueX*. Чтение начинается с индекса *index*. Функция читает *size* байт и передает их на выход *valueX*. Затем индекс чтения смещается на *size*, после чего производится чтение для следующего выхода *valueX*. В результате из буфера будет прочитан диапазон байт от *index* до *(index+(size\*N)-1)*.

Логика работы функции зависит от типа данных:

- Если к выходу valueX подключена переменная с типом FLOAT и вход size = 4, то функция читает данные из буфера по стандарту IEEE754. Такой способ необходимо использовать для значений, которые хранятся <u>в формате Float</u> (например, значение 12.6). - Иначе функция читает данные как INT32.

Конвертация выполняется автоматически при помощи функций <u>FROM\_FLOAT</u> и <u>TO\_FLOAT</u>.

### 8.3.10.5 RXD\_CMP – Поиск данных в RXD буфере

|            | Сигнатура | Тип   | Описание                                                                                                    |
|------------|-----------|-------|----------------------------------------------------------------------------------------------------|
| Вход       | index     | int32 | Позиция в буфере RXD, начиная с которой будет произведен поиск. Самый первый элемент буфера имеет индекс 0.                                                                               |
| Выход      | result    | int32 | Результат поиска:<br>«≥0» - Данные <u>найдены</u> , индекс элемента буфера,<br>следующего сразу <u>после</u> найденной последовательности<br>данных.<br>«-1» - Данные <u>не найдены</u> . |
| Настройки  | data      | bin   | Последовательность для поиска в RXD буфере.<br>Задается в HEX "3120322033" или ASCII "1 2 3".                                                                                             |
| Внутренние | size      | uint8 | Размер поля <i>data.</i>                                                                                                    |

Пример:

Если в RXD = [01,02,03,04,05,06...], *index* = 0, *data* = [0203], то *value* = 3 Если в RXD = [01,02,03,04,05,06...], *index* = 2, *data* = [0203], то *value* = -1 Если в RXD = [01,02,03,04,05,06...], *index* = 0, *data* = [3322], то *value* = -1

8.3.10.6 RXD\_STR2INT – Преобразовать строку из RXD буфера в целое число

|       | Сигнатура | Тип   | Описание                                                                 |  |
|-------|-----------|-------|--------------------------------------------------------------------------|--|
| Вход  | index     | int32 | Позиция в RXD буфере, на которой расположено INT значение.               |  |
| Выход | value     | int32 | Прочитанное значение.<br>Если значение не прочитано, то <i>value</i> = 0 |  |

Начиная с позиции *index* функция пытается прочитать INT значение, хранящееся как строка в кодировке ASCII.

Пример:

Буфер RXD = [7a,67,2d,32,2e,36,66...]. В кодировке ASCII это строка "zg-2.6f". Если *index* = 2, то *value* = -2 Если *index* = 3, то *value* = 2 Если *index* = 4, то *value* = 0

8.3.10.7 RXD\_STR2FLOAT – Преобразовать строку из RXD буфера в число с плавающей точкой

|       | Сигнатура | Тип   | Описание                                                                 |
|-------|-----------|-------|--------------------------------------------------------------------------|
| Вход  | index     | int32 | Позиция в RXD буфере, на которой расположено FLOAT значение.             |
| Выход | value     | int32 | Прочитанное значение.<br>Если значение не прочитано, то <i>value</i> = 0 |

Начиная с позиции *index* функция пытается прочитать FLOAT значение, хранящееся как строка в кодировке ASCII.

Пример: Буфер RXD = [7a,67,2d,32,2e,36,66...]. В кодировке ASCII это строка "zg-2.6f". Если *index* = 2, то *value* = -2.6 Если *index* = 3, то *value* = 2.6 Если *index* = 4, то *value* = 0 8.3.10.8 RXD\_CHECKSUM – Проверка контрольной суммы в RXD буфере

|           | Сигнатура    | Тип   | Описание                                                                                                    |  |  |  |
|-----------|--------------|-------|----------------------------------------------------------------------------------------------------|--|--|--|
|           | index        | int32 | Описание<br>Позиция в RXD буфере, начиная с которой производится<br>расчет.<br>Длина массива данных для расчета CRC.<br>Позиция в RXD буфере, на которой расположено значение, с<br>которым будет сравниваться рассчитанное CRC.<br>Результат проверки CRC.<br>Алгоритм расчета CRC:<br>«CRC-16 (Modbus)»<br>Стандартный алгоритм CRC-16 Modbus.<br>«CRC-8 (Maxim/Dallas)»<br>Стандартный алгоритм CRC-8 Maxim/Dallas.<br>«XOR (8 bits)»<br>Последовательная операция XOR.                              |  |  |  |
| Вход      | size         | int32 | Длина массива данных для расчета CRC.                                                                                                    |  |  |  |
|           | valued index | int32 | Позиция в RXD буфере, на которой расположено значение, с которым будет сравниваться рассчитанное CRC.                                                                                                    |  |  |  |
| Выход     | valid        | bool  | Результат проверки CRC.                                                                                                    |  |  |  |
|           | type         | uint8 | Алгоритм расчета СКС:<br><b>«CRC-16 (Modbus)»</b><br>Стандартный алгоритм CRC-16 Modbus.<br><b>«CRC-8 (Maxim/Dallas)»</b><br>Стандартный алгоритм CRC-8 Maxim/Dallas.<br><b>«XOR (8 bits)»</b><br>Последовательная операция XOR.<br><b>«Сумма (8 bits)»</b><br>Последовательное сложение элементов.                                                                                                    |  |  |  |
| Настройки | options      | uint8 | «Порядок байт» - Порядок байт, при сравнении СRC (если<br>расчетное CRC = 0x0201).<br>«Младшим вперед»<br>Будет использовано значение 0x0102.<br>«Старшим вперед»<br>Будет использовано значение 0x0201.<br>«Инвертировать»<br>Если флаг установлен, то перед сравнением CRC будет<br>побитово инвертировано. Например, если было 0x0201, то<br>будет 0xfdfe.<br>«Добавить 1»<br>Если флаг установлен, то перед сравнением CRC будет<br>увеличено на 1. Например, если было 0x0201, то будет<br>0x0202. |  |  |  |

Функция выполняет расчет CRC по RXD буферу, начиная с *index* до *(index+size-1)*. Рассчитанное CRC сравнивается со значением, хранящемся в RXD буфере начиная с позиции *value index*.

0

Операции "Порядок байт", "Инвертировать", "Добавить 1" выполняются после расчета CRC по очереди в порядке перечисления и влияют на финальное значение, используемое при сравнении.

8.3.10.9 TXD\_INIT – Инициализация TXD буфера

|            | Сигнатура  | Тип Описание |                                                                    |  |  |
|------------|------------|--------------|--------------------------------------------------------------------|--|--|
| Вход       | enahle     | bool         | Если <i>true</i> , то выполняется инициализация TXD буфера данными |  |  |
|            | Chable     | 1000         | пользователя.                                                      |  |  |
| Настройки  | data       | hin          | Последовательность для инициализации ТХD буфера.                   |  |  |
|            | Uala       | DIT          | Задается в НЕХ "3120322033" или ASCII "1 2 3".                     |  |  |
| Внутренние | size uint8 |              | Количество байт, которые будут записаны в ТХD буфер                |  |  |

Функция заполняет TXD буфер данными, введенными пользователем, начиная с 0 индекса. Если длина последовательности пользователя меньше, чем длина буфера, то оставшиеся ячейки заполняются 0х00.

# 8.3.10.10 TXD\_SET – Запись значения в TXD буфер

Функция обновлялась. Текущая реализация используется с версии редактора v3.4.1

|           | Сигнатура            | Тип         | Описание                                                                                       |  |
|-----------|----------------------|-------------|------------------------------------------------------------------------------------------------|--|
|           | enable               | bool        | Если true, то выполняется запись значения в буфер.                                             |  |
|           | index int32          |             | Позиция в ТХD буфере, начиная с которой производится                                           |  |
|           |                      |             | Запись.                                                                                        |  |
| Вхолы     | size                 | int32       | Количество байт, которые будут взяты с входа <i>valuex</i> и записаны в буфер (от 1 до 4 байт) |  |
| Бходы     | value                | int32/float | Значение 0, которое необходимо записать в буфер.                                               |  |
|           | <i>value</i> 1       | int32/float | Значение 1                                                                                     |  |
|           |                      |             |                                                                                                |  |
|           | value <sub>N-1</sub> | int32/float | Значение <i>N-1</i>                                                                            |  |
|           | N                    | uint8       | Количество входов <i>value</i>                                                                 |  |
|           |                      |             | Порядок байт, который будет использован при записи в буфер.                                    |  |
|           |                      |             | 0x44332211:                                                                                    |  |
| Настройки |                      |             | «Младшим вперед»                                                                               |  |
| пастройки | endian               | uint8       | После записи TXD = [01,11,22,33,44,]                                                           |  |
|           |                      |             | «Старшим вперед»                                                                               |  |
|           |                      |             | После записи TXD = [01,44,33,22,11,]                                                           |  |
|           |                      |             | «Старшим вперед (2 байта)»                                                                     |  |
|           |                      |             | После записи TXD = [01,22,11,44,33,]                                                           |  |

Функция выполняет последовательную запись значений *valueX* размером от 1 до 4 байт в ТХD буфер начиная с позиции *index*. В отличие от функции инициализации, эта функция затрагивает только байты в диапазоне от *index* до *(index+(size\*N)-1)*.

Логика работы функции зависит от типа данных:

- Если ко входу **value** подключена **переменная** с типом **FLOAT** и вход **size = 4**, то функция записывает данные по стандарту IEEE754. Такой способ необходимо использовать для значений, которые хранятся <u>в формате Float</u> (например, значение 12.016).

- Иначе функция записывает данные как целое число. Такой способ необходимо использовать для значений <u>в форматах Int или Uint</u> (Например, так следует записать число 43605).

Конвертация выполняется автоматически при помощи функций <u>FROM\_FLOAT</u> и <u>TO\_FLOAT</u>.

8.3.10.11 TXD\_CHECKSUM – Записать контрольную сумму в TXD буфер

|           | Сигнатура           | Тип   | Описание                                                                                                    |  |
|-----------|---------------------|-------|----------------------------------------------------------------------------------------------------|--|
|           | enable              | bool  | Если <i>true</i> , функция выполняет расчет CRC.                                                                                                    |  |
| Bwo zu i  | index               | int32 | Позиция в ТХD буфере, начиная с которой производится расчет.                                                                                                    |  |
| бходы     | size                | int32 | Длина массива данных для расчета CRC.                                                                                                    |  |
|           | value index         | int32 | Позиция в TXD буфере, начиная с которой будет записано рассчитанное CRC.                                                                                                    |  |
|           | type                | uint8 | Алгоритм расчета СRC:<br><b>«CRC-16 (Modbus)»</b><br>Стандартный алгоритм CRC-16 Modbus.<br><b>«CRC-8 (Maxim/Dallas)»</b><br>Стандартный алгоритм CRC-8 Maxim/Dallas.<br><b>«XOR (8 bits)»</b><br>Последовательная операция XOR.<br><b>«Сумма (8 bits)»</b><br>Последовательное сложение элементов.                                                                                                    |  |
| Настройки | ки<br>options uint8 | uint8 | «Порядок байт» - Порядок байт, перед записью СRС (если<br>расчетное CRC = 0x0201).<br>«Младшим вперед»<br>Будет записано значение 0x0102.<br>«Старшим вперед»<br>Будет записано значение 0x0201.<br>«Инвертировать»<br>Если флаг установлен, то перед записью CRC будет<br>побитово инвертировано. Например, если было 0x0201, то<br>будет 0xfdfe.<br>«Добавить 1»<br>Если флаг установлен, то перед записью CRC будет<br>увеличено на 1. Например, если было 0x0201, то будет<br>0x0202. |  |

Функция выполняет расчет CRC по TXD буферу, начиная с *index* до *(index+size-1)*. Рассчитанное CRC записывается в TXD буфер начиная с позиции *value index*.

1

Операции "Порядок байт", "Инвертировать", "Добавить 1" выполняются после расчета СRС по очереди в порядке перечисления и влияют на финальное значение, используемое при записи.

Функция обновлялась. Текущая реализация используется с версии редактора v3.4.1

|           | Сигнатура | Тип           | Описание                                                                                                    |
|-----------|-----------|---------------|----------------------------------------------------------------------------------------------------|
| Входы     | index     | int32         | Позиция в буфере ТХD, начиная с которой необходимо<br>выполнить чтение. Самый первый элемент буфера имеет<br>инлекс 0.                                                                                                    |
|           | size      | int32         | Количество байт, которые необходимо прочитать из буфера<br>ТХD. Допустимые значения от 1 до 4.                                                                                                    |
| Выходы    | value     | int32   float | Прочитанное значение.                                                                                                    |
| Настройки | endian    | uint8         | Порядок байт, который будет использован при копировании<br>элементов буфера на выход <i>value</i> .<br>Например RXD = [01,02,03,04,05,], <i>index</i> = 0, <i>size</i> = 4:<br><b>«Младшим вперед»</b><br><i>value</i> = 0x04030201.<br><b>«Старшим вперед»</b><br><i>value</i> = 0x01020304.<br><b>«Старшим вперед (2 байта)»</b><br><i>value</i> = 0x03040102. |
|           | sign      | bool          | Если флаг установлен, то функция будет воспринимать прочитанные данные как отрицательное число, если старший бит равен «1».                                                                                                    |

Логика работы функции зависит от типа данных: - Если к выходу **value** подключена **переменная** с типом **FLOAT** и вход **size = 4**, то функция читает данные из буфера по стандарту IEEE754. Такой способ необходимо использовать для значений, которые хранятся <u>в формате Float</u> (например, значение 12.6). - Иначе функция читает данные как INT32. Конвертация выполняется автоматически при помощи функций <u>FROM FLOAT</u> и <u>TO FLOAT</u>. Для удобства приема и отправки данных по протоколу ModBus предусмотрены специальные функции <u>MODBUS READ</u> и <u>MODBUS WRITE</u>, которые фактически являются доработанными вариантами <u>RS TRANS</u>. Процесс обмена данными значительно упрощается относительно универсальных функций обмена данными, т.к. функция сама составляет запрос/команду, сама контролирует получение ответа, и сама производит разбор данных.

|            | Сигнатура            | Тип              | Описание                                                     |  |  |
|------------|----------------------|------------------|--------------------------------------------------------------|--|--|
| Входы      | enable               | bool             | Отправка запросов разрешена                                  |  |  |
|            | valid                | bool             | True, если на последний запрос был получен корректный        |  |  |
|            | Vallu                |                  | ответ и значения на выходах valueX актуальны                 |  |  |
|            |                      |                  | Состояние:                                                   |  |  |
|            |                      |                  | « <b>0</b> » – не активен                                    |  |  |
|            |                      |                  | «1» – ожидание доступа к интерфейсу                          |  |  |
|            |                      |                  | «2» – доступ к интерфейсу получен                            |  |  |
|            | state                | int32            | «З» – транзакция в процессе                                  |  |  |
| Выходы     |                      |                  | «4» – транзакция завершена успешно                           |  |  |
|            |                      |                  | <ul><li>«-1» – интерфейс недоступен (не настроен)</li></ul>  |  |  |
|            |                      |                  | «-2» – истек таймаут ожидания ответа                         |  |  |
|            |                      |                  | <ul><li>«-3» – неизвестная ошибка</li></ul>                  |  |  |
|            | value₀               | int32/float/bool | Последнее прочитанное значение 0.                            |  |  |
|            | value1               | int32/float/bool | Последнее прочитанное значение 1                             |  |  |
|            |                      |                  |                                                              |  |  |
|            | value <sub>N-1</sub> | int32/float/bool | Последнее прочитанное значение <i>N-1</i>                    |  |  |
|            | N                    | uint8            | Количество выходов value                                     |  |  |
|            |                      |                  | Цифровой интерфейс, которым управляет функция. Если          |  |  |
|            | port                 | uint8            | выбранный интерфейс не настроен, то функция сформирует       |  |  |
|            |                      |                  | ошибку <i>state = -1</i> .                                   |  |  |
|            |                      | uint16           | Период повторной отправки запроса если на входе enable       |  |  |
|            | period               |                  | удерживается значение <i>true</i> . Повтор выполняется как в |  |  |
|            |                      |                  | случае ошибки, так и в случае успешного завершения           |  |  |
|            |                      |                  | транзакции.                                                  |  |  |
|            | timeout              | uint16           | Время, в течение которого после отправки данных функция      |  |  |
|            |                      |                  | ожидает ответ. Если корректный ответ не получен, то          |  |  |
|            |                      |                  | транзакция завершается с ошибкой <i>state = -2</i> .         |  |  |
|            | function             | uint8            | Функция ModBus, с помощью которой считываются данные         |  |  |
|            | number               | uint8            | Сетевой номер, опрашиваемого датчика                         |  |  |
|            | address              | uint16           | Адрес запрашиваемых данных                                   |  |  |
| Изатройии  |                      |                  | Тип параметра для чтения:                                    |  |  |
| пастроики  |                      |                  | uint8 – однобайтовое число без знака;                        |  |  |
|            |                      |                  | int8 – однобайтовое число со знаком;                         |  |  |
|            | type                 | uint8            | uint16 – двухбайтовое без знака;                             |  |  |
|            |                      |                  | int16 – двухбайтовое со знаком;                              |  |  |
|            |                      |                  | int32/float – четырехбайтовое со знаком /                    |  |  |
|            |                      |                  | вещественное.                                                |  |  |
|            |                      |                  | Порядок байт, который будет использован при копировании      |  |  |
|            |                      |                  | полученных данных на выход <i>value</i> .                    |  |  |
|            |                      |                  | Например, данные = [01,02,03,04], <i>type</i> = int32:       |  |  |
|            |                      |                  | «Младшим вперед»                                             |  |  |
|            | endian               | uint8            | <i>value</i> = 0x04030201.                                   |  |  |
|            |                      |                  | «Старшим вперед»                                             |  |  |
|            |                      |                  | <i>value</i> = 0x01020304.                                   |  |  |
|            |                      |                  | «Старшим вперед (2 байта)»                                   |  |  |
|            |                      |                  | <i>value</i> = 0x03040102.                                   |  |  |
| Внутренние | count                | int32            | Внутренний счётчик таймаута                                  |  |  |

8.3.10.13 MODBUS\_READ – Чтение данных по протоколу Modbus RTU

Например, настроим функцию так:

| Параметр | Значение                    |
|----------|-----------------------------|
| N        | 3                           |
| port     | RS-485                      |
| period   | 1000 ms                     |
| timeout  | 100 ms                      |
| function | (03) Чтение регистров ввода |
| number   | 17                          |
| address  | 107 (0x6B)                  |
| type     | int16                       |
| endian   | Старшим вперед              |

Примеры сформированного запроса и ожидаемого ответа:

|                   | Запрос                           |                   | Ответ                              |
|-------------------|----------------------------------|-------------------|------------------------------------|
| Значение<br>(НЕХ) | Название поля ModBus             | Значение<br>(НЕХ) | Название поля ModBus               |
| 11                | Сетевой номер датчика            | 11                | Сетевой номер датчика              |
| 03                | Функция ModBus                   | 03                | Функция ModBus                     |
| 00                | Адрес первого регистра (Ні байт) | 06                | Количество байт данных             |
| 6B                | Адрес первого регистра (Lo байт) | AE                | Значение регистра 0х006В (Ні байт) |
| 00                | Количество регистров (Ні байт)   | 41                | Значение регистра 0х006В (Lo байт) |
| 03                | Количество регистров (Lo байт)   | 56                | Значение регистра 0х006С (Ні байт) |
| 76                | СRС (Ні байт)                    | 52                | Значение регистра 0x006С (Lo байт) |
| 87                | CRC (Lo байт)                    | 43                | Значение регистра 0x006D (Ні байт) |
|                   |                                  | 40                | Значение регистра 0x006D (Lo байт) |
|                   |                                  | 49                | СRС (Ні байт)                      |
|                   |                                  | AD                | CRC (Lo байт)                      |

Устройство сформирует запрос и попытается выполнить его отправку через интерфейс RS-485. После отправки, устройство в течение 100 ms будет ожидать ответ.

После получения данных устройство проверит формат пакета на соответствие протоколу ModBus, проверит ожидаемую функцию и контрольную сумму. Если все проверки пройдены, то на выходах будут следующие значения:

*valid* = true

*value0* = 0xAE41

*value1* = 0x5652

*value2* = 0x4340

Если ответ за отведенное время не получен, то на выходах *valueX* останутся предыдущие значения, на выход *valid* примет значение false.

Если на входе *enable* останется значение true, то через 1000 ms после начала предыдущей транзакции функция повторит отправку запроса и разбор ответа.

При работе функции используются универсальные буферы <u>RXD и TXD</u>

Для работы функции, в конфигурации устройства должен быть настроен соответствующий интерфейс. Конфитурация > BS 222/BS 485 > Устройство X > «Complex Events (троизокция)»

Конфигурация > RS-232/RS-485 > Устройство X > «Complex Events (транзакция)».

Логика работы функции зависит от типа данных:

Если к выходу value подключена переменная с типом FLOAT и type = int32/float, то функция читает данные из буфера по стандарту IEEE754. Такой способ необходимо использовать для значений, которые хранятся <u>в формате Float</u> (например, значение 12.6).
 Иначе функция читает данные как INT32.

Конвертация выполняется автоматически при помощи функций <u>FROM\_FLOAT</u> и <u>TO\_FLOAT</u>.

# 8.3.10.14 MODBUS\_WRITE – Запись данных по протоколу Modbus RTU

|            | Сигнатура                 | Тип              | Описание                                                                |  |
|------------|---------------------------|------------------|-------------------------------------------------------------------------|--|
|            | enable                    | bool             | Отправка команд разрешена                                               |  |
|            | <i>value</i> <sub>0</sub> | int32/float/bool | Записываемое значение 0.                                                |  |
| Входы      | value1                    | int32/float/bool | Записываемое значение 1                                                 |  |
|            |                           |                  |                                                                         |  |
|            | value <sub>N-1</sub>      | int32/float/bool | Записываемое значение <i>N-1</i>                                        |  |
|            | actual                    | bool             | True, если на последнюю команды был получен корректный                  |  |
|            | actuar                    | 0001             | ответ и значения на входах valueX успешно записаны                      |  |
|            |                           |                  | Состояние:                                                              |  |
|            |                           |                  | « <b>0</b> » – не активен                                               |  |
|            |                           |                  | «1» – ожидание доступа к интерфейсу                                     |  |
| Выходы     |                           |                  | « <b>2</b> » – доступ к интерфейсу получен                              |  |
|            | state                     | int32            | «3» – транзакция в процессе                                             |  |
|            |                           |                  | « <b>4</b> » – транзакция завершена успешно                             |  |
|            |                           |                  | «-1» – интерфейс недоступен (не настроен)                               |  |
|            |                           |                  | «-2» – истек таймаут ожидания ответа                                    |  |
|            |                           | 1.10             | «-3» – неизвестная ошиока                                               |  |
|            | /V                        | uinta            | КОЛИЧЕСТВО ВХОДОВ <i>Value</i>                                          |  |
|            | nort                      | uint0            | цифровой интерфейс, которым управляет функция. Если                     |  |
|            | port                      | uint8            | выоранный интерфейс не настроен, то функция сформирует                  |  |
|            |                           | uint16           | Ошиоку <i>State = -1</i> .                                              |  |
|            | period                    |                  | Период повторной отправки команды если на входе епаре                   |  |
|            |                           |                  |                                                                         |  |
|            |                           |                  |                                                                         |  |
|            |                           |                  | Время в течение которого после отправки данных функция                  |  |
|            | timeout                   | uint16           | ожилает ответ. Если корректный ответ не получен то                      |  |
|            | lineout                   | differo          | транзакция завершается с ошибкой <i>state = -2</i> .                    |  |
|            | function                  | uint8            | Функция ModBus, с помощью которой записываются данные                   |  |
|            | number                    | uint8            | Сетевой номер, опрациваемого датчика                                    |  |
|            | address                   | uint16           | Адрес для записи данных                                                 |  |
| Цастройци  |                           |                  | Тип параметра для записи:                                               |  |
| пастроики  |                           |                  | uint8 – однобайтовое число без знака;                                   |  |
|            |                           |                  | int8 – однобайтовое число со знаком;                                    |  |
|            | type                      | uint8            | uint16 – двухбайтовое без знака;                                        |  |
|            |                           |                  | int16 – двухбайтовое со знаком;                                         |  |
|            |                           |                  | int32/float – четырехбайтовое со знаком /                               |  |
|            |                           |                  | вещественное.                                                           |  |
|            |                           |                  | Порядок байт, который будет использован при копировании                 |  |
|            |                           |                  | значений со входов <i>valueX</i> в тело команды.                        |  |
|            |                           |                  | Например, значение = $0x01020304$ , <i>type</i> = int32/float:          |  |
|            |                           |                  | «младшим вперед»                                                        |  |
|            | endian                    | uinta            | IXD = [04,03,02,01]                                                     |  |
|            |                           |                  | «старшим вперед»<br>ТVD – [01 02 02 04]                                 |  |
|            |                           |                  | $I \wedge \nu \rightarrow [01, 02, 03, 04]$                             |  |
|            |                           |                  | T С Гаршим вперед (2 Одита)»<br>T С С С С С С С С С С С С С С С С С С С |  |
| Виутроцика | count                     | int32            | или – [03,01,02]<br>Внутренний сцётник таймаута                         |  |
| Билльенияе | count                     | int JZ           |                                                                         |  |

Например, настроим функцию так:

| Параметр | Значение                             | Вход   | Значение |
|----------|--------------------------------------|--------|----------|
| N        | 1                                    | value0 | 3        |
| port     | RS-485                               |        |          |
| period   | 1000 ms                              |        |          |
| timeout  | 100 ms                               |        |          |
| function | (06) Запись одного регистра хранения |        |          |
| number   | 17                                   |        |          |
| address  | 1 (0x01)                             |        |          |
| type     | uint8                                |        |          |
| endian   | Старшим вперед                       |        |          |

Примеры сформированной команды и ожидаемого ответа:

| Команда           |                                    | Ответ             |                                  |
|-------------------|------------------------------------|-------------------|----------------------------------|
| Значение<br>(НЕХ) | Название поля ModBus               | Значение<br>(HEX) | Название поля ModBus             |
| 11                | Сетевой номер датчика              | 11                | Сетевой номер датчика            |
| 06                | Функция ModBus                     | 06                | Функция ModBus                   |
| 00                | Адрес первого регистра (Ні байт)   | 00                | Адрес первого регистра (Ні байт) |
| 01                | Адрес первого регистра (Lo байт)   | 01                | Адрес первого регистра (Lo байт) |
| 00                | Устанавливаемое значение (Ні байт) | 00                | Установленное значение (Ні байт) |
| 03                | Устанавливаемое значение (Lo байт) | 03                | Установленное значение (Lo байт) |
| 76                | СRС (Ні байт)                      | 76                | СRС (Ні байт)                    |
| 87                | СRС (Lo байт)                      | 87                | СRС (Lo байт)                    |

i

При отправке команды на установку одного регистра хранения в ответ ожидается эхо

Устройство сформирует команду и попытается выполнить ее отправку через интерфейс RS-485. После отправки, устройство в течение 100 ms будет ожидать ответ.

После получения данных устройство проверит формат пакета на соответствие протоколу ModBus, проверит ожидаемую функцию и контрольную сумму. Если все проверки пройдены, то на выходе *actual* будет установлено значение true.

Если ответ за отведенное время не получен, то выход *actual* примет значение false.

Если на входе *enable* останется значение true, то через 1000 ms после начала предыдущей транзакции функция повторит отправку команды и разбор ответа.

При работе функции используются универсальные буферы <u>RXD и TXD</u>

Для работы функции, в конфигурации устройства должен быть настроен соответствующий интерфейс.

Конфигурация > RS-232/RS-485 > Устройство X > «Complex Events (транзакция)».

Логика работы функции зависит от типа данных:

- Если ко входу **value** подключена **переменная** с типом **FLOAT** и **type** = **int32/float**, то функция записывает данные по стандарту IEEE754. Такой способ необходимо использовать для значений, которые хранятся <u>в формате Float</u> (например, значение 12.016).

- Иначе функция записывает данные как целое число. Такой способ необходимо использовать для значений <u>в форматах Int или Uint</u> (Например, так следует записать число 43605).

Конвертация выполняется автоматически при помощи функций <u>FROM\_FLOAT</u> и <u>TO\_FLOAT</u>.